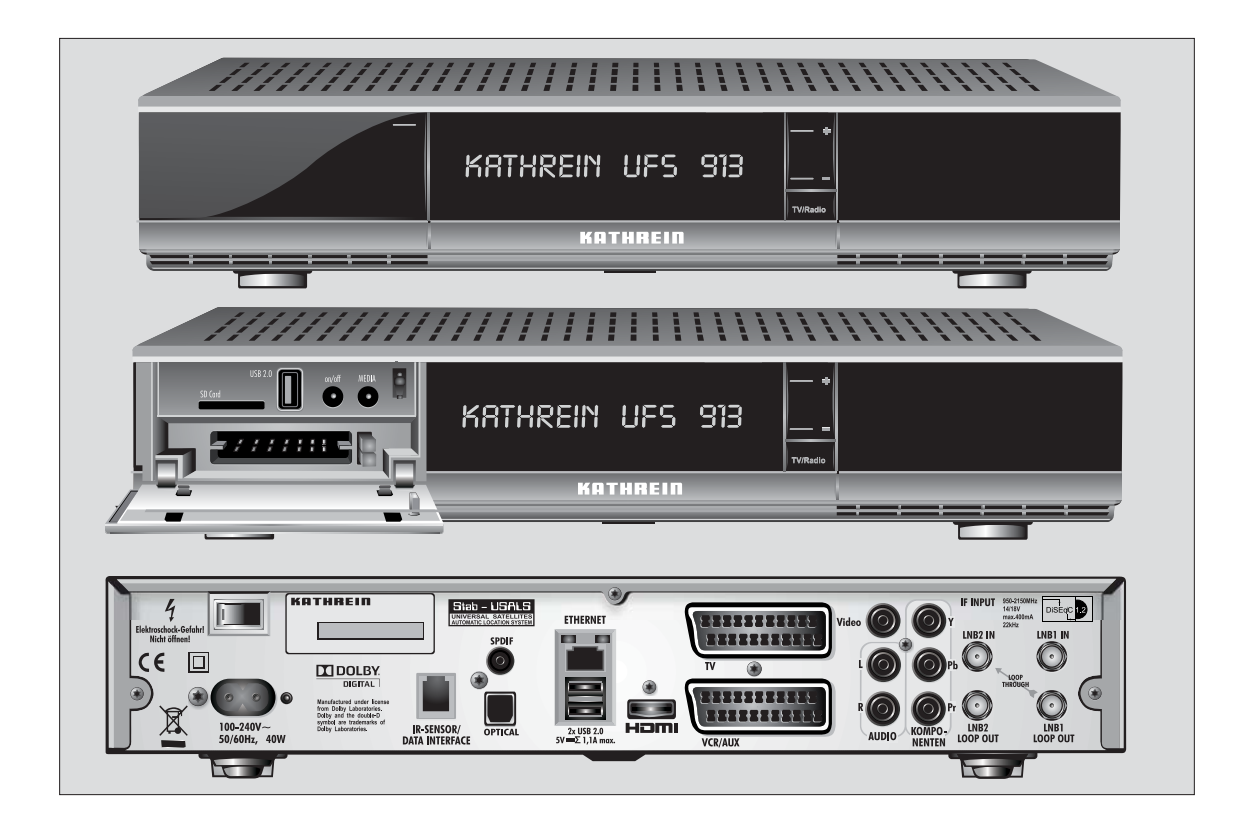

| Ricevitori | N. d'ordine | Istruzioni d'uso valide a partire dalla versione software: |
|------------|-------------|------------------------------------------------------------|
| UFS 913si  | 20210184    | 1.00                                                       |
| UFS 913sw  | 20210185    | 1.00                                                       |

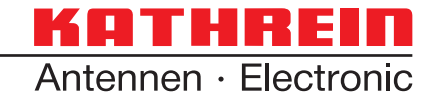

Gentile Cliente,

queste istruzioni d'uso la aiuteranno a utilizzare in modo ottimale le varie funzioni del nuovo ricevitore.

Abbiamo redatto queste istruzioni nel modo più comprensibile possibile, cercando di essere concisi. Per capire quei termini tecnici che non sono traducibili, abbiamo aggiunto un piccololessico alla fine di queste istruzioni.

Con l'interruttore di rete abbiamo contribuito al rispetto del nostro ambiente. Pertanto, al fine di risparmiare corrente, le raccomandiamo di scollegare il ricevitore dalla rete elettrica in caso di pause televisive prolungate. In caso di pause più brevi, è possibile commutare il ricevitore attraverso il telecomando in modalità stand-by, al fine di ridurre al minimo il consumo di corrente necessario.

Le auguriamo una buona ricezione e buon divertimento con il nuovo ricevitore HDTV.

II Vostro team KATHREIN

#### Nota per Audio MPEG Inc. e S.I.SV.EL, S.P.A:

Il presente apparecchio utilizza tecnologie tutelate legalmente, protette da brevetti depositati negli Stati Uniti e da altri diritti dei beni immateriali anche in altri paesi.

A questo scopo KATHREIN-Werke KG ha ricevuto da Audio MPEG Inc. e dalla Società Italiana per lo sviluppo dell'elettronica, S.I.SV.EL, S.P.A. i diritti di godimento, che sono soggetti a determinate limitazioni che devono essere rispettate anche dal cliente. Conformemente a questi diritti, l'apparecchio può essere utilizzato solamente in ambito privato, non commerciale da parte di clienti finali e per contenuti con licenza. Non è consentito l'utilizzo a scopi commerciali. L'utilizzo di prodotti o procedure vendute o utilizzate insieme a questo apparecchio non è incluso. Non sono altresì consentiti in riferimento alle tecnologie su licenza l'applicazione di tecniche reversibili nonché lo smontaggio.

#### Nota per DiSEqC™:

Il termine DiSEqC<sup>™</sup> menzionato nelle presenti istruzioni per l'uso è un marchio registrato di European Telecommunication Satellite Organization (EUTELSAT).

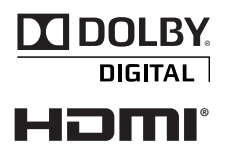

Prodotto su licenza di Dolby Laboratories. Dolby e il logo con la doppia D sono marchi registrati di Dolby Laboratories.

Le denominazioni HDMI, HDMI High-Definition Multimedia Interface e il logo HDMI sono marchi o marchi registrati di HDMI Licensing, LLC negli USA e in altri paesi.

YouTube e il logo YouTube sono marchi depositati o registrati di YouTube LLC.

SHOUTeest Redlo

SHOUTcast™Radio e il logo SHOUTcast™Radio sono marchi depositati o registrati di Nullsoft Inc.

Questo ricevitore contiene, tra l'altro, un software con licenza GNU (General Public License). Il codice sorgente del programma è disponibile alla pagina: http://www.kathrein.de/linux/receiver/ufs913

#### Modifiche software/Utilizzo di applicazioni

Le modifiche apportate al software del ricevitore, così come l'utilizzo di applicazioni non messe a disposizione dalla ditta Kathrein, comportano la perdita dei diritti di garanzia! Le spese di spedizione e riparazione dei ricevitori, causate dall'utilizzo di software e applicazioni non messi a disposizione della ditta Kathrein, sono a proprio carico.

Pertanto, per il ricevitore in uso utilizzare esclusivamente software e applicazioni messi a disposizione dalla ditta Kathrein per il download tramite satellite o dal sito Internet (www.kathrein.de).

La ditta Kathrein non assume alcuna responsabilità per lo smarrimento di registrazioni/dati su mezzi di memorizzazione esterni.

Il software installato in fabbrica sull'apparecchio/sul prodotto è perfettamente funzionante e presenta la qualità tipica della categoria. Da un punto di vista tecnico non è possibile escludere completamente l'insorgenza di errori durante lo sviluppo del software. Possono verificarsi problemi con il software solo se l'apparecchio/il prodotto non viene utilizzato per la sua normale finalità d'uso. Una lieve riduzione della qualità non viene presa in considerazione. Il mancato funzionamento del software/del programma derivante da problemi hardware, condizioni ambientali, utilizzo errato o simili, non è da intendersi come un difetto del software.

## Sommario

| Premessa 2                                                         |
|--------------------------------------------------------------------|
| Avvertenze legali 3                                                |
| Sommario 4                                                         |
| Informazioni di sicurezza - Note importanti 6                      |
| Funzioni base 10                                                   |
| Telecomando per funzionamento Live (TV/Ra-                         |
| dio) 11                                                            |
| Desidero vedere la televisione                                     |
| Desidero ascoltare la radio                                        |
| Desidero vedere il televideo 14                                    |
| Desidero vedere la televisione in differita (time-<br>shift)       |
| Desidero registrare immediatamente una tras-                       |
| missione                                                           |
| Desidero registrare una trasmissione che verra trasmessa niù tardi |
| (registrazione programmata)                                        |
| Desidero riprodurre una registrazione                              |
| Desidero cancellare una registrazione 19                           |
| Opzioni di modifica e scelta nei menu                              |
| Inserimenti alfanumerici 21                                        |
| Commutazione tra modalità Radio e TV 23                            |
| Regolazione del volume                                             |
| Selezione programma                                                |
| direttamente                                                       |
| dall'elenco programmi 23                                           |
| Segnalazione del programma (informazioni) . 26                     |
| Richiamo dei programmi opzionali 28                                |
| Selezione audio                                                    |
| Sottotitoli                                                        |
| Televideo 31                                                       |
| Differita automatica 32                                            |
| OTR (One Touch Recording) - Registrazione diretta su disco fisso   |
| Immagine nell'immagine                                             |
| Spiegazione dei simboli sul display del ricevitore                 |
| Riviste di programmi (Guida ai programmi                           |
| radiotelevisivi)                                                   |
| Informazioni generali sulle riviste di programmi                   |
|                                                                    |

| Richiamo EPG                                          | 88       |
|-------------------------------------------------------|----------|
|                                                       | 39       |
| Visualizzazioni dell'EPG                              | 10       |
| Visualizzazione «Ora in onda»                         | 10       |
| Lista programmi (guida ai programmi radiotelevisivi   | i)       |
|                                                       | 41       |
| Visualizzazione per rami                              | 12       |
| Visualizzazione schema di registrazione               | 13       |
| Programmazione della registrazione (Timer). 4         | 13       |
| Trasmissione presente nell'EPG                        | 14       |
| Definizione della destinazione (luogo di registrazio- |          |
| Trasmissione non presente pell'EPG                    | +4<br>14 |
| Definizione del tipo di registrazione                 | 45       |
| Funzione Promemoria                                   | 49       |
| Visualizzazione schema di registrazione               | 50       |
| Modifica di una registrazione                         | 51       |
| Sovrapposizione di registrazioni                      | 52       |
| Funzione di ricerca 5                                 | 53       |
| Altri episodi                                         | 53       |
| Moderatore/moderatrice - attore/attrice               | 54       |
| Ricerca parola nei dettagli                           | 54       |
| Cerca testo completo                                  | 55<br>56 |
|                                                       | -0       |
| Sugger. pers.                                         | 50<br>57 |
|                                                       | 57       |
| registrazioni)                                        | 58       |
| Richiamo Archivio registrazioni (Le mie registra      | a-       |
| zioni) 5                                              | 58       |
| Navigazione (tasti del telecomando nell'archivio      | 0        |
| registrazioni) 5                                      | 59       |
| Visualizzazioni dell'archivio registrazioni (ordina   | a-       |
| mento delle registrazioni)6                           | 60       |
| Riproduzione di una registrazione6                    | 61       |
| Modifica registrazioni6                               | 33       |
| Cancella                                              | 54       |
| Blocca                                                | 64       |
| Rinomina6                                             | 64       |
| Modifica ramo6                                        | 65       |
| Crea nuova cartella                                   | 66       |
| Sposta nella cartella                                 | 36       |
| Decodifica in stand-by                                | 56<br>27 |
| Avvia carattere di fine blocco                        | 57<br>58 |

| Cartella in archivio registrazioni                  | 69        |
|-----------------------------------------------------|-----------|
| Crea nuova cartella                                 | 69        |
| Sposta nella cartella                               | 70        |
| Modifica cartella (cancella/rinomina)               | 71        |
| Vista cap                                           | 72        |
| Crea capitolo                                       | 72        |
| Richiamo dei capitoli                               | 72        |
| Elimina capitolo                                    | 73        |
| Portale Kathrein (Mediacenter)                      | 74        |
| Menu principale                                     | 75        |
| Richiamo e accesso al menu principale               | 75        |
| Panoramica dei sottomenu del menu principal         | е         |
|                                                     | 76        |
| Menu principale - Modifica elenco programn          | ni<br>77  |
| Richiamo del menu                                   | 77        |
| Navigazione (tasti del telecomando nel menu         |           |
| «Modifica elenco programmi»)                        | 79        |
| Visualizzazioni (ordinamenti)                       | 80        |
| Selezione del/i programma/i da modificare           | 81        |
| Modifica programmi (elenchi programmi)              | 81        |
| Sposta                                              | 97<br>92  |
| Cancella                                            | 02<br>82  |
| Salta                                               | 82        |
| Blocca                                              | 83        |
| Aggiungi a elenco preferiti                         | 83        |
| tvtv On/Off                                         | 84        |
| Avvia carattere di fine blocco                      | 85        |
| Modifica degli elenchi preferiti                    | 86        |
| Sposta                                              | 86        |
| Rimuovi dall'elenco preferiti                       | 86        |
| Blocca                                              | 86        |
| Avvia carattere di fine blocco                      | 86        |
|                                                     | 07        |
| Menu principale - Ciclo di ricerca dei progra<br>mi | m-<br>88  |
| Richiamo del menu                                   | 88        |
| Ciclo di ricerca dei programmi automatico           | 89        |
| Ciclo di ricerca dei programmi manuale              | 91        |
| Ricerca programmi con Service ID                    | 93        |
| Menu principale - Menu di servizio                  | <b>95</b> |
|                                                     | 90        |
| Aggiornamento software automatico                   | 96        |

| Aggiornamento software tramite satellite 98                        |
|--------------------------------------------------------------------|
| Aggiornamento via USB 100                                          |
| Aggiornamento software 100                                         |
| Aggiornamento elenco programmi 101                                 |
| Salva l'elenco programmi sul dispositivo USB 101                   |
| Carica impostazioni di fabbrica 101                                |
| Menu principale - Impostazioni102Richiamo del menu102              |
| Installazione iniziale 103                                         |
| Impostazioni di base 103                                           |
| Zmpostazioni video 104                                             |
| Impostazioni audio 106                                             |
| Data e ora 107                                                     |
| Codice del telecomando 108                                         |
| Impostazioni personalizzate 110                                    |
| Protezione bambini 110                                             |
| Adatta menu a schermo 112                                          |
| Impostazioni EPG 113                                               |
| Impostazioni PVR                                                   |
| Mediacenter Setup                                                  |
| Aggiornamento automatico nome programma 115<br>Antenna e satelliti |
| Sat-Finder 116                                                     |
| Configurazione Tuner                                               |
| Modifica satelliti 118                                             |
| Modifica transponder 120                                           |
| Menu principale - Interfacce 124                                   |
| Menu principale - Applicazioni 130                                 |
| Menu principale - Selezione lingua 131                             |
| Comando dalla parte frontale (senza teleco-                        |
| mando) 132                                                         |
| Piccolo lessico tecnico 134                                        |
| Riconoscimento di errori e risoluzione dei problemi 138            |
| Assistenza 139                                                     |
| Indice analitico 140                                               |

## Informazioni di sicurezza - Note importanti

In queste due pagine sono riportate informazioni importanti sul funzionamento, sul luogo di installazione e sul collegamento dell'apparecchio. Leggere attentamente le informazioni prima di mettere in funzione l'apparecchio.

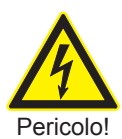

#### Cavo di rete

Assicurarsi che il cavo di rete (cavo di alimentazione) non venga danneggiato. Gli apparecchi con cavo di rete danneggiato devono essere scollegati dalla rete (disinserire la spina di rete) e riparati da elettricisti specializzati prima della riaccensione. Utilizzare esclusivamente l'alimentatore fornito in dotazione (se previsto)!

Pericolo di scossa elettrica!

#### Pulizia

Disinserire la spina di rete prima di pulire l'apparecchio. Per la pulizia passare un panno asciutto solo sulla superficie. Non aprire in alcun caso l'apparecchio.

In caso di contatto con gli elementi all'interno dell'apparecchio sussiste il rischio di morte dovuto a folgorazione elettrica!

#### Bambini che giocano

Prestare attenzione a che i bambini non infilino oggetti nelle fessure di ventilazione.

Pericolo di scossa elettrica!

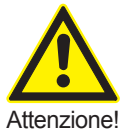

#### Messa a terra

L'impianto dell'antenna deve essere messo a terra a norma oppure collegato a un dispositivo di compensazione del potenziale.

A questo proposito è necessario osservare la norma EN 60728/11 ed eventualmente le norme specifiche del paese.

Sussiste il pericolo di sovratensione dovuta a fulmini!

#### Tensione di rete

Utilizzare l'apparecchio solo con la tensione di rete indicata sull'apparecchio (sul retro dell'apparecchio o sull'alimentatore esterno). L'apparecchio può essere collegato alla rete e acceso solo dopo aver effettuato le connessioni con l'antenna e il televisore o la rete via cavo e il PC.

Se la tensione di rete è troppo elevata, sussiste il pericolo di incendio!

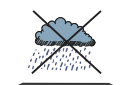

## Umidità, raggi solari, calore, fiamme aperte

Proteggere l'apparecchio da umidità, gocce e schizzi d'acqua (non mettere sull'apparecchio oggetti pieni come per es. vasi). Non installare l'apparecchio nelle immediate vicinanze di elementi riscaldanti, non esporlo alla luce solare diretta e non utilizzarlo in ambienti umidi. Utilizzare l'apparecchio solo in condizioni climatiche temperate, non tropicali! Non appoggiare fiamme libere come per es. candele sull'apparecchio!

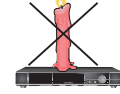

Sussiste il pericolo di incendio!

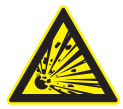

#### Batterie

Se l'apparecchio è stato fornito con batterie (per es. per il telecomando), accertarsi che queste non vengano esposte a surriscaldamento, raggi solari o fiamme. Sostituire le batterie solo con tipi uguali o equivalenti. Le batterie o il telecomando potrebbero esserne danneggiati irreparabilmente. Inoltre. osservare le informazioni di sicurezza riportate sulle batterie:

Sussiste il pericolo di esplosione!

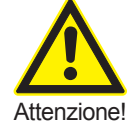

Non

coprire

Attenzione!

### Ventilazione

Il calore generato dall'apparecchio viene sufficientemente scaricato. Ciò installare nonostante non l'apparecchio all'interno mai di un armadio o in uno scaffale con ventilazione insufficiente. Non coprire mai le fessure di raffreddamento dell'apparecchio (per es. con altri apparecchi, giornali, tovaglie, vestiti o tendaggi)!

6

Non appoggiare oggetti sull'apparecchio. Mantenere uno spazio libero di almeno 10 cm sopra l'apparecchio, 2 cm su ogni lato e 5 cm dietro all'apparecchio per non ostacolare il deflusso del calore generato, a meno che nei capitoli «Collegamento e messa in funzione» o «Montaggio» delle istruzioni fornite in dotazione non vi siano indicazioni diverse.

Sussiste il pericolo di incendio!

#### Riparazione

Attenzione

Far eseguire le riparazioni dell'apparecchio solo da personale tecnico specializzato. L'apertura e tentativi di riparazione di propria iniziativa comportano la perdita dei diritti di garanzia!

Gli interventi impropri all'apparecchio possono mettere in pericolo la sicurezza elettrica dell'apparecchio.

*Il produttore non risponde di infortuni all'utente avvenuti con l'apparecchio aperto.* 

#### Allacciamenti

Il cablaggio errato dei collegamenti può causare anomalie di funzionamento o difetti all'apparecchio!

## Assenza prolungata, temporali, accessibilità spina di rete

Per scollegare completamente l'apparecchio dalla rete elettrica, disinserire la spina di alimentazione dalla presa! Pertanto posizionare l'apparecchio vicino a una presa di rete facilmente accessibile in modo tale che l'apparecchio possa essere scollegato dalla rete di alimentazione in qualsiasi momento.

In caso di assenza prolungata o temporale spegnere l'apparecchio di norma tramite l'interruttore di rete e successivamente scollegarlo dalla rete elettrica disinserendo la spina di rete. Questo vale anche per tutti gli apparecchi ad esso collegati. Si consiglia inoltre di scollegare la rete via cavo. Prestare attenzione ad eventuali programmazioni del timer (ricevitore) e riaccendere l'apparecchio puntualmente prima dell'inizio della registrazione.

#### Luogo di installazione

Qualsiasi apparecchio elettronico Tuttavia. calore. sviluppa il riscaldamento dell'apparecchio rientra nell'intervallo di valori consentito. Superfici di mobili delicate e impiallacciature possono decolorarsi nel corso del tempo a causa dell'azione costante del calore. Anche i piedini dell'apparecchio possono causare decolorazioni su superfici di mobili trattate. Eventualmente appoggiare l'apparecchio su una superficie solida, idonea e piana!

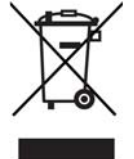

Gli apparecchi elettronici non vanno smaltiti nei rifiuti urbani, bensì in maniera appropriata conformemente alla direttiva 2002/96/CE DEL PARLAMENTO EUROPEO E DEL CONSIGLIO del 27 gennaio 2003 sui rifiuti di apparecchiature elettriche ed elettroniche.

Quando questo apparecchio non servirà più, portarlo presso uno degli appositi centri di raccolta locali.

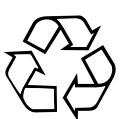

#### Le batterie esaurite sono rifiuti speciali!

Pertanto, non gettare le batterie esaurite nei normali rifiuti domestici, ma portarle presso un apposito centro di raccolta per batterie usate!

### Spedizione dell'apparecchio/imballaggio originale

Conservare l'imballaggio originale per un'eventuale spedizione dell'apparecchio! I ricevitori, a causa della loro struttura, sono sensibili agli urti e sono sufficientemente protetti solo all'interno del loro imballaggio. In caso di spedizioni non adeguate decade il diritto di garanzia legale e/o commerciale per il ricevitore.

### Fessure di ventilazione dell'apparecchio

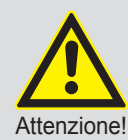

Assicurarsi che le fessure di ventilazione dell'apparecchio non siano bloccate o coperte da oggetti. L'apparecchio potrebbe infatti surriscaldarsi.

Sussiste il pericolo di incendio!

### Spegnimento del ricevitore

Prima di scollegare il ricevitore dalla rete elettrica impostare la modalità stand-by tramite l'apposito tasto (on/off) sul telecomando. In questo modo i dati modificati o nuovi vengono memorizzati dal ricevitore. Non appena il ricevitore si trova in modalità stand-by è possibile scollegarlo dalla rete elettrica in qualsiasi momento.

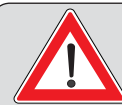

Non scollegare il ricevitore dalla rete elettrica durante il funzionamento! Si potrebbero verificare perdite di dati e danni al software.

#### Programmazione

La disposizione dei programmi dei satelliti e dei transponder cambia continuamente in seguito a modifiche e variazioni. In tal caso è necessario programmarli nuovamente, poiché anche la programmazione preliminare in fabbrica è aggiornata solo alla data di produzione. Le istruzioni per questa nuova programmazione sono disponibili su Internet oppure nelle guide ai programmi radiotelevisivi.

### Aggiornamento software del ricevitore

Il ricevitore è stato dotato in fabbrica dei più recenti programmi software. Ci impegniamo costantemente ad adeguare i programmi alle richieste dei clienti e allo stato più avanzato della tecnologia. Maggiori informazioni sono disponibili nel capitolo «Menu principale - Menu di servizio», «Aggiornamento software».

### Funzionamento in rete

Per poter collegare il PC/Laptop al ricevitore mediante la rete, è necessario disporre di diritti illimitati (diritti di amministratore) per il proprio PC/Laptop e la propria rete. Consultare a tal proposito il capitolo «Menu principale», «Interfacce», «Impostazioni di rete».

### Consumo di corrente in modalità stand-by < 0,5 W

La potenza in stand-by di < 0,5 W riportata sull'imballo del ricevitore viene ottenuta solamente quando il display del ricevitore è in modalità stand-by. Questa impostazione può essere attivata nel seguente menu: «Menu principale», «Impostazioni», «Impostazioni personalizzate», «Adatta menu a schermo», «Display frontale in standby» → Impostazione «Off».

#### Nota

Le informazioni contenute nelle presenti istruzioni per l'uso fanno riferimento all'aggiornamento valido al momento della stampa. Tuttavia, ci riserviamo il diritto di apportare modifiche in qualsiasi momento e senza preavviso. Qualora per il vostro ricevitore sia disponibile un nuovo software che influisce sulle istruzioni per l'uso (per es. in seguito alla modifica di menu o funzioni) o qualora lo ritenessimo necessario, metteremo a disposizione nuove istruzioni per l'uso come download sul sito «www.kathrein.de».

Si raccomanda inoltre di annotare le impostazioni di base del ricevitore (stabilite alla prima installazione), per poterle riutilizzare all'occorrenza!

Si raccomanda di essere consapevoli del senso di responsabilità anche per le altre persone! Si raccomanda di conservare accuratamente le istruzioni per l'uso per consultarle in un secondo momento nell'ambito di eventuali questioni e di notarle anche al futuro proprietario in caso di passaggio di proprietà.

Conformemente alle direttive EMC la lunghezza del cavo di collegamento USB tra il ricevitore e il disco fisso non deve superare i 50 cm.

Per il collegamento e la prima installazione del ricevitore, consultare la Parte 1 delle istruzioni per l'uso dell'UFS 913, «Collegamento e messa in funzione».

Le spiegazioni di seguito riportate dei menu e delle funzioni dell'UFS 913 presuppongono che il ricevitore sia stato collegato e installato correttamente (come spiegato nella Parte 1 delle istruzioni per l'uso, «Collegamento e messa in funzione»).

Oltre alla panoramica delle funzioni del telecomando abbiamo illustrato in modo semplice anche le funzioni più importanti del ricevitore (con tutti i tasti necessari del telecomando). Le spiegazioni dei punti «Desidero ...» forniscono solo l'uso più semplice della rispettiva funzione del ricevitore, senza scendere in dettagli.

Per una spiegazione esauriente delle funzioni consultare i rispettivi capitoli.

### Telecomando per funzionamento Live (TV/Radio)

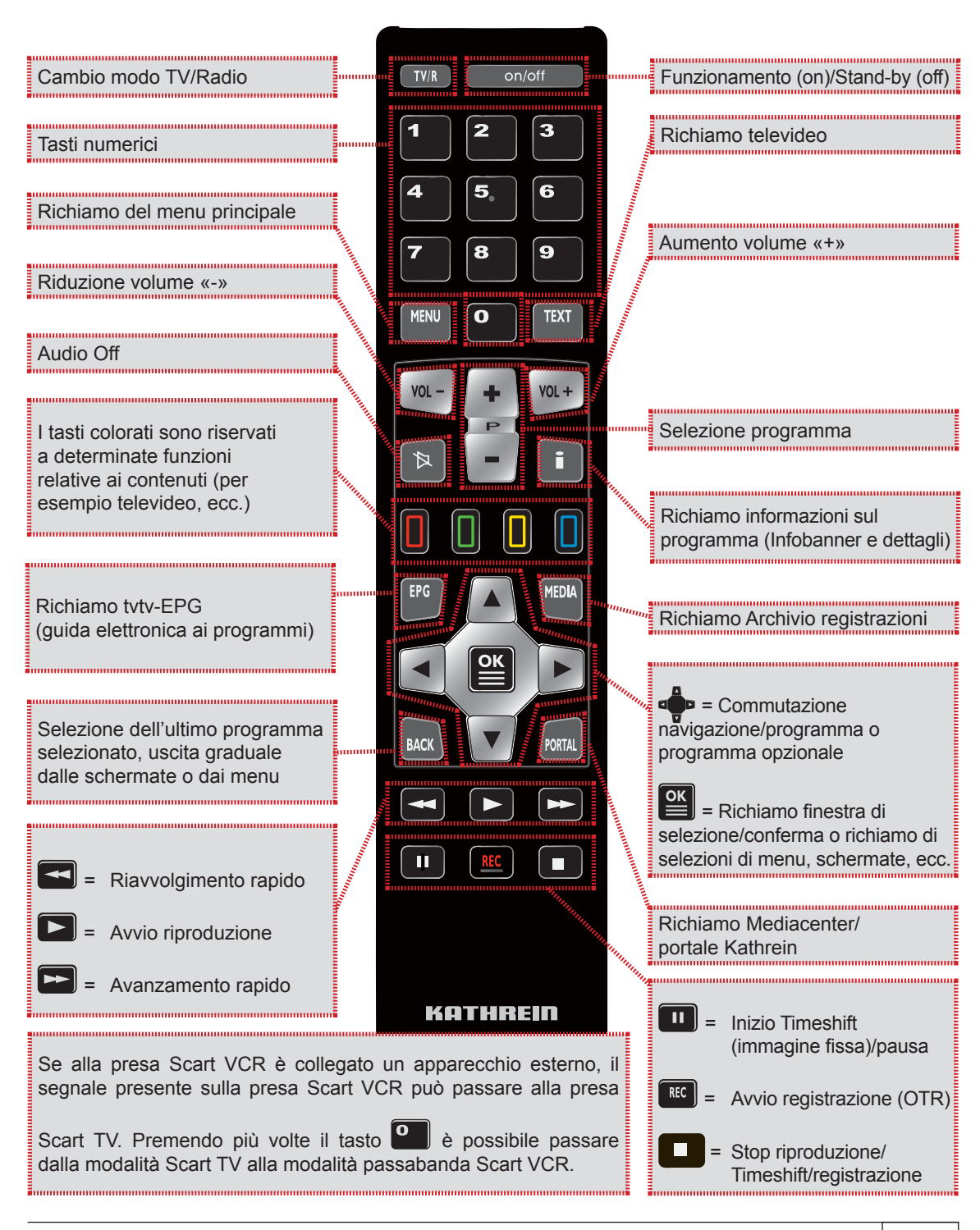

### Desidero vedere la televisione ...

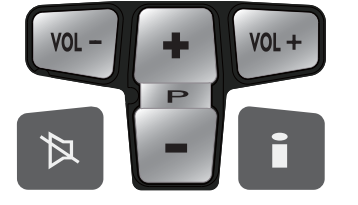

- Alzare o abbassare il volume con VI-

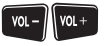

- Con eseguire la commutazione tra programmi
- Visualizzare e nascondere informazioni sui programmi con \_
- Commutare allo stato d'ammutolazione mediante -

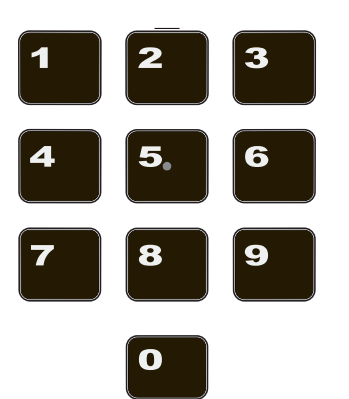

Con O è possibile immettere direttamente la posizione del programma

- Aprire la finestra di selezione mediante

programmi con 🖤, quindi

richiamarlo con

- consente di selezionare il programma
- Facendo clic due volte su e possibile richiamare il programma e chiudere l'elenco programmi

| 11   | Fine Feath | al HD          |   | ANY STREET                                                                                                    |
|------|------------|----------------|---|----------------------------------------------------------------------------------------------------|
| 12   | WDR Köln   | 18             |   | A DECK OF THE OWNER                                                                                                    |
|      | NDR FS N   | DS             |   | and the second second second                                                                                                    |
|      | MDR THU    | RINGEN         |   |                                                                                                    |
|      | hr-fernsel | nen            |   | and the second second s |
| 16   | SR SUDWI   | EST Ferns.     |   |                                                                                                    |
| - 17 | SWR Fern   | sehen BW       | i |                                                                                                    |
| 18   | rbb Berlin |                |   | ASTRA 18-2                                                                                                    |
| 19   | ServisTV   | HD Deutschland |   | 12421 MHz                                                                                                    |
| 20   | RTL2       |                |   | Ovizzontale                                                                                                    |
|      | SAT.1 Bay  | ern .          |   | Earning the 2010                                                                                                    |
|      | DMAX       |                |   | Detende tor alere                                                                                                    |
|      | D Brief    |                |   | - Cana                                                                                                    |

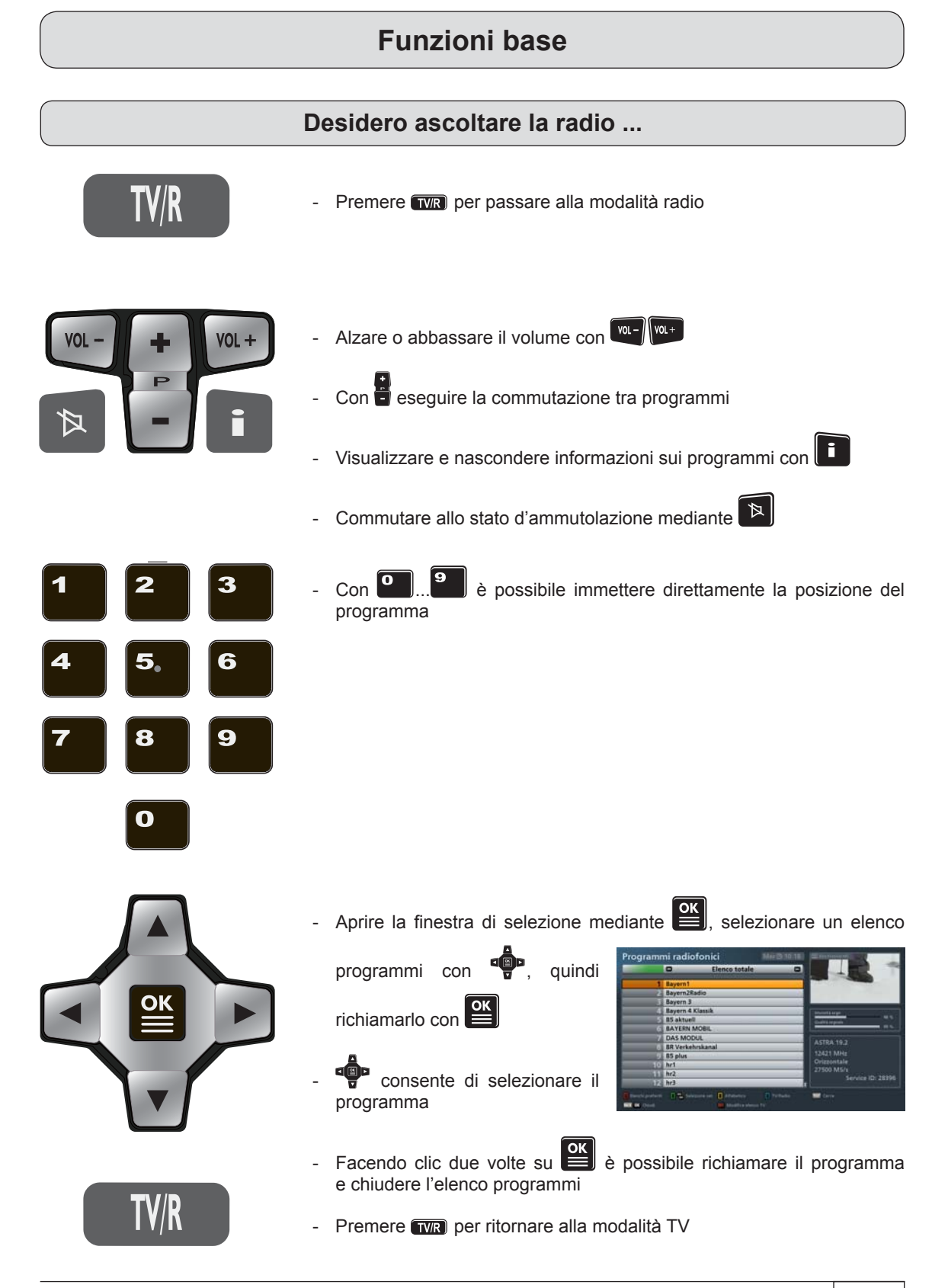

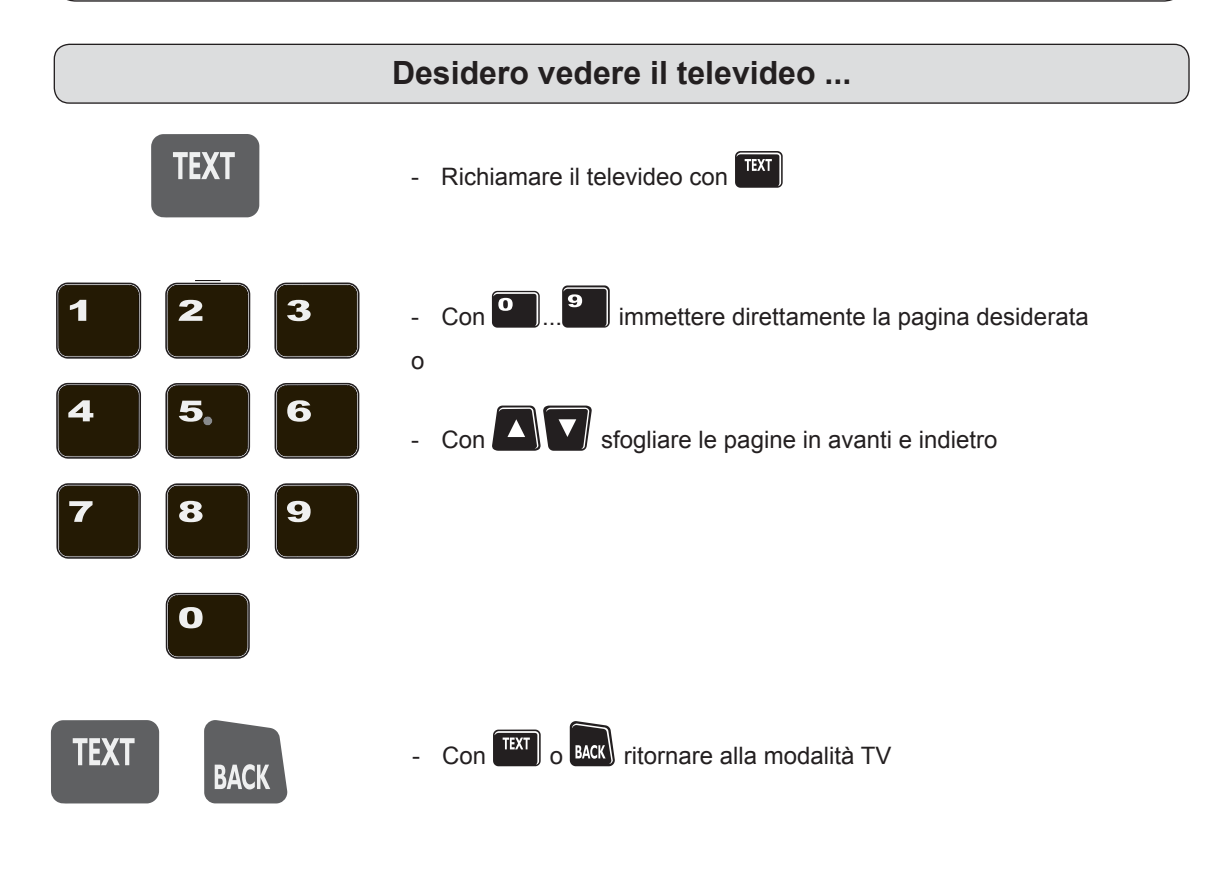

### Desidero vedere la televisione in differita (timeshift) ...

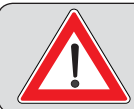

Per poter vedere la televisione in differita con l'UFS 913, è necessario collegare un disco fisso esterno <sup>•</sup>) sul retro (USB) del ricevitore e configurarlo come descritto nel capitolo «Menu principale - Interfacce», «Coordinamento disco fisso».

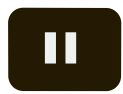

- Avviare il timeshift con 🛄

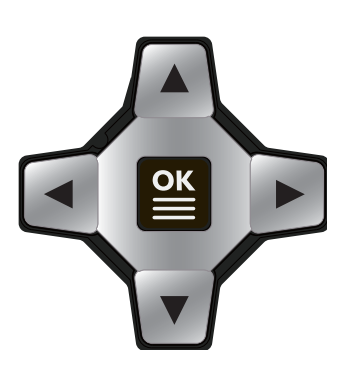

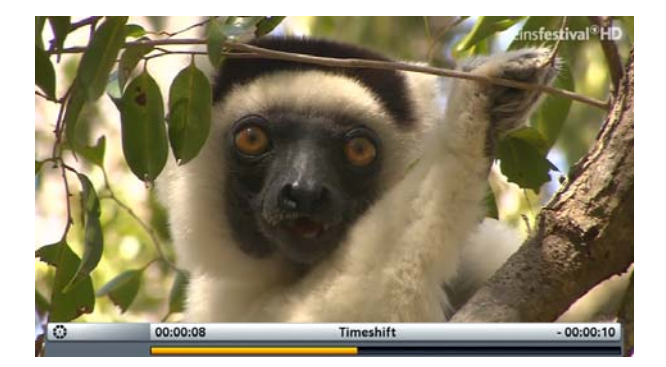

Cattiva qualità?

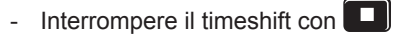

- Avviare la riproduzione con
- Con andare avanti e indietro durante la riproduzione
- Con lo velocità di riproduzione normale
- Interrompere la riproduzione con 🛄 (pausa)
- Con annullare il timeshift e tornare all'immagine televisiva normale (live)

### Desidero registrare immediatamente una trasmissione ...

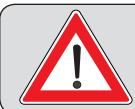

Per poter eseguire una registrazione con l'UFS 913, è necessario collegare un disco fisso esterno <sup>•</sup>) sul retro (USB) del ricevitore e configurarlo come descritto nel capitolo «Menu principale - Interfacce», «Coordinamento disco fisso».

| REC                 | - Con il tasto (punto rosso) aprire la finestra di riproduzione                                                                                                    |  |
|---------------------|----------------------------------------------------------------------------------------------------|--|
|                     | <ul> <li>Con registrare la trasmissione registrare la contrastitatione d'adaesso point de la contrastitatione de la contrastitatione</li></ul>      |  |
| Cattiva<br>qualità? | <ul> <li>Con Con con con con con con contract children la finestra senza registrare</li> <li>Con con contract contract c</li></ul> |  |

\*)

# Desidero registrare una trasmissione che verrà trasmessa più tardi (registrazione programmata)

Per poter eseguire una registrazione con l'UFS 913, è necessario collegare un disco fisso esterno <sup>\*)</sup> sul retro (USB) del ricevitore e configurarlo come descritto nel capitolo «Menu principale - Interfacce», «Coordinamento disco fisso».

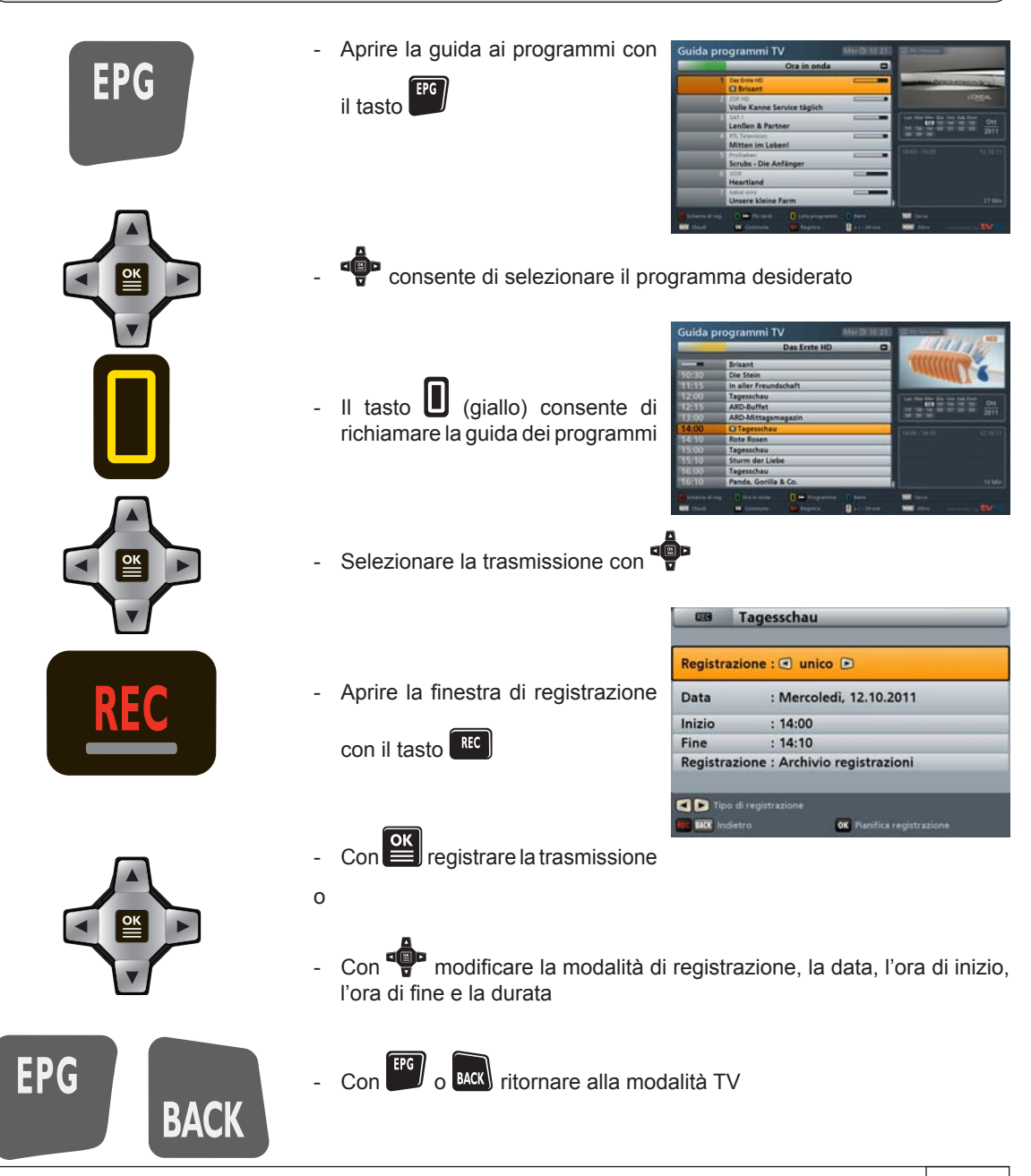

17

### Desidero riprodurre una registrazione ...

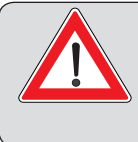

Per poter eseguire e quindi riprodurre una registrazione con l'UFS 913, è necessario collegare un disco fisso esterno <sup>•</sup>) sul retro (USB) del ricevitore e configurarlo come descritto nel capitolo «Menu principale - Interfacce», «Coordinamento disco fisso».

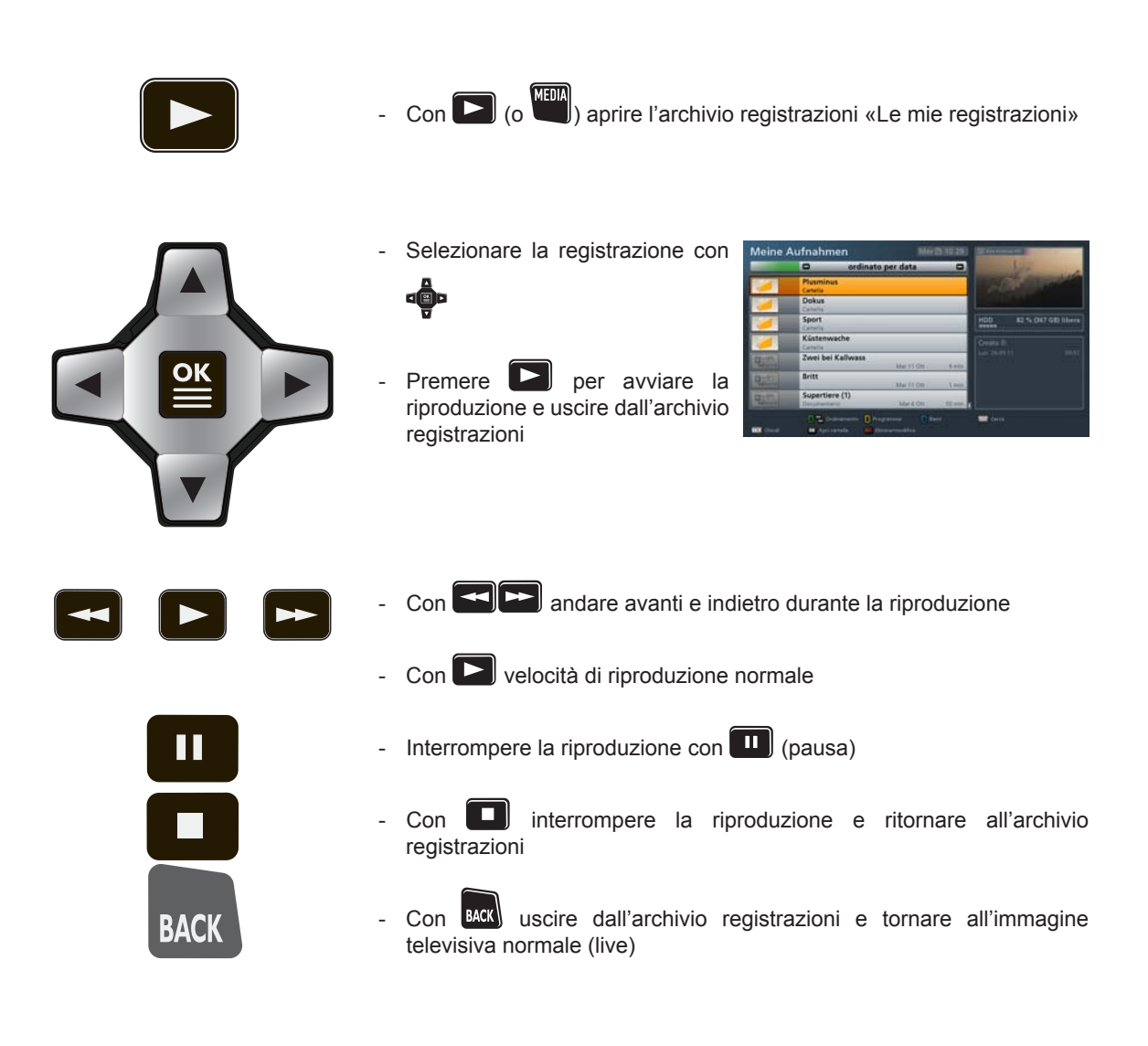

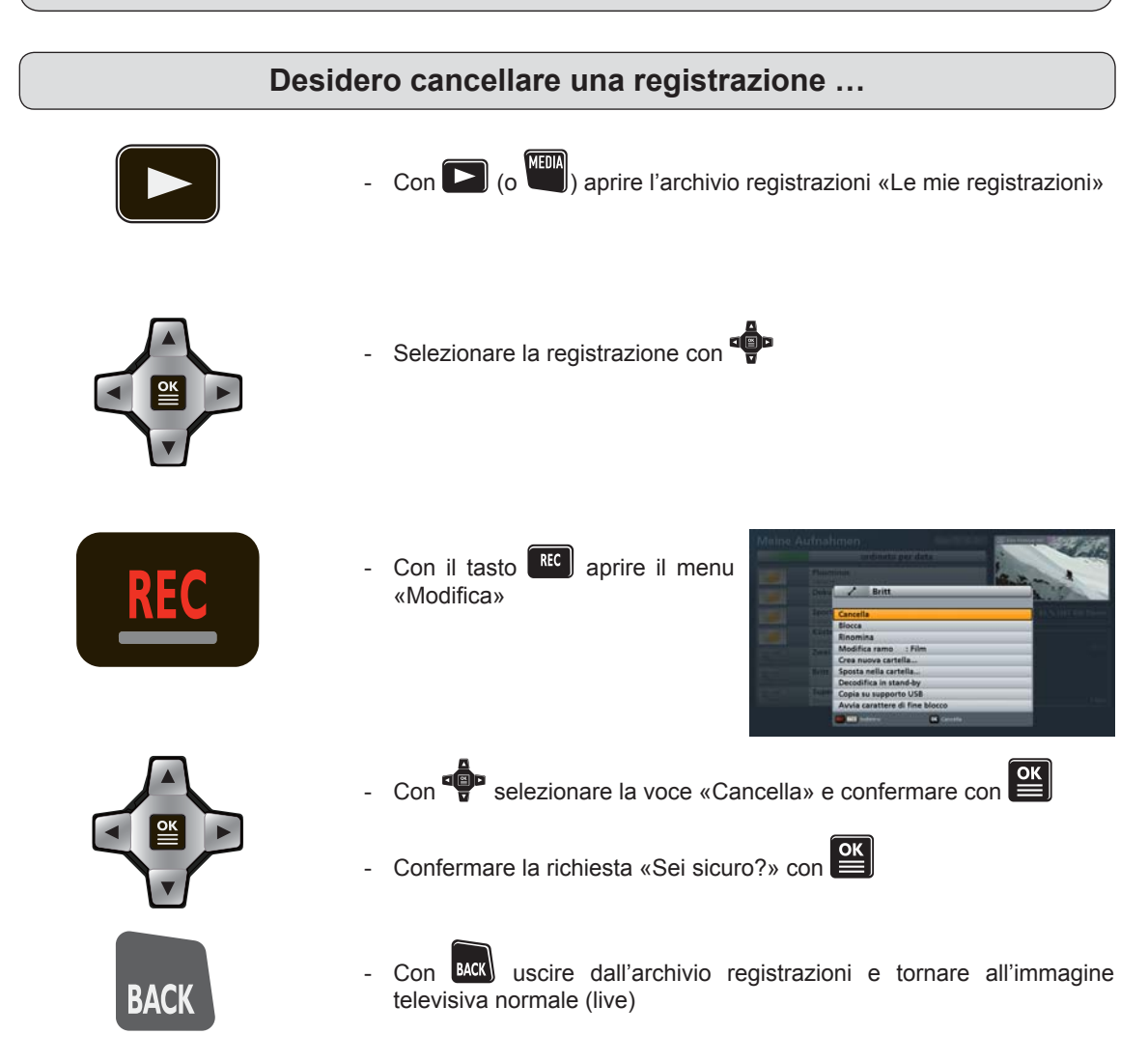

### Opzioni di modifica e scelta nei menu

Alcuni menu/sovrimpressioni visualizzano nella casella indicata una determinata gradazione di colore. A ogni gradazione di colore corrisponde una determinata schermata/selezione. La tabella sottostante mostra a quale tasto è abbinato un determinato colore. Questi tasti, se corrispondenti a funzioni nel relativo menu/ schermata, sono visualizzati anche nella barra sulla parte inferiore della schermata.

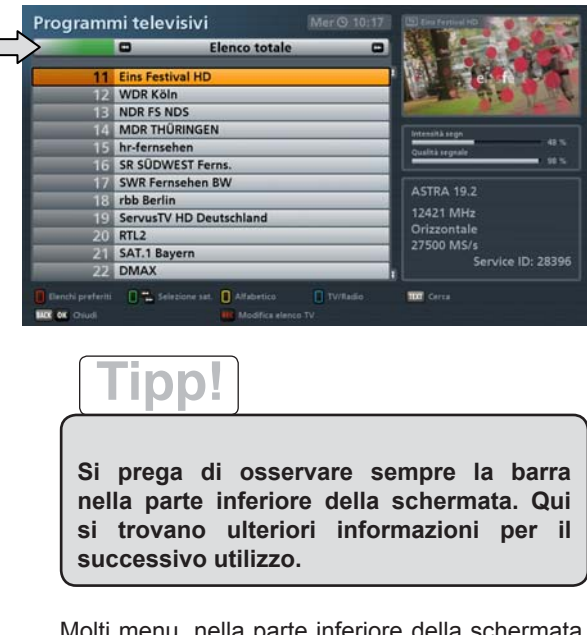

Molti menu, nella parte inferiore della schermata, visualizzano tutte le opzioni di modifica e scelta disponibili per quel menu. Se occorre un tasto specifico del telecomando per eseguire o richiamare, questo viene indicato (si veda figura d'esempio in alto).

| Colore | Tasto sul telecomando |
|--------|-----------------------|
| Verde  |                       |
| Giallo |                       |
| Rosso  |                       |
| Blu    |                       |

### Inserimenti alfanumerici

Per registrare ad es. i nomi dei preferiti e i termini di ricerca, utilizzare la tastiera sovrimpressa (si veda la figura d'esempio).

Le lettere corrispondenti ai tasti numerici nella tastiera sono presenti anche sul telecomando. L'utilizzo è pressoché uguale a quello di un telefono cellulare. I seguenti tasti possono essere utilizzati per immettere dati o per scegliere un'operazione:

| -                       | _              | _             |
|-------------------------|----------------|---------------|
| В ? ! 1                 | 2 A B C 2      | 3 DEF3        |
| 4 G H I 4               | 5 J K L 5      | 6 M N O 6     |
| 7 P Q R S 7             | 8 TUV8         | 9 W X Y Z 9   |
| MENU ABC > abc          | <b>0</b> _0    | Cancella      |
| PQRS7<br>MENU ABC > abc | 8 TUV8<br>0 _0 | 9 W X Y Z 9 < |

| Tasto   |     | Caratteri/o | operazione v    | isualizzati |     |
|---------|-----|-------------|-----------------|-------------|-----|
| Premere | 1 x | 2 x         | 3 x             | 4 x         | 5 x |
| 1       |     | ß           | ?               | !           | 1   |
| 2       | а   | b           | с               | 2           | ä   |
| 3       | d   | е           | f               | 3           |     |
| 4       | g   | h           | i               | 4           |     |
| 5.      | j   | k           | I               | 5           |     |
| 6       | m   | n           | ο               | 6           | ö   |
| 7       | р   | q           | r               | s           | 7   |
| 8       | t   | u           | V               | 8           | ü   |
| 9       | w   | х           | у               | z           | 9   |
|         |     |             |                 |             |     |
| 0       |     | 1           | x spazio 2 x    | 0           |     |
|         |     | Cance       | lla l'ultimo ca | rattere     |     |

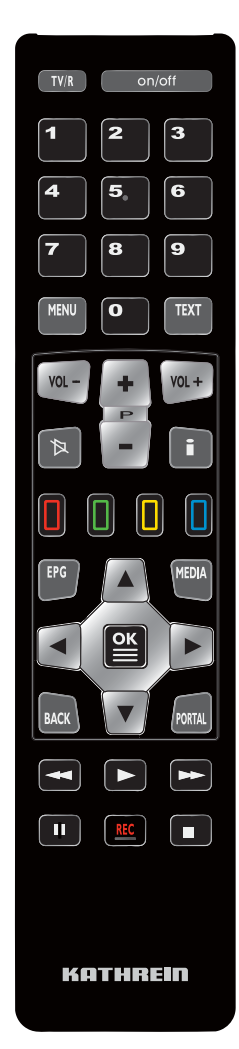

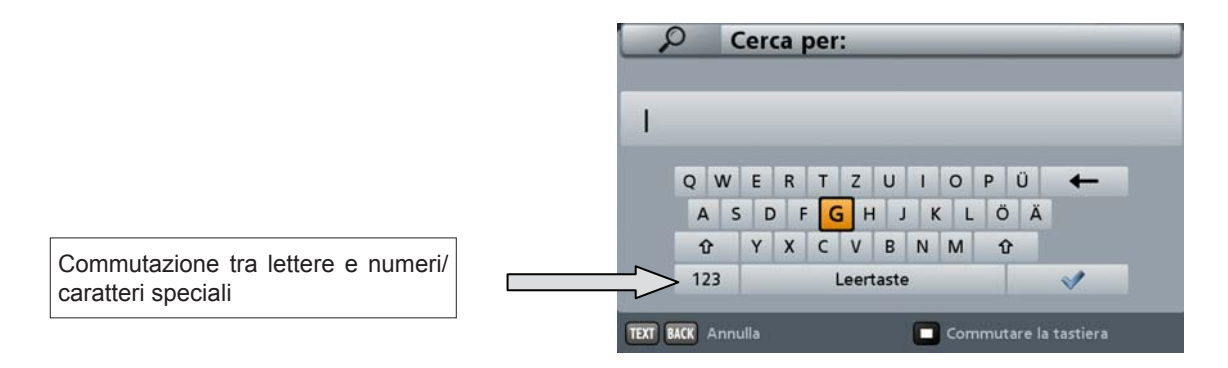

|      | Passa alla tastiera QWERTZ (controllo con tasti freccia e con il tasto OK) - si veda figura in alto a destra |
|------|----------------------------------------------------------------------------------------------------|
| MENU | Converte da maiuscolo a minuscolo e viceversa                                                                |
| ОК   | Conferma il termine inserito                                                                                 |
| BACK | Annulla l'inserimento senza salvare                                                                          |
| TEXT | Annulla l'inserimento senza salvare                                                                          |
|      |                                                                                                    |

Dopo avere immesso il termine desiderato, premere il tasto

ricerca oppure il tasto **BACK** o **TEXT** per annullare l'immissione.

### Commutazione tra modalità Radio e TV

Premendo il tasto TVR) è possibile passare dalla modalità TV alla modalità radio e viceversa.

### Regolazione del volume

La regolazione del volume avviene con i tasti

### Selezione programma

... direttamente

Con il tasto **T** viene selezionato il programma nella sequenza dell'elenco programmi/preferiti attualmente selezionato. Se la posizione di programma è nota dall'elenco programmi, la selezione del programma desiderato può avvenire anche direttamente immettendo la posizione di programma con l'ausilio dei tasti numerici del telecomando (esempio: ASTRA HD+ si trova nell'elenco programmi

attualmente selezionato nella posizione 10 - premere in successione i tasti **1 0** sul telecomando).

#### ... dall'elenco programmi

Il tasto consente di aprire dal menu di selezione. Viene visualizzata la seguente schermata:

| Programmlist    | te öffnen       |
|-----------------|-----------------|
| Favoritenaus    | wahl öffnen     |
| Bild in Bild (P | 'IP) öffnen     |
| Ton, Bild, Uni  | tertitel ändern |
| CK Indietro     | OK Selezione    |

Selezionare con i tasti "Reversionare con il tasto and tasto "Selezionare con il tasto". Viene visualizzata la seguente schermata:

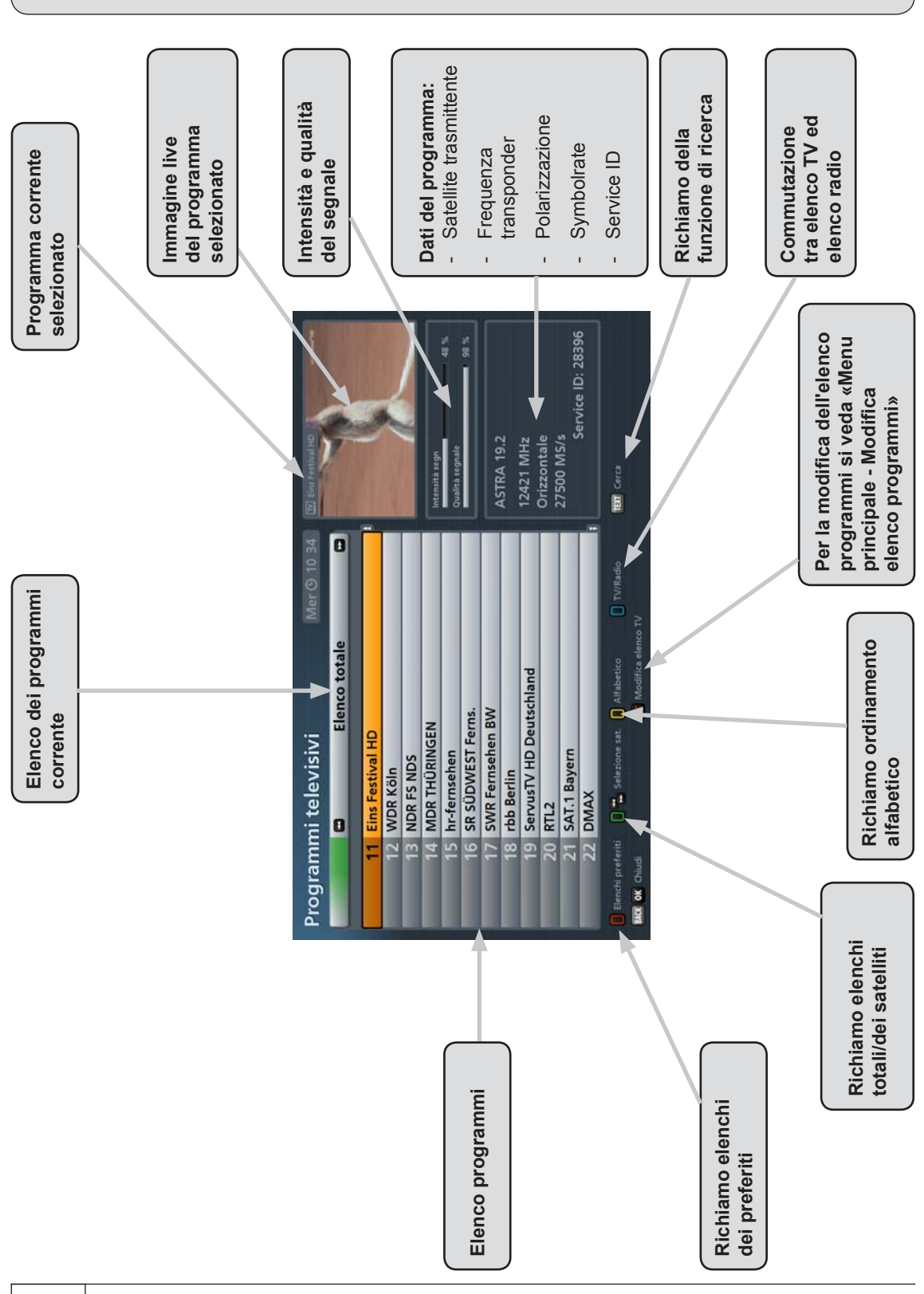

Scegliere ora tramite il tasto colorato da quale categoria si desidera aprire un elenco programmi:

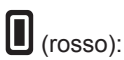

sso): Richiamo «Elenchi preferiti»

Contiene i seguenti elenchi programmi:

- Elenchi preferiti 1-8

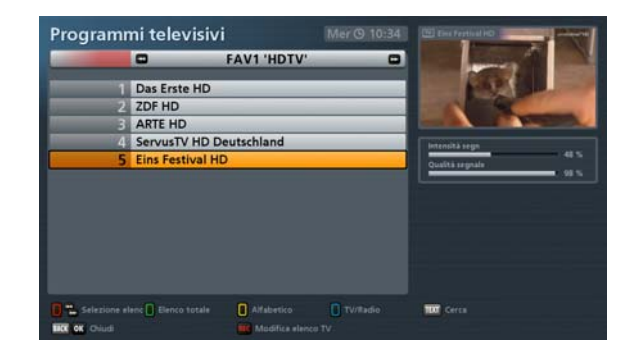

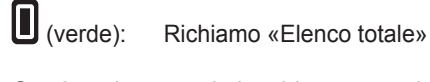

Contiene i seguenti elenchi programmi:

- Elenco totale
- Elenchi di programmi ordinati per satellite
- Programmi supportati da EPG tvtv Premium

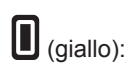

Richiamo elenchi in ordine alfabetico

Contiene i seguenti elenchi programmi:

- A-Z
- Z-A
- 0-9
- Ordinati per lettera

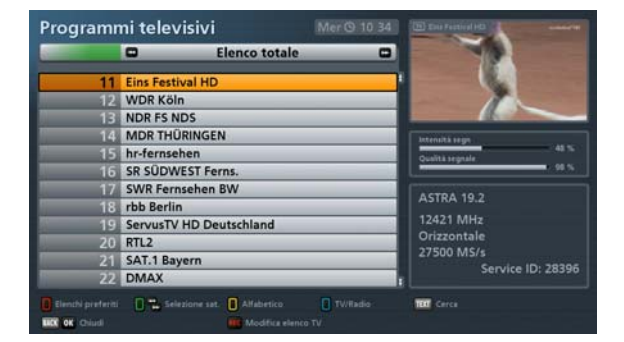

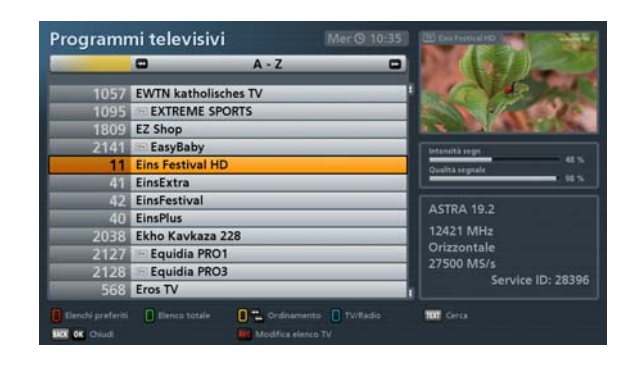

È possibile scegliere tra i possibili elenchi di programmi di una categoria attraverso i tasti . Per avere una panoramica degli elenchi programmi disponibili, premere ancora il rispettivo tasto colorato della categoria selezionata e verrà visualizzata la seguente schermata (esempio elenchi dei preferiti):

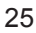

| L'elenco programmi desiderato viene                                   | Programmi televisivi Wordshrue                        | Di Tra Franci (C |
|-----------------------------------------------------------------------|-------------------------------------------------------|------------------|
| selezionato con i tasti cursore ( P) e                                | Elenchi preferiti HDTV Sky Kultur                     | augifestival     |
| aperto con il tasto                                                   | HD+ and austria sat                                   |                  |
| Dopo aver scelto l'elenco programmi<br>desiderato i programmi vengono | FAV 6: - frei -<br>FAV 7: - frei -<br>FAV 8: - frei - |                  |
| selezionati con i tasti cursore (                                     | Selences<br>B 500 indexe C Apple                      |                  |
| aperti con il tasto 📕.                                                |                                                       |                  |
|                                                                       |                                                       |                  |

Premendo di nuovo il tasto 🔛 o il tasto 🔤 si esce dall'elenco dei programmi e si torna all'immagine televisiva.

| Tipp!                                                                                                    |
|----------------------------------------------------------------------------------------------------|
|                                                                                                    |
| L'elenco dei preferiti può essere richiamato anche attraverso il menu di selezione (richiamo                                                                                            |
| mediante il tasto 🖭). Selezionare quindi l'elenco preferiti desiderato con i tasti cursore (                                                                                            |
| e confermare con il tasto . Il ricevitore seleziona automaticamente il primo programma memorizzato nell'elenco preferiti e torna all'immagine televisiva. Ora è possibile selezionare i |
| programmi memorizzati nell'elenco preferiti in successione utilizzando i tasti 🖥.                                                                                                    |

### Segnalazione del programma (informazioni)

La segnalazione del programma viene sovrimpressa per alcuni secondi ad ogni cambio di programma (può essere regolata nel menu «Impostazioni», «Impostazioni personalizzate», «Adatta menu a

schermo») o in continuo con il tasto

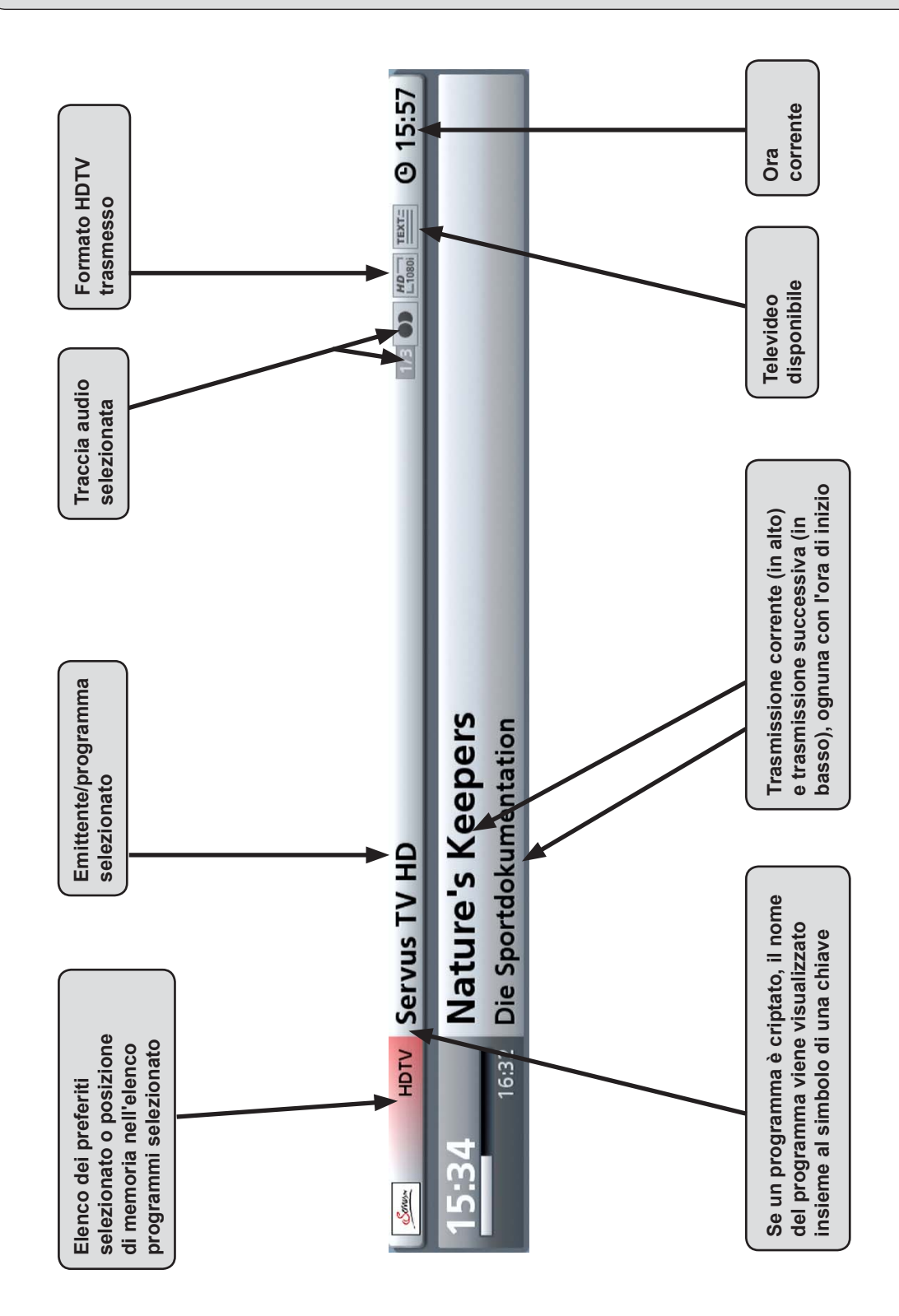

Nelle informazioni sul programma possono comparire le seguenti icone:

| HD<br>L1080i | Trasmissione trasmessa in standard HDTV 1080i    |       | Teletext disponibile                                                       |
|--------------|--------------------------------------------------|-------|----------------------------------------------------------------------------|
| HD<br>L720P  | Trasmissione trasmessa<br>in standard HDTV 720p  | LIVE  | Il ricevitore riconosce<br>la trasmissione come<br>trasmissione live       |
|              | Programma portale (canali opzionali disponibili) | FILM  | Il ricevitore riconosce la trasmissione come film                          |
|              | Traccia Dolby Digital selezionata                | SERIE | Il ricevitore riconosce la trasmissione come serie                         |
|              | Selezione audio: mono                            | 6     | FSK 6. Trasmissione<br>non adatta a persone di<br>età inferiore a 6 anni   |
| 0            | Selezione audio:<br>mono sinistra                | 12    | FSK 12. Trasmissione<br>non adatta a persone di<br>età inferiore a 12 anni |
| $\bigcirc$   | Selezione audio:<br>mono destra                  | 16    | FSK 16. Trasmissione<br>non adatta a persone di<br>età inferiore a 16 anni |
|              | Selezione audio: stereo                          | 18    | FSK 18. Trasmissione<br>non adatta a persone di<br>età inferiore a 18 anni |
| ш            | Sottotitoli disponibili                          |       |                                                                            |

## Richiamo dei programmi opzionali

| Se nella segnalazione del programma viene visualizz                       | zato il seguente simbolo 🎦 , si tratta di un                               |
|---------------------------------------------------------------------------|----------------------------------------------------------------------------|
| programma da portale. Aprire la finestra di selezione                     | (con il tasto ) e selezionare mediante                                     |
| «Modifica audio, immagine, sottotitoli». Confermare con                   | il tasto . Selezionare «Programmi opzionali»                               |
| mediante i tasti <b>A v</b> e confermare con il tasto <b>e</b> (esempio): | . Viene quindi visualizzata la seguente schermata Selezioni il videostream |
|                                                                           | Portal                                                                     |
|                                                                           | Eishockey: DEL                                                             |
|                                                                           | Golf                                                                       |
|                                                                           | Bundesliga                                                                 |

Il programma opzionale desiderato viene selezionato con i tasti 🔼 💟 e richiamato con il tasto 🖭

Viene visualizzata la seguente schermata: Breve guida Con 🖪 🔽 è possibile passare direttamente ai programmi opzionali Non visualizzare guida breve OK Chiudi

Premere il tasto se, alla volta successiva, si desidera ricevere un messaggio relativo a questa

funzione o il tasto 🔲 se questo messaggio non deve essere più visualizzato. Dopo avere selezionato un programma opzionale è possibile passare da un canale opzionale all'altro

del programma portale selezionato con i tasti

### Selezione audio

Se nella segnalazione del programma compare ad es. «1/3» davanti al carattere per la pista audio selezionata, significa che è stata attualmente selezionata la prima delle tre piste disponibili. Aprire

la finestra di selezione (con il tasto ) e selezionare mediante . Modifica audio, immagine.

sottotitoli». Confermare con il tasto

e confermare con il tasto

| <b>(</b> ) | Selezioni la pi | sta audio |   |
|------------|-----------------|-----------|---|
| Dol        | by Digital 2.0  |           |   |
| Stereo     |                 | ()        | Þ |
| frar       | nzösisch        |           |   |
|            | Permesso        |           |   |

«Selezioni la pista audio»

L'opzione audio desiderata viene selezionata con i tasti cursore (

| Sottotitoli                                                                                                    |
|----------------------------------------------------------------------------------------------------|
| Se nella segnalazione del programma compare questo carattere per i sottotitoli , è possibile richiamare la funzione «Sottotitoli» nel modo seguente: Aprire la finestra di selezione (con il tasto ), e selezionare mediante e «Modifica audio, immagine, sottotitoli». Confermare con il tasto . Selezionare «Sottotitoli» con i tasti e confermare con il tasto . Viene quindi visualizzata la seguente schermata (esempio): |
| Sottotitoli<br>Sottotitolo OFF<br>fra<br>Indietro OK Selezione sottotitoli                                                                                                    |

Selezionare il sottotitolo desiderato con i tasti AV e confermare con il tasto E. Il ricevitore torna automaticamente all'immagine televisiva.

## Tipp!

La funzione «Sottotitoli» può anche essere completamente disabilitata («Menu principale -Impostazioni», «Impostazioni di base», «Impostazioni audio», «Preferenza lingua sottotitoli» -Impostazione «Off»).

### Televideo

Nella segnalazione del programma questo simbolo indica se il televideo è disponibile per il programma attualmente selezionato.

Premendo il tasto **TXT** il ricevitore prepara il televideo trasmesso per il televisore, anche in caso di segnali criptati.

Durante la ricerca, nell'angolo sinistro superiore, viene sovrimpressa la pagina del programma ricercato e nell'angolo superiore destro l'indicazione corrente dell'ora e della data. Al termine della ricerca viene visualizzato il televideo trasmesso dalla rispettiva emittente del programma.

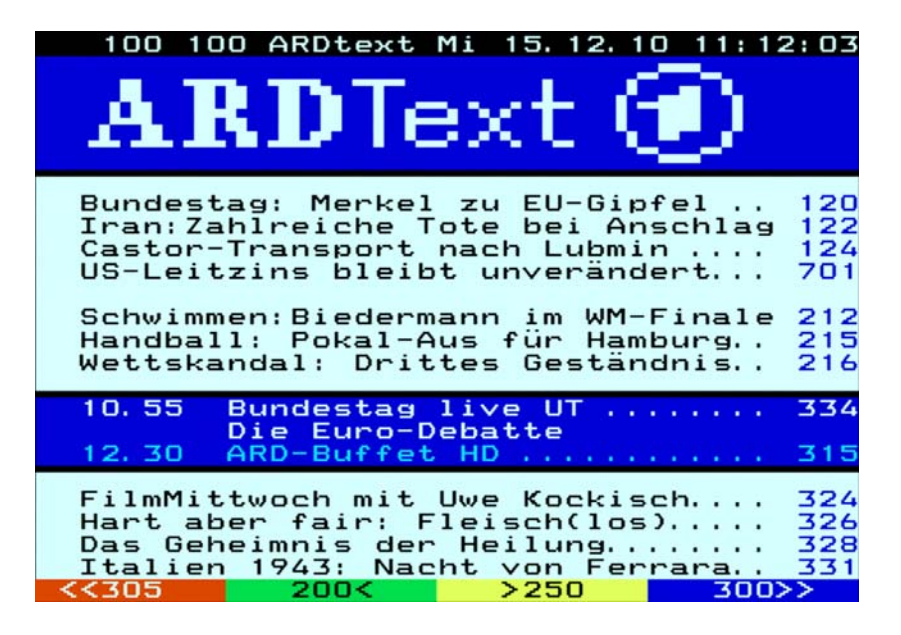

Esistono molte possibilità per trovare la pagina desiderata:

- Inserimento attraverso i tasti numerici
- Sfogliare le pagine in avanti e indietro con i tasti
- Sfogliare le sottopagine in avanti e indietro (ad es. 1/2 e 2/2) con i tasti
- Selezione delle possibilità visualizzate nell'estremità inferiore con i rispettivi tasti colorati 빈 (rosso),

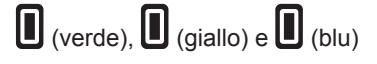

Tramite i tasti BACK o TEXT è possibile uscire dal televideo.

### Differita automatica

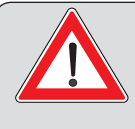

Per poter usare la funzione «Differita automatica» con l'UFS 913, è necessario collegare un disco fisso esterno <sup>•</sup>) sul retro (USB) del ricevitore e configurarlo come descritto nel capitolo «Menu principale - Interfacce», «Coordinamento disco fisso».

L'UFS 913 offre una funzione particolare. Appena si passa a un altro programma, il ricevitore registra automaticamente la trasmissione appena vista in background su disco fisso. Se si cambia di nuovo programma, i dati memorizzati in precedenza vengono cancellati e la registrazione in background inizia da capo.

Grazie alla registrazione permanente in background del ricevitore sono disponibili le seguenti opzioni:

- Andare indietro fino al momento in cui si è passati a questo programma e andare avanti fino al segnale

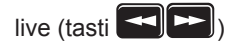

- Funzione di pausa (tasto .), l'immagine viene bloccata
- Scatti di 30 secondi in avanti e indietro (tasti

Se in un secondo momento si decide per esempio di registrare una determinata trasmissione, una volta passati a questo programma è possibile farlo (si veda «OTR»).

Presupposto: Nel menu «Impostazioni», «Impostazioni personalizzate», «Impostazioni PVR» l'opzione «Differita automatica» deve essere impostata su «On». Per la creazione di un disco fisso di archiviazione l'opzione «Grandezza memoria differita» deve essere impostata su una capacità del disco fisso sufficiente per la registrazione in Timeshift (si veda «Menu principale - Interfacce», «Gestione del disco fisso», «Crea disco fisso di archiviazione»).

### OTR (One Touch Recording) - Registrazione diretta su disco fisso

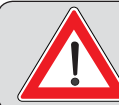

Per poter eseguire una registrazione con l'UFS 913, è necessario collegare un disco fisso esterno <sup>•</sup>) sul retro (USB) del ricevitore e configurarlo come descritto nel capitolo «Menu principale - Interfacce», «Coordinamento disco fisso».

Per avviare la registrazione diretta su disco fisso, premere il tasto . Viene visualizzata la seguente schermata (esempio):

| Registrazio | one : 🖸 da adesso 🖻 |  |
|-------------|---------------------|--|
| nizio       | : 10:38             |  |
| Fine        | : 11:50             |  |
| Durata      | : 72 min            |  |
| D Tipo di   | registrazione       |  |

La riga da modificare può essere selezionata tramite i tasti

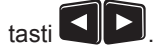

#### Registrazione:

Sono disponibili le seguenti opzioni di scelta:

- «dall'inizio»: la registrazione avviene dal momento in cui il programma è stato guardato senza interruzioni (possibile solo con differita automatica attiva)
- «da adesso»: la registrazione avviene da adesso
- «più tardi»: la registrazione avviene dal momento inserito nella riga «Inizio»

#### <u>Inizio:</u>

L'ora di inizio di una registrazione deve essere inserita solo se nel tipo di registrazione è stata selezionata l'opzione «più tardi».

#### Fine:

L'ora di fine della registrazione viene prestabilita dal ricevitore in base ai dati EPG disponibili. Questa può tuttavia essere modificata manualmente in base alle vostre esigenze.

#### Durata:

La durata di una registrazione viene determinata automaticamente dal ricevitore sulla base dell'ora di inizio e di fine. La durata può anche essere corretta manualmente. In questo caso l'ora di fine registrazione viene adattata automaticamente dal ricevitore alla nuova durata della registrazione. L'ora di inizio della registrazione non cambia.

#### Decodifica:

Qui è possibile selezionare se la trasmissione sul disco fisso deve essere registrata in chiaro («Sì») o criptata («No»).

Scegliendo «Sì», a seconda dell'impostazione nel menu «Interfacce», «Common Interface», «Decodifica multipla», potrebbe non essere possibile vedere altri programmi criptati decodificati dal modulo CA usato (si vedano in proposito i capitoli «Interfacce», «Common Interface» e «Decodifica multipla»).

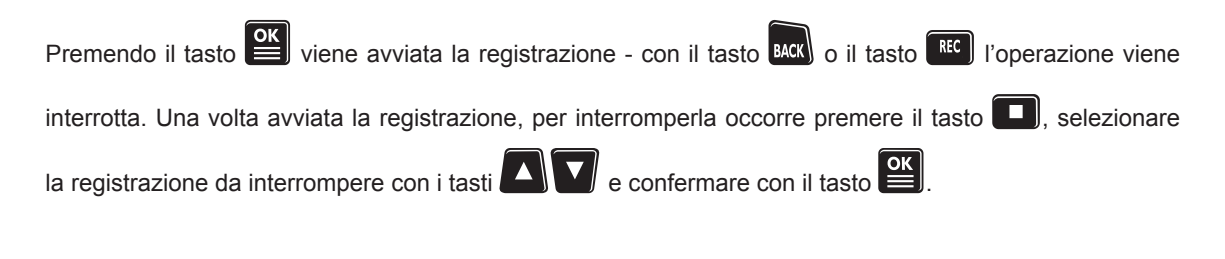

### Immagine nell'immagine

Con la funzione immagine nell'immagine diventa possibile vedere due programmi nello stesso tempo. Cosi potete controllare, senza uscire dal programma in atto, guando inizia l'altro programma che vorreste vedere. Date le ridotte dimensioni della finestra PIP, questa ha solo una funzione di controllo e non è adatta all'osservazione completa delle trasmissioni.

Aprire la finestra di selezione (con il tasto

«Apri immagine

nell'immagine (PIP)». Confermare con il tasto Sopra l'immagine sovraimpressa viene indicata la trasmittente ricevuta:

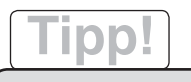

funzione Immagine nell'immagine La può essere usata anche durante la riproduzione di una registrazione o di file MP3.

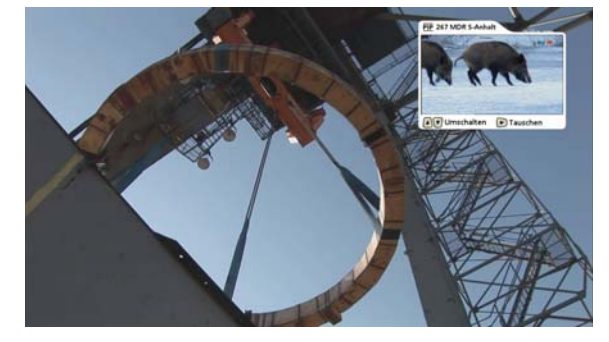

#### Selezione del programma nell'immagine principale

Nell'immagine grande è possibile come sempre cambiare programma con i tasti programma

#### Selezione del programma nella PIP

Il programma nella finestra PIP può essere selezionato mediante i tasti dell'elenco programmi attualmente selezionato.

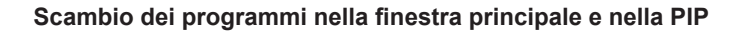

Tramite il tasto **I** si possono scambiare i programmi ricevuti (immagine principale e PIP).

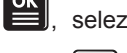

Per chiudere la finestra PIP, premere il tasto

immagine nell'immagine (PIP)» e confermare con il tasto

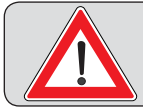

Durante la registrazione, per motivi di sistema, può accadere che non tutti i programmi siano disponibili nella funzione immagine nell'immagine.

### Spiegazione dei simboli sul display del ricevitore

Il display del ricevitore visualizza temporaneamente vari simboli al di sopra della visualizzazione normale (nome programma). Questi simboli non sono permanenti, ma vengono visualizzati solo per indicare determinate funzioni, procedure o caratteristiche del programma. Il significato è riportato nella tabella sottostante.

|          | Questo simbolo viene visualizzato dopo avere premuto il tasto 🔃 (Audio Off) e scompare dopo averlo nuovamente premuto (Audio On)   |
|----------|----------------------------------------------------------------------------------------------------|
| E        | Questo simbolo viene visualizzato selezionando un programma criptato                                                               |
| REC      | Questo simbolo compare durante una registrazione programmata tramite il ricevitore                                                 |
| USB      | Questo simbolo indica che le prese USB dell'apparecchio sono in uso                                                                |
| HD       | Questo simbolo indica che è stato selezionato un programma trasmesso in qualità HDTV                                               |
| HDD      | Questo simbolo indica che il dispositivo USB collegato è stato installato correttamente                                            |
|          | Questo simbolo indica la riproduzione di una registrazione oppure che il ricevitore si trova nella modalità differita              |
| $\Delta$ | Questo simbolo indica l'avanzamento durante la riproduzione di una registrazione o durante la modalità differita                   |
| $\leq$   | Questo simbolo indica il riavvolgimento durante la riproduzione di una registrazione o durante la modalità differita               |
|          | Questo simbolo indica che è stato premuto il tasto unante la riproduzione della registra-<br>zione o durante la modalità differita |
| Ċ        | Questo simbolo indica che nello schema di registrazione dell'EPG sono disponibili timer per la registrazione                       |
## Informazioni generali sulle riviste di programmi

#### Che cosa si intende per rivista di programmi?

La rivista di programmi (denominata nel seguente capitolo EPG) è una guida ai programmi preparati a livello redazionale di ultima generazione. Fornisce gratuitamente tutte le informazioni EPG per circa 100 emittenti televisive senza dover cambiare il canale attualmente impostato e con un anticipo di due settimane.

#### Quali programmi vengono supportati dalla EPG?

Per i programmi supportati dalla EPG consultare l'elenco programmi (si veda capitolo «Funzionamento base in modalità TV o Radio (funzionamento Live)», «Selezione programma dall'elenco programmi». Da un lato vengono visualizzati davanti ai programmi supportati i loghi delle emittenti, dall'altro è possibile visualizzare un elenco programmi tvtv (funziona solo dopo aver eseguito un aggiornamento EPG).

#### Vi sono limiti con la EPG?

A causa della grande quantità di dati inviati, il ricevitore non è in grado di memorizzare tutti i dati dei programmi supportati dalla EPG. Pertanto, è stato predefinito un numero limitato di programmi per la ricezione dei dati tvtv. Per sapere come modificare questo elenco preconfigurato, consultare il capitolo «Modifica elenco programmi» «Modifica programmi (elenchi di programmi)» «tvtv (on/off)». Tanti più programmi si aggiungono a questo elenco, tanti meno dati tvtv sono presenti per motivi di sistema.

#### Da dove provengono i dati per la EPG?

I dati per la EPG vengono trasmessi tramite il satellite ASTRA con la frequenza 12.603,75 MHz, la Symbolrate di 22 MSymb/s e una polarizzazione orizzontale (18 V). Se, accidentalmente, è stato cancellato il transponder con questa frequenza, è necessario avviare un nuovo ciclo di ricerca per un satellite o un transponder per il satellite ASTRA (si veda «Ciclo di ricerca dei programmi»).

#### Per un motivo non legato al ricevitore, la EPG può non funzionare?

Può verificarsi con impianti di ricezione di altra marca, perché in tal caso la trasmissione di dati EPG non è possibile. In tali impianti il transponder necessario (12.603,75 MHz, Symbolrate 22 MSymb/s, orizzontale) non viene trasmesso. Per una prova selezionare il programma «WDR Bonn», trasmesso sullo stesso transponder dei dati EPG.

#### Cosa succede ai dati EPG di emittenti non trasmesse mediante ASTRA?

Per le emittenti trasmesse mediante il satellite «HOTBIRD 13° Est», è necessario in più effettuare tramite questo satellite un ciclo di ricerca dei programmi. Eccezione: le emittenti supportate da tvtv; in questo caso, i dati EPG vengono acquisiti anche mediante ASTRA.

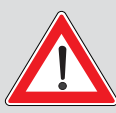

Le informazioni sulle trasmissioni dell'EPG in onda o successive vengono visualizzate solo se i dati vengono trasmessi o resi disponibili da tvtv o dall'emittente dei programmi. In assenza di dati EPG, il ricevitore visualizzerà il messaggio «Nessun dato disponibile» invece della trasmissione corrente.

I dati tvtv non sono disponibili immediatamente dopo la prima installazione. I dati tvtv vengono aggiornati/caricati solo dopo il primo aggiornamento dell'EPG durante la notte o dopo il primo spegnimento del ricevitore in modalità stand-by.

## Richiamo EPG

L'EPG viene selezionata con il tasto **E**. Ad ogni richiamo appare automaticamente la visualizzazione selezionata nel menu («Impostazioni», «Impostazioni personalizzate», «Impostazioni EPG»), indipendentemente da quella impostata per ultima prima di uscire dall'EPG. Viene visualizzata la seguente schermata (esempio):

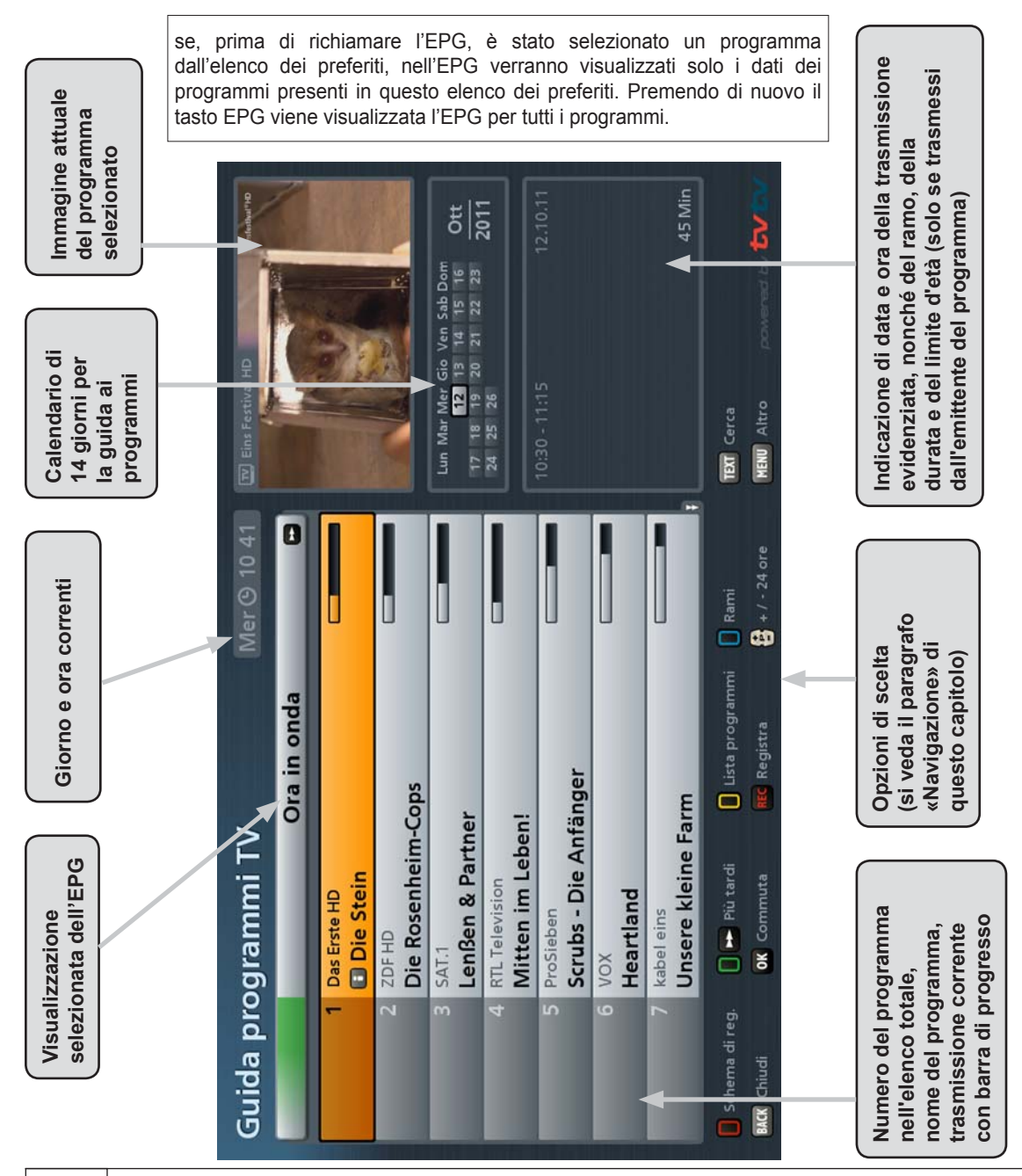

## Navigazione (tasti del telecomando nell'EPG)

| Tasto    | Funzione                                                                                                    |
|----------|----------------------------------------------------------------------------------------------------|
| (verde)  | Richiamo di «Ora in onda» (visualizzazione di tutti i programmi nella sequenza dell'elenco totale)                                                                                                    |
| (rosso)  | Richiamo dello schema di registrazione (visualizzazione di tutte le registrazioni/promemoria preprogrammati)                                                                                                    |
|          | Navigazione nelle singole visualizzazioni (ad es. 15 minuti in avanti nella visualizzazione «Ora in onda»)                                                                                                    |
| (giallo) | Richiamo dell'anteprima del programma attualmente evidenziato (Guida ai programmi radiotelevisivi)                                                                                                    |
| (blu)    | Richiamo dei rami (ordinamento delle trasmissioni per rami, ad es. film, sport, telefilm, ecc.)                                                                                                    |
| +        | Salto all'interno dell'EPG di 24 ore in avanti (P+); salto di 24 ore<br>all'indietro (P-) (ad es. nelle visualizzazioni «Ora in onda» e «Lista<br>programmi»)                                                                                                    |
| ОК       | Seleziona il programma attuale evidenziato in tutte le visualizzazioni.<br>Con il tasto OK o Back, l'EPG si chiude e sullo schermo del televisore<br>viene visualizzato il programma selezionato                                                                                                    |
| REC      | Acquisizione di una trasmissione nelle impostazioni di registrazione                                                                                                    |
| TEXT     | Ricerca in base a una determinata trasmissione, al suo contenuto (ad<br>es. ricerca parola chiave nei dettagli) o ad altri orari di trasmissione<br>(inserimento del termine di ricerca mediante i tasti numerici del<br>telecomando, si veda in merito anche il capitolo «Istruzioni per l'uso<br>generali», «Inserimenti alfanumerici») |
| i        | Visualizza, se presenti, altre informazioni sulla trasmissione selezionata                                                                                                    |
| MENU     | Richiamo del menu Altro                                                                                                    |

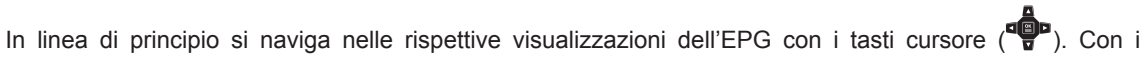

è possibile selezionare singolarmente i programmi/le trasmissioni e sfogliare pagina per

pagina l'elenco attuale selezionato utilizzando i tasti

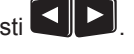

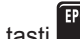

tasti I

I tasti **EFG** o **BACK** consentono di uscire dall'EPG e di tornare all'immagine televisiva.

6

TEXT

KATHREIN

## Visualizzazioni dell'EPG

#### Visualizzazione «Ora in onda»

La visualizzazione «Ora in onda» nell'EPG può essere richiamata in qualsiasi

momento con il tasto (verde). Nella visualizzazione «Ora in onda» si trovano tutti i programmi nella sequenza dell'elenco totale dei programmi. Se l'emittente dei programmi o tvtv trasmette o rende disponibili i dati EPG, il ricevitore visualizzerà per ogni programma la trasmissione attualmente in onda con inizio, fine, durata e una barra di progresso.

| Guida pro  | bgrammi i v                      | <i>(</i>        | Mer (9-10 41   | Contraction of the          | 1      |
|------------|----------------------------------|-----------------|----------------|-----------------------------|--------|
|            | _                                | Ora in onda     | 0              |                             | 1      |
| 1          | Das Erste HD<br>Die Stein        |                 |                | 1 Certa                     |        |
| 2          | ZDFHD<br>Die Rosenheim           | Cops            |                |                             | -      |
| 3          | SAT.1<br>Lenßen & Partn          | er              |                | Lun Mar Mer Gio Ven Sab Den | Ott    |
|            | RTL Television<br>Mitten im Lebe | n!              |                |                             | 2011   |
| 5          | ProSieben<br>Scrubs - Die An     | fänger          |                |                             |        |
| 6          | VOX<br>Heartland                 |                 |                |                             |        |
| 7          | kabel eins<br>Unsere kleine F    | arm             |                |                             | 45 Min |
|            | 🛛 😝 Misterdi                     | Lista programmi |                | TEST Cerca                  |        |
| MCC Chiudi | OK Commuta                       | III Registra    | € + / - 24 0cm | HERE Altro                  | tv     |

Selezionare con i tasti cursore (

il tasto **Lin** è possibile visualizzare altre informazioni sulla trasmissione selezionata. Se si desidera vedere cosa va in onda su un programma, non uscire dall'EPG, bensì selezionare

semplicemente il programma desiderato e premere il tasto . Nella finestra in alto a destra verrà visualizzata l'immagine televisiva attuale del programma selezionato. Tuttavia, l'immagine viene

visualizzata solo dopo aver premuto il tasto . Prima verrà visualizzata ancora l'immagine del programma selezionato in precedenza, anche se l'EPG non è più presente in questo programma.

Il tasto 🚬 consente di scorrere di 15 minuti in avanti nelle trasmissioni future dei programmi (con il

tasto si torna all'ora attuale).

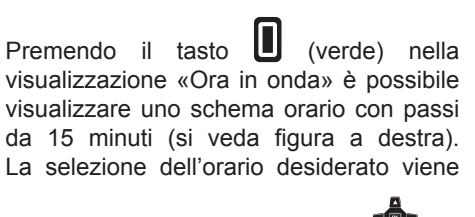

effettuata con i tasti cursore (

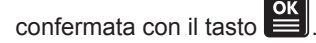

|                           | Mandamonter, | III Ine Fernal HD |
|---------------------------|--------------|-------------------|
| Seleziona o               | rario        | A PARTY A         |
| Oggi 20:15                |              |                   |
| Ora in onda               |              |                   |
| Oggi 10:45                |              |                   |
| Oggi 11:00                |              |                   |
| Oggi 11:15                |              |                   |
| Oggi 11:30                |              |                   |
| Oggi 11:45                |              |                   |
| Oggi 12:00                |              |                   |
| Oggi 12:15                |              |                   |
| nĝo Selezione             |              |                   |
| I MCK Indietro OK Applica |              |                   |
| MINELE MEDICI FAILIN      |              |                   |
|                           |              |                   |
|                           |              |                   |

#### Lista programmi (guida ai programmi radiotelevisivi)

È possibile richiamare in qualsiasi momento la visualizzazione «Lista

programmi» nell'EPG con il tasto **U** (giallo).

Nella visualizzazione dell'anteprima è possibile vedere tutte le trasmissioni del programma selezionato in precedenza nella visualizzazione «Lista programmi». Se l'emittente dei programmi o tvtv trasmette o rende disponibili i dati EPG, il ricevitore visualizzerà le trasmissioni fino a due settimane in anticipo.

| -          | _                | Das Erste HD | 0              |                        | 11       |
|------------|------------------|--------------|----------------|------------------------|----------|
|            | Die Stein        | _            |                |                        |          |
| 11:15      | In aller Freunds | chaft        |                |                        | No. X    |
| 12:00      | Tagesschau       |              |                | 110                    | 14       |
| 12:15      | ARD-Buffet       |              |                | Lun Mar Mer Gir Ven St | eb Dore  |
| 13:00      | ARD-Mittagsma    | gazin        |                | 12 12 14 1             | Ditt Ott |
| 14:00      | Tagesschau       |              |                | 241 251 261            | 2011     |
| 14:10      | Rote Rosen       |              |                |                        |          |
| 15:00      | Tagesschau       |              |                |                        |          |
| 15:10      | Sturm der Liebe  | 1            |                |                        |          |
| 16:00      | Tagesschau       |              |                |                        |          |
| 16:10      | Panda, Gorilla 8 | Co.          | 1              |                        |          |
| 17:00      | Tagesschau       |              | -              |                        | 45 Mir   |
|            | Ora in onda      | 0 Programma  |                | TUT Cerca              |          |
| Mos Chiudi | OK Commuta       | Registra     | 😫 + / - 26 ore | Altro antes            |          |

I tasti cursore () consentono di selezionare la trasmissione desiderata e, se presenti, consentono di

visualizzare con il tasto 🔲 altre informazioni sulla trasmissione selezionata.

I tasti consentono di sfogliare i programmi nella sequenza dell'elenco totale dei programmi (è possibile selezionare il programma anche con i tasti numerici). Si resta comunque nella visualizzazione «Lista programmi».

Per selezionare il programma desiderato è possibile premere anche il tasto

(giallo). Viene quindi visualizzato l'elenco totale programmi (si veda figura

a destra). Selezionare con i tasti ("") cursore il programma desiderato.

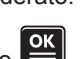

Confermare la selezione con il tasto . Il ricevitore torna automaticamente alla visualizzazione «Lista programmi».

|                          | Accessed in the latter and restrict the second second seco |
|--------------------------|----------------------------------------------------------------------------------------------------|
| Seleziona e              | nittente                                                                                                    |
| Das Erste HD             |                                                                                                    |
| ZDF HD                   | Man 12-15                                                                                                    |
| SAT.1                    |                                                                                                    |
| RTL Television           |                                                                                                    |
| ProSieben                |                                                                                                    |
| VOX                      |                                                                                                    |
| kabel eins               |                                                                                                    |
| ARTE HD                  |                                                                                                    |
| Bayerisches FS Süd       |                                                                                                    |
| ogo Selezione            |                                                                                                    |
| BIER Indietro OK Applica |                                                                                                    |
| AND COMPANY AND COMPANY  |                                                                                                    |
|                          |                                                                                                    |
|                          |                                                                                                    |

Il tasto 🖥 consente di sfogliare avanti e indietro le trasmissioni, giorno per giorno.

Con il tasto e possibile acquisire la trasmissione selezionata nelle impostazioni di registrazione (si veda il paragrafo «Registrazione»).

#### Visualizzazione per rami

La visualizzazione per rami può essere richiamata in qualsiasi momento nell'EPG

con il tasto 🚺 (blu).

Nella visualizzazione per rami si trovano tutte le trasmissioni ordinate secondo i rami disponibili e l'ora iniziale. Sono disponibili i sequenti rami principali:

Sono disponibili i seguenti ram principali. Suggerimenti giornalieri, Sugger. pers. (si veda «Menu Altro»), Film, Intrattenimento, Sport, Notizie, TV per bambini, Musica, Interessi speciali, Classificazione film e Trasmissioni HD.

| Guida                 | a pro | ogrammi T                         | v                               |                                 | Ens Pertirel HO                         | 1                  |
|-----------------------|-------|-----------------------------------|---------------------------------|---------------------------------|-----------------------------------------|--------------------|
|                       |       | •                                 | Soap opera                      |                                 |                                         |                    |
| internal <sup>2</sup> | Mer   | Eins Festival HD                  | iebe (1392)                     | - <b></b> )                     |                                         |                    |
| rbb'                  | Mer   | rbb Brandenburg<br>Sturm der Lieb | pe (1392)                       | _                               |                                         |                    |
| LIOTER .              | Mer   | RTL Television                    | emeinsame Wohr                  | 11:30 - 12:00                   | Lun Mar Mer Gie Ven Sab De              | Ott                |
|                       |       | Lohn der Angs                     | aphic HD<br>t - Gefährliche Die | 11:30 - 12:25<br>enstreisen (1) |                                         |                    |
| diar.                 | Mer   | Die Entstehun                     | g großer Kulturen               | 11:30 - 12:20                   | Soap opera                              |                    |
|                       | Mer   | Anna und die                      | Liebe (797)                     | 11:50 - 12:10                   | Con Ines Lutz, Moritz Titte<br>Bitscher | D, 201<br>L Simone |
| -                     | Mer   | Anna und die                      | Liebe (797)                     | 11:50 - 12:10                   | Regia: Carsten Meyer-Groh               | brügge<br>45 Mi    |
|                       |       |                                   | Lista programmi                 | 0 Ta Rami                       | TUT Cerca                               |                    |
| HOC Chiud             |       | OK Commuta                        | Registra                        | 🗧 = / = 24 ore                  | Altro                                   | TV                 |

Alcuni rami principali sono suddivisi a loro volta in sottogruppi, come ad es. i film (film d'azione, commedie, film polizieschi, ecc.).

L'assegnazione delle trasmissioni ai rami disponibili avviene mediante i dati EPG trasmessi dall'emittente dei programmi o da tvtv.

Selezionare il ramo desiderata con i tasti

Per selezionare il ramo desiderato è

possibile premere anche il tasto (blu). Viene quindi visualizzata la panoramica dei rami (si veda figura a destra). Selezionare il ramo desiderato con i tasti

cursore (

con il tasto **E**. Il ricevitore torna automaticamente alla visualizzazione per rami.

|                            | Seleziona ca  | ategoria              | a Materia |
|----------------------------|---------------|-----------------------|-----------|
| Serie poliz.               |               | _                     | ·         |
| Serie sentimer             | nza           | 1.00                  |           |
| Serie dramm.<br>Soap opera | Im            | e Wohnung             |           |
| Serie erotica              | hri           | iche Dienstreisen (1) |           |
| Varietà                    | K             |                       |           |
| Sitcom<br>Consiglo         | Selezione 27) |                       |           |
| MOR Indietro               | Applica       |                       |           |
|                            |               |                       |           |

I tasti cursore () consentono di selezionare infine la trasmissione desiderata in ciascun ramo e, se

presenti, di visualizzare con il tasto il altre informazioni sulla trasmissione selezionata.

Il tasto 🖥 consente di sfogliare avanti e indietro le trasmissioni, giorno per giorno.

Con il tasto e possibile acquisire la trasmissione selezionata nelle impostazioni di registrazione (si veda il paragrafo «Registrazione»).

#### Visualizzazione schema di registrazione

È possibile richiamare in qualsiasi mo-mento la visualizzazione dello schema

di registrazione nell'EPG con il tasto (rosso). Viene visualizzata la seguente schermata (esempio):

La visualizzazione dello schema di registrazione contiene tutte le registrazioni e i promemoria programmati (quest'ultimi evidenziati in verde).

Per una descrizione dettagliata della visualizzazione «Schema di reg.», consultare la fine del paragrafo «Programmazione della registrazione (Timer)» in questo capitolo.

| Guiua     | i più | gramm                |                      | mer contrato          | 1                                                                               |
|-----------|-------|----------------------|----------------------|-----------------------|---------------------------------------------------------------------------------|
| -         | _     | 0                    | Schema di reg.       | -                     | and the                                                                         |
| (cro      | Mer   | ZDF HD<br>Aktenze    | ichen XY ungelöst (  | 20:15 - 21:45<br>451) | YD                                                                              |
| Ore.      | Mar   | 20FH0<br>Supertiere  | (2)                  | 20:15 - 21:00         |                                                                                 |
|           | Mar   | 20FH0<br>heute-journ | nal                  | 21:45 - 22:12         | Lue Mar Mer Gis Ven Sab Dom<br>533 13 14 15 14 Ott<br>17 18 19 20 21 22 23 2011 |
| (10 m)    | Mer   | Borgia (2)           |                      | 20:15 - 21:55         |                                                                                 |
|           |       |                      |                      |                       | 20:15 - 21:45 12:10:1<br>Registrazione unica                                    |
|           |       |                      |                      |                       |                                                                                 |
|           |       |                      | la 🚺 Lista programmi | 🔲 🛸 Rami              | TELE Cerca                                                                      |
| No. China |       | OK Commute           | Bit Elimina/modifica | A + / - 25 pre        | Altro tv                                                                        |

#### Programmazione della registrazione (Timer)

Per poter eseguire una registrazione con l'UFS 913, è necessario collegare un disco fisso esterno <sup>•</sup>) sul retro (USB) del ricevitore e configurarlo come descritto nel capitolo «Menu principale - Interfacce», «Coordinamento disco fisso».

Con il tasto EC è possibile preparare in qualsiasi momento la registrazione di una trasmissione. È possibile selezionare la trasmissione da registrare da ogni visualizzazione dell'EPG se è visualizzato

il tasto nella sovrimpressione in basso sullo schermo.

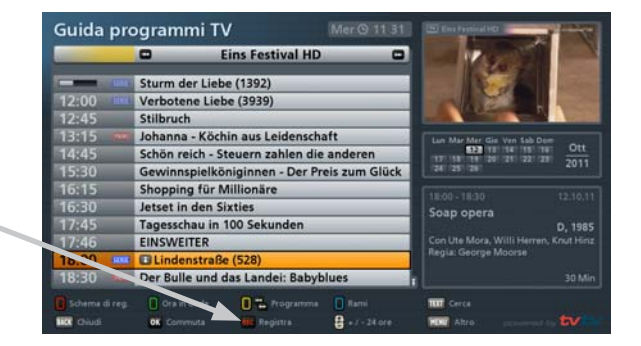

# Tipp!

Nel menu «Impostazioni», «Impostazioni personalizzate», «Impostazioni EPG» è possibile impostare un anticipo e un ritardo automatici per le proprie registrazioni (si vedano anche i capitoli «Impostazioni personalizzate», «Impostazioni EPG»).

#### Trasmissione presente nell'EPG

Selezionare la trasmissione desiderata e

premere il tasto **LEC**. Viene visualizzata la seguente schermata (esempio):

| Fins Fastival HD                       | A Contraction                                                                                                   |
|----------------------------------------|----------------------------------------------------------------------------------------------------|
|                                        | A DESCRIPTION OF THE OWNER OF THE OWNER OF THE OWNER OF THE OWNER OF THE OWNER OF THE OWNER OF THE OWNER OF THE |
| Sturm der Liebe (1392)                 | Listen in                                                                                                    |
| Verbotene Liebe (3939)                 | ALC: NO                                                                                                    |
| Stiller 03 Lindenstraße                | TO AL                                                                                                    |
| Johar                                  | the loss line lines                                                                                             |
| Schift Benistraniana ( Quales D        | Diff. (Arrise Diff.                                                                                             |
| Gewi                                   | -2011                                                                                                    |
| Shop Data : Mercoledi, 12.10.2011      | i interest                                                                                                    |
| Jetse Inizio : 18:00                   | (A)                                                                                                    |
| Fine : 18:30                           | 0,19                                                                                                    |
| Registrazione : Archivio registrazioni | a de la companya de la constante                                                                                |
| Linde                                  | 2000 DOM:                                                                                                    |
|                                        | - 171M                                                                                                    |
|                                        |                                                                                                    |

#### Trasmissione non presente nell'EPG

Selezionare una trasmissione qualsiasi del programma sul quale la trasmissione desiderata verrà trasmessa in un secondo momento e

premere **REC**. Viene visualizzata la seguente schermata (esempio):

| Eins Festival HD                       | Salestur?                                                                                                    |
|----------------------------------------|----------------------------------------------------------------------------------------------------|
| Sturm der Liebe (1392)                 | - Locali                                                                                                    |
| Verbotene Liebe (3939)                 |                                                                                                    |
| Stilbr 03 Lindenstraße                 |                                                                                                    |
| Johar                                  | in the lot has                                                                                                    |
| Schöl Registeralene ( G) unice D       | the state of the state of the s |
| Gewi                                   |                                                                                                    |
| Shop Data : Mercoledi, 12.10.2011      | 11.0                                                                                                    |
| Jetse Inizio : 18:00                   | (A)                                                                                                    |
| Fine : 18:30                           | 0.10 C                                                                                                    |
| Registrazione : Archivio registrazioni | a Maria                                                                                                    |
| Dard                                   |                                                                                                    |
| Tion di registratione                  | 1.00                                                                                                    |

Poiché non sono presenti alcuni dati EPG, occorre inserire manualmente i dati (data, inizio, fine).

L'inserimento dei dati avviene tramite i tasti

cursore ( ) o i tasti numerici.

#### Definizione della destinazione (luogo di registrazione)

Come descritto nel capitolo «Archivio registrazioni», è possibile creare cartelle per le registrazioni e salvarvi dentro queste ultime. Se sono già state create delle cartelle per le registrazioni, durante la programmazione della registrazione nell'EPG è possibile indicare una cartella come destinazione per la registrazione. Non ha importanza quale tipo di registrazione viene selezionato al termine della scelta della cartella (nel caso di una registrazione di telefilm, nella cartella selezionata verranno memorizzate ad es. anche tutte le altre registrazioni della trasmissione). Procedere come indicato di seguito:

Nelle impostazioni di registrazione selezionare con i tasti

e premere il tasto . Viene visualizzata la seguente sovrimpressione (esempio):

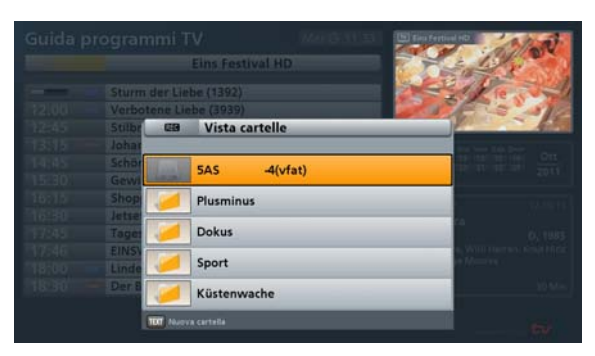

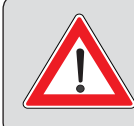

La registrazione è possibile, ad esempio, anche su NAS. Per maggiori informazioni in materia, consultare le istruzioni separate «Mediacenter/interfaccia di rete» scaricabili da Internet all'indirizzo: www.kathrein.de  $\rightarrow$  «Service»  $\rightarrow$  «Software e Download»  $\rightarrow$  «Ricevitore»  $\rightarrow$  «UFS 913».

Selezionare con i tasti

la cartella/percorso o «Registra verso Archivio registrazioni». Premere

il tasto **S**. Viene visualizzata la seguente schermata (esempio relativo a quando è stata selezionata una cartella come luogo di registrazione):

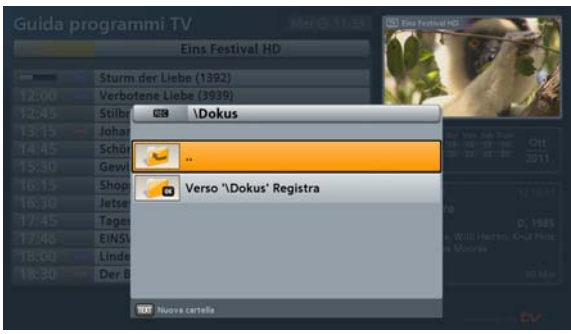

Selezionare con i tasti **A V** «Registra verso '\xxx'» e premere il tasto **E**. Al termine il ricevitore torna automaticamente nelle impostazioni di registrazione.

#### Definizione del tipo di registrazione

Selezionare con i tasti SID il tipo di registrazione desiderato:

| Registrazione :                               |               | Lindenstraße                         |
|-----------------------------------------------|---------------|--------------------------------------|
| Data : Mercoledì, 12.10.2011<br>nizio : 18:00 | Registrazi    | ione : 🕙 unico 🖻                     |
| nizio : 18:00                                 | Data          | : Mercoledì, 12.10.2011              |
|                                               | Inizio        | : 18:00                              |
| ine : 18:30                                   | Fine          | : 18:30                              |
| Registrazione : Archivio registrazioni        | Registrazi    | ione : Archivio registrazioni        |
|                                               | Tipo d        | i registrazione                      |
| 📔 🕨 Tipo di registrazione                     | C BACK Indiet | ro <b>OK</b> Pianifica registrazione |

#### unico:

La registrazione viene effettuata una sola volta.

| Registrazi | one : 🗨 giornaliero 🖻        |
|------------|------------------------------|
| Giorno :   | Dom Lun Mar Mer Gio Ven Sab  |
| Inizio     | : 18:00                      |
| Fine       | : 18:30                      |
| Registrazi | one : Archivio registrazioni |

| CEO L           | .indenstraße   |                            |
|-----------------|----------------|----------------------------|
| Registrazi      | one : 🗨 setti  | manale 🗩                   |
| Giorno :        | _              | Mer                        |
| Inizio          | : 18:00        |                            |
| Fine            | : 18:30        |                            |
| Registrazi      | one : Archivio | o registrazioni            |
| I D Tipo di     | registrazione  |                            |
| REC BACK Indiet |                | OK Pianifica registrazione |

#### giornaliero:

La registrazione viene effettuata giornalmente all'ora definita.

#### settimanale:

La registrazione viene effettuata ogni settimana nello stesso giorno e alla stessa ora.

#### Note speciali:

| Tenere presente che il giorno della<br>settimana della trasmissione scelta viene<br>acquisito nel piano di registrazione e non<br>può più essere corretto manualmente<br>dall'utente! |
|----------------------------------------------------------------------------------------------------|
| Prima di premere il tasto selezionare<br>pertanto il giorno in cui la trasmissione<br>dovrà essere registrata in futuro<br>settimanalmente.                                           |

| REG L            | indenstraße                    |
|------------------|--------------------------------|
| Registrazio      | one : 🗨 definito dall'utente 🖻 |
| Giorno :         | Lun Mar Mer Gio Ven            |
| Inizio           | : 18:00                        |
| Fine             | : 18:30                        |
| Registrazi       | one : Archivio registrazioni   |
| Ipo di           | registrazione                  |
| REC BACK Indietr | o OK Pianifica registrazione   |

#### definito dall'utente:

la registrazione viene effettuata nei giorni e negli orari definiti dall'utente.

Note speciali:

Se necessario, il ricevitore proporrà alcuni giorni che potranno essere mantenuti o disattivati con i tasti cursore e premendo il

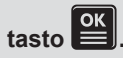

Se un telefilm viene preprogrammato per la registrazione periodica tramite «Registrazione telefilm», l'EPG cerca il telefilm nel corso dei futuri aggiornamenti e lo preprogramma automaticamente per la registrazione. Se l'orario di trasmissione del telefilm dovesse cambiare, per l'EPG ciò non rappresenta alcun problema poiché si basa sul titolo del telefilm.

È fondamentale però che la variazione del programma sia nota prima dell'ultimo aggiornamento dell'EPG.

Vengono registrate solo le trasmissioni in corso sul programma dal quale è stata programmata la Registrazione telefilm. La Registrazione telefilm non funziona su più programmi!

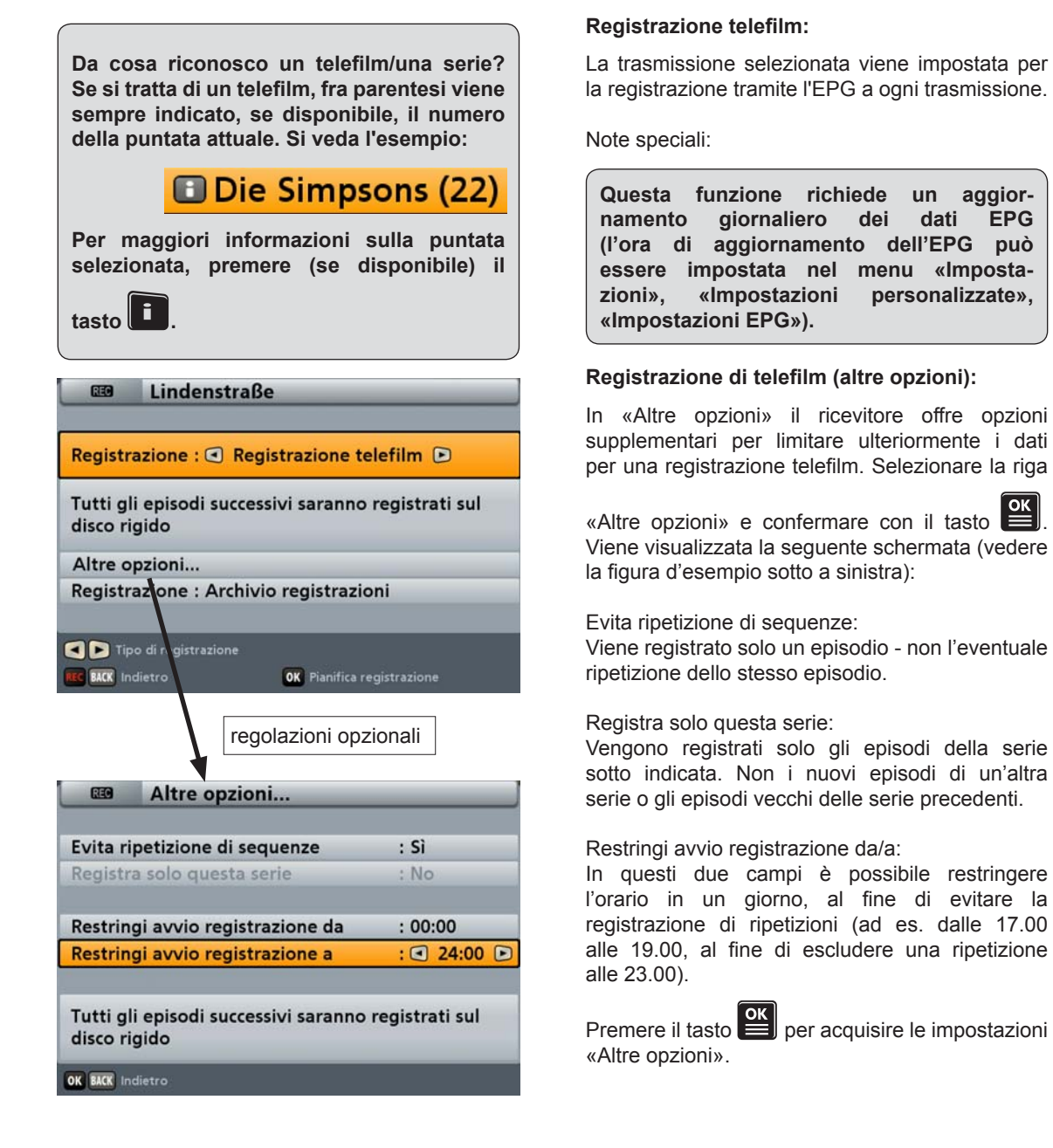

Le impostazioni «Evita ripetizione di sequenze» e «Registra solo questa serie» possono essere effettuate solo se le trasmissioni di tvtv o dell'emittente che trasmette sono contrassegnate di conseguenza (numero serie ed episodio). In caso contrario, è possibile effettuare solo le impostazioni per la selezione «Restringi avvio registrazione da/a».

# Image: Constraint of the second state of the second state of the second st

#### **Funzione Promemoria:**

Si veda il paragrafo «Funzione Promemoria» di questo capitolo.

#### Nota sulla decodifica diretta dei timer (registrazioni di programmi criptati):

Il campo di selezione «Decodifica» compare solo in caso di registrazione di programmi criptati. Se

si desidera eseguire una registrazione non criptata, selezionare mediante i tasti Viopzione «Si»; se deve essere eseguita criptata sul disco fisso, selezionare l'opzione «No». Attenersi a quanto segue:

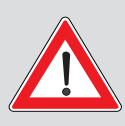

Se due timer vengono impostati sovrapposti su programmi criptati con decodifica su «On», potrebbe succedere che il primo timer viene registrato in chiaro, e il secondo criptato. Per maggiori informazioni, vedere «Menu principale», «Interfacce», «Common Interface».

I tasti cursore () consentono di selezionare le altre posizioni e, utilizzati insieme ai tasti numerici,

di effettuare le impostazioni. Una volta effettuate tutte le impostazioni, premere il tasto per salvare le impostazioni registrazione. È possibile vedere le registrazioni programmate nella visualizzazione «Schema di reg.» dell'EPG.

#### **Funzione Promemoria**

Se si desidera sapere quando inizia una trasmissione, è possibile attivare la trasmissione desiderata per la funzione Promemoria. La funzione Promemoria viene attivata come la programmazione di una registrazione. L'unica differenza consiste nel fatto che nella riga «Registrazione» deve esserci «Promemoria (solo commutazione)».

Con i tasti

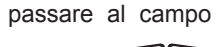

di selezione «Data» e con i tasti inserire il giorno desiderato.

Passare quindi al campo di selezione

«Inizio» con i tasti e inserire l'orario di commutazione desiderato con i

tasti **S** o con i tasti numerici.

Una volta effettuate tutte le impostazioni,

premere il tasto per salvare le impostazioni di promemoria.

trasmissione verrà contrassegnata La nelle riviste di programmi е nella visualizzazione dello schema di registrazione (si veda figura a destra) con un punto verde e il ricevitore passerà automaticamente all'emittente preimpostata all'avvio della trasmissione.

| REC          | Lindenstraße                            |
|--------------|-----------------------------------------|
| Registra     | zione : 🗨 Promemoria 🖻                  |
| Data         | : Mercoledì, 12.10.2011                 |
| Inizio       | : 18:00                                 |
|              |                                         |
|              |                                         |
|              | di registrazione                        |
| REC BACK Ind | ietro <b>OK</b> Pianifica registrazione |

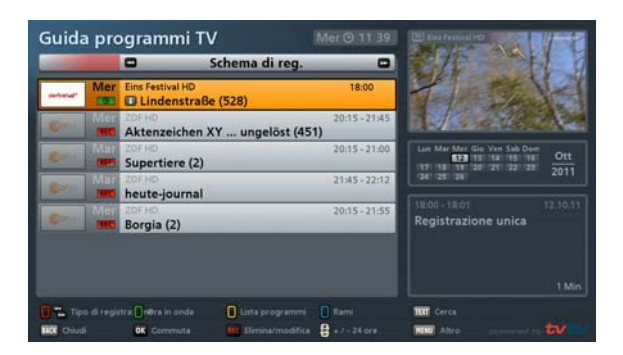

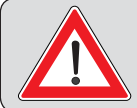

La funzione Promemoria viene eseguita solo se il ricevitore è in funzione! Il ricevitore non si accende da solo in base ad una funzione Promemoria.

#### Visualizzazione schema di registrazione

È possibile richiamare in qualsiasi momento la visualizzazione dello schema di registrazione nell'EPG con

il tasto 📙 (rosso). Viene visualizzata la seguente schermata (esempio):

| -         | _   | Schema di r                            | eg. 🖸                    | 10                          |
|-----------|-----|----------------------------------------|--------------------------|-----------------------------|
| anterest" | Mer | Eins Festival HD<br>Lindenstraße (528) | 18:00                    | thet - Po                   |
| Or .      | Mer | Aktenzeichen XY ungelös                | 20:15 - 21:45<br>t (451) |                             |
| -         | Mer | WOR Kein<br>Das NRW-Duell              | 20:15                    | Lun Mar Mer Gis Ven Sab Dom |
|           | Mar | 2DEHD<br>Supertiere (2)                | 20:15 - 21:00            | 241 251 211                 |
| (Cone)    | Mar | 2DFHD<br>heute-journal                 | 21:45 - 22:12            | Registrazione unica         |
| (jer )    | Mer | ZDEHD<br>Borgia (2)                    | 20:15 - 21:55            |                             |
|           |     |                                        |                          | 1 M                         |

La visualizzazione dello schema di registrazione contiene tutte le registrazioni e i promemoria programmati (evidenziati in verde).

Con i tasti e possibile ordinare le registrazioni per «unico» o «ripetute» (queste opzioni

possono essere visualizzate anche premendo di nuovo il tasto 🔲 (rosso)).

Con i tasti cursore ("") è possibile selezionare una registrazione/un promemoria. Con il tasto

passa al programma sul quale sono programmati la registrazione/il promemoria. I tasti 🖥 consentono di visualizzare giorno per giorno le registrazioni future programmate e di tornare indietro.

Con il tasto 📧 è possibile modificare una registrazione/un promemoria programmato. Esistono le

seguenti possibilità (selezione con i tasti 🎑 💟 e conferma con il tasto 🖭):

| Modifica di una registrazione                                                                                 |                                                  |
|----------------------------------------------------------------------------------------------------|--------------------------------------------------|
| Possibilità di elaborazione per la registra-<br>zione di telefilm:                                            | <b>?</b> Supertiere                              |
| <ul> <li>Annulla registrazione solo questo<br/>giorno</li> </ul>                                              | Annulla registrazione solo questo giorno         |
| <ul> <li>Non viene più registrato nessun<br/>episodio della registrazione telefilm<br/>selezionata</li> </ul> | Annulla registrazione telefilm<br>Modifica timer |
| Modifica timer                                                                                                | RCC BACK Indietro OK Cancella                    |
| Possibilità di elaborazione per altri tipi di<br>registrazione:                                               | ? heute-journal                                  |
| Non registrare questa trasmissione                                                                            | Non registrare questa trasmissione               |
| Modifica timer                                                                                                | Modifica timer                                   |
|                                                                                                    |                                                  |
|                                                                                                    | REC BACK Indietro OK Cancella                    |
| Possibilità di elaborazione per la Funzione<br>Promemoria:                                                    | <b>?</b> Das NRW-Duell                           |
| Elimina promemoria                                                                                            | Elimina promemoria                               |
| Modifica promemoria                                                                                           | Modifica promemoria                              |
|                                                                                                    |                                                  |
|                                                                                                    | REC BACK Indietro OK Cancella                    |

Ad eccezione del tipo di registrazione è possibile cambiare tutti i parametri durante la modifica di una

registrazione. Le modifiche vengono effettuate con i tasti cursore () e con i tasti numerici. Il tasto consente di confermare le modifiche e tornare alla visualizzazione dello schema di registrazione.

#### Sovrapposizione di registrazioni

Se per le registrazioni programmate si verifica una sovrapposizione, il ricevitore visualizza nella Visualizzazione schema di registrazione le registrazioni sovrapposte in blu e la registrazione che causa la sovrapposizione con sfondo arancione e con scritta rossa. Una delle registrazioni può essere cancellata o modificata per evitare la sovrapposizione.

Se la sovrapposizione si verifica già in fase di inserimento della registrazione, il ricevitore segnala direttamente la sovrapposizione non appena si intende salvare la registrazione.

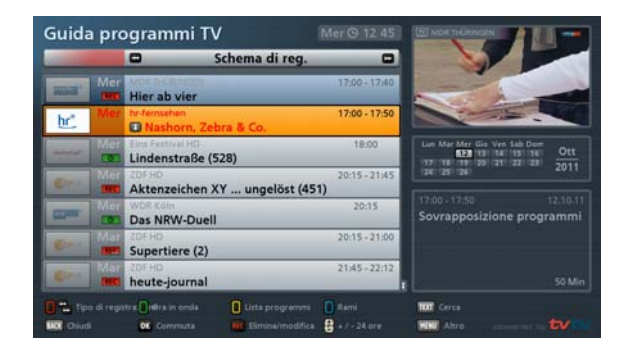

## Funzione di ricerca

La funzione di ricerca può essere selezionata nell'EPG in qualsiasi momento

con il tasto **TEXT**. Viene visualizzata la seguente schermata (si veda figura a destra). Esistono le seguenti possibilità di ricerca:

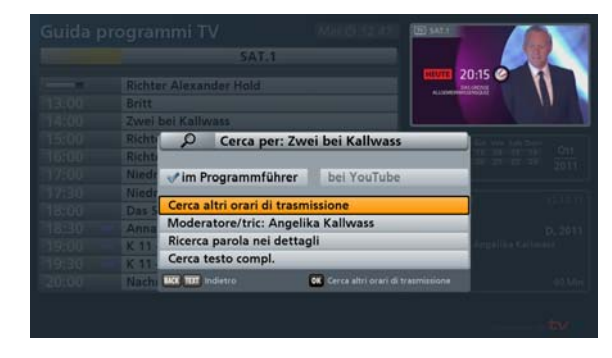

- Cerca altri orari di trasmissione (nell'esempio «Zwei bei Kallwass»)
- Moderatore/tric: selezione dell'attore/dell'attrice contenuti nelle informazioni sul programma (selezione

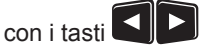

- Ricerca parola nei dettagli
- Cerca testo compl. (per il richiamo premere di nuovo il tasto

La selezione viene effettuata tramite i tasti . Per aprire i menu «Altri episodi» e «Ricerca parola

nei dettagli», premere il tasto

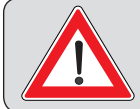

Per la funzione «con YouTube» rispettare le istruzioni «Mediacenter e interfaccia (Web) di rete» scaricabili da: www.kathrein.de  $\rightarrow$  «Service»  $\rightarrow$  «Software e Download»  $\rightarrow$  «Ricevitore»  $\rightarrow$  «UFS 913».

#### Altri episodi

Viene visualizzata la seguente schermata (si veda esempio a destra):

La selezione viene effettuata tramite i

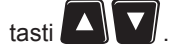

|       | a pro | - grannin i v             |                  | CONTRACTOR OF THE OWNER. |                                                                                 |
|-------|-------|---------------------------|------------------|--------------------------|---------------------------------------------------------------------------------|
| -     | _     | 1                         | Altri episodi'   |                          |                                                                                 |
| @ see | Mer   | SAT.1<br>Zwei bei Kally   | vass             | 14:00 - 15:00            |                                                                                 |
| ·@    | Gio   | SAT.1<br>Zwei bei Kallwas | is               | 04:00 - 64;40            |                                                                                 |
|       |       | SAT.1<br>Zwei bei Kallwas | s                | 14:00 - 15:00            | Lan Mar Mer Gis Van Sab Dem<br>533 12 14 15 15 000<br>17 18 18 20 21 22 23 2011 |
|       |       | SAT.1<br>Zwei bei Kallwas | is               | 03:55 - 04;40            | 2011                                                                            |
| 19:00 | Ven   | SAT.1<br>Zwei bei Kallwas | s                | 14:00 - 15:00            | Talkshow                                                                        |
| 10:-  | Sab   | SAT.1<br>Zwei bei Kallwas | is               | 14:00 - 15:00            | D, 201<br>moderatore: Angelika Kallwass                                         |
|       |       | SAT.1<br>Zwei bei Kallwas | 5                | 14:00 - 15:00            | 60 M                                                                            |
|       |       | Ora in onda               | Clieta programmi |                          | TTT Certa                                                                       |
| Child |       | OK Commuta                | THE Registre     | A .7-24 ore              | NW Altro                                                                        |

#### Moderatore/moderatrice - attore/attrice

Selezionare con i tasti moderatori/gli attori disponibili. Premendo

il tasto vengono visualizzate, se presenti, altre trasmissioni con questo attore/questa attrice 0 moderatore/ moderatrice. Il presupposto è che il nome dell'attore/dell'attrice o del moderatore/ della moderatrice sia contenuto nelle informazioni sui programmi. Viene visualizzata la sequente schermata (esempio):

La selezione viene effettuata tramite i

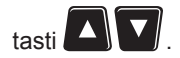

| 'Angelika Kallwa                     | ass'                                                                                                    |                                                                                                    |
|--------------------------------------|----------------------------------------------------------------------------------------------------|----------------------------------------------------------------------------------------------------|
|                                      |                                                                                                    |                                                                                                    |
| Zwei bei Kallwass                    | 14:00 - 15:00                                                                                                    | Real                                                                                                    |
| AT.1 Österreich<br>Wei bei Kallwass  | 14:00 - 15:00                                                                                                    | - AND - BAN                                                                                                    |
| AT.1<br>Swei bei Kallwass            | 14:00 - 15:00                                                                                                    | Mo Di Mi Do Ir Sa So<br>E28 241 225 Sep<br>26 27 28 28 29 20 1 2 20                                                                                                    |
| AT.1 Österreich<br>Swei bei Kallwass | 14:00 - 15:00                                                                                                    | 19110611351161191                                                                                                    |
| AT.1<br>Swei bei Kallwass            | 14:00 - 15:00                                                                                                    | 14:00 - 15:00 23.09.11<br>Unterhaltungsshow                                                                                                    |
| AT.1 Österreich<br>Zwei bei Kallwass | 14:00 - 15:00                                                                                                    | D, 2011<br>Moderation: Angelika Kallwass                                                                                                    |
| AT.1<br>Wei bei Kallwass             | 04:15 - 05:00                                                                                                    | 60 Min                                                                                                    |
| 🚺 Jetzt läuft 🚺 Vorschau             | O Sparten                                                                                                    | IIII Suche                                                                                                    |
|                                      | ALL Outerhead<br>Wei bei Kallwass<br>AT.1<br>Wei bei Kallwass<br>AT.1 Osterreich<br>Wei bei Kallwass<br>AT.1 Osterreich<br>Wei bei Kallwass<br>AT.1<br>Wei bei Kallwass<br>AT.1<br>Wei bei Kallwass<br>() Jetst lieft.<br>() Verschau<br>() Unschau | All Osternetin<br>All Osternetin<br>All User beit Kallwass<br>AT.1 0 4400-1500<br>Weit beit Kallwass<br>AT.1 0 4400-1500<br>Weit beit Kallwass<br>AT.1 0 4400-1500<br>Weit beit Kallwass<br>AT.1 0 4415-0500<br>Weit beit Kallwass<br>AT.1 0 4415-0500<br>Weit beit Kallwass<br>Charles All Osternetin<br>Charles All Osternetin |

#### Ricerca parola nei dettagli

Viene visualizzata la seguente schermata (si veda esempio a destra):

Selezionare con i tasti cursore ( ) le prime lettere della parola in base alla quale si desidera effettuare la ricerca delle informazioni EPG. Per avviare la selezione

premere il tasto selezionare la parola desiderata con i

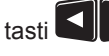

tasti (si veda esempio a destra).

Premendo di nuovo il tasto si avvia la ricerca in base a questa parola chiave.

Viene guindi visualizzato un elenco di tutte le trasmissioni che all'interno dei dettagli contengono questa parola chiave.

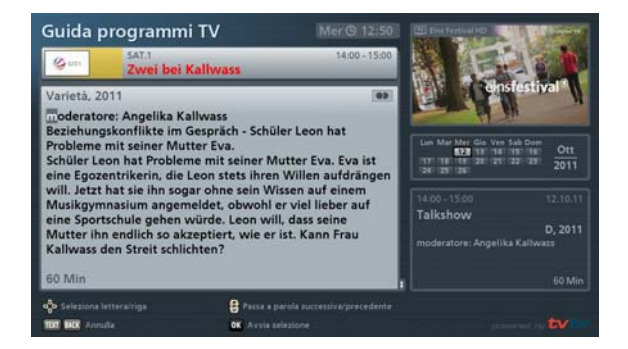

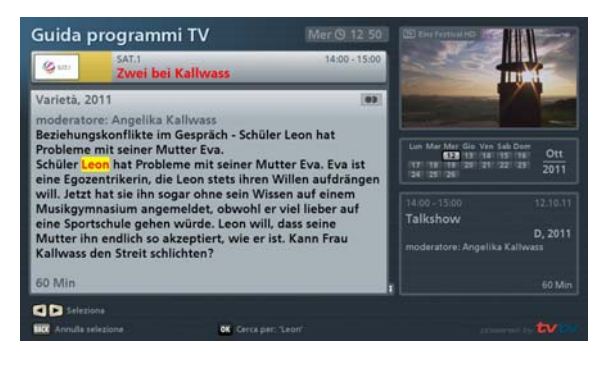

#### Cerca testo completo

Dopo aver richiamato la funzione di ricerca

si deve premere più volte il tasto **text** per accedere alla ricerca del testo completo.

Viene visualizzata la seguente schermata (si veda esempio a destra): Probabilmente viene proposto l'ultimo termine di ricerca

utilizzato. Con il tasto i è possibile cancellare i vostri inserimenti o il termine di ricerca indicato dal ricevitore.

L'inserimento del termine di ricerca avviene tramite i tasti numerici come descritto nei paragrafi «Istruzioni per l'uso», «Inserimenti alfanumerici».

La ricerca secondo il termine di ricerca

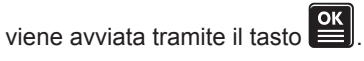

Viene quindi visualizzato un elenco di tutte le trasmissioni che all'interno dei dettagli contengono questo termine di ricerca.

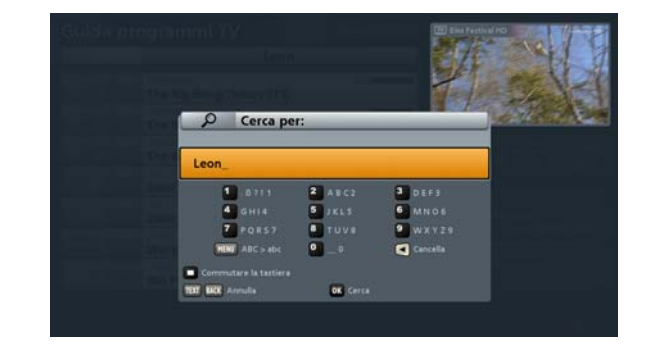

| Guida programmi TV |     |                                                  | Mer () 12 52        | CEE Eline Particul HD                                                              |
|--------------------|-----|--------------------------------------------------|---------------------|------------------------------------------------------------------------------------|
| -                  | _   | 'Leon'                                           |                     |                                                                                    |
| -                  | Mer | ProSieben The Big Bang Theory (11)               |                     | The state                                                                          |
| N                  | Mer | ProSieben Österreich<br>The Big Bang Theory (11) |                     |                                                                                    |
| N                  |     | ProSieben Schweiz<br>The Big Bang Theory (11)    |                     | Lun Mar Mer Gio Ven Sab Dow<br>523 12 14 15 15 16 Ott<br>17 18 18 20 21 22 23 2011 |
| 10                 |     | SAT.1<br>Zwei bei Kallwass                       | 14:00 - 15:00       |                                                                                    |
| 1000               |     | SAT.1 Österreich<br>Zwei bei Kallwass            | 14:00 - 15:00       | Serie commedia                                                                     |
|                    |     | DMAX<br>Werkstatt Da Vinci                       | 16:15 - 17:15       | USA, 2009, Serie 3<br>Con Johnny Galecki, Jim Parsons,<br>Simon Helberg            |
| -2                 |     | NICK/COMEDY<br>Die Pinguine aus Madagascar (2    | 17:40 + 17:55<br>0) | Regia: Mark Cendrowski<br>Cens.vol. 1: 25 Min                                      |
| 0 Scheme           |     | Ora in onda 🛛 🚺 Lista programmi                  | Rami                | TTT Corta                                                                          |
| HOC Child          |     | OK Commuta 🗰 Registra                            | 😫 + / - 24 ore      | HERE Altro                                                                         |

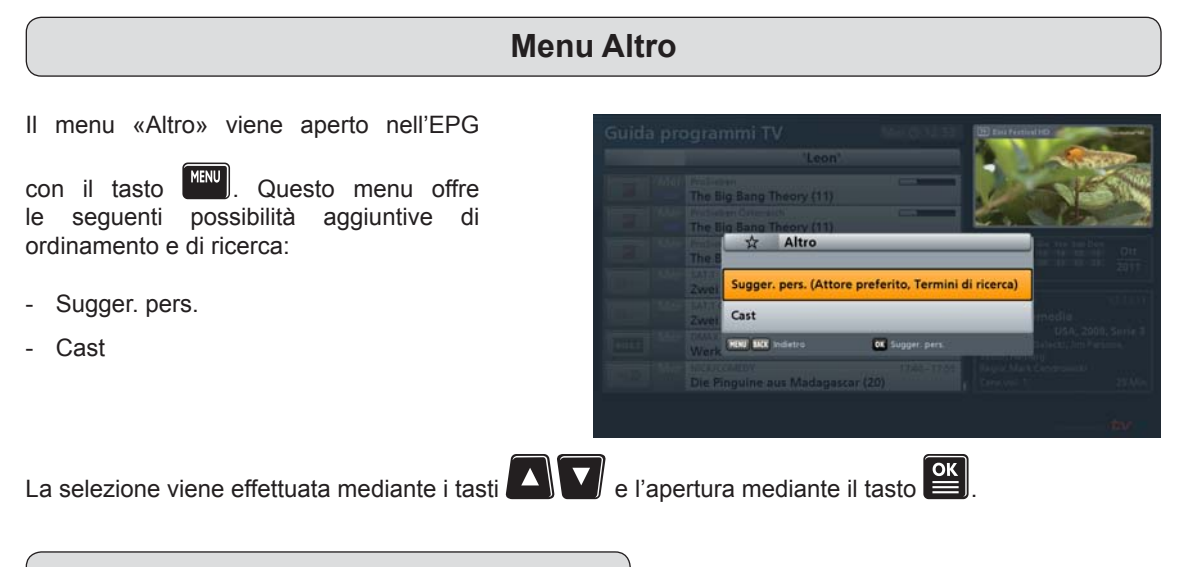

#### Sugger. pers.

In questa rubrica è possibile creare rami personalizzati. Per visualizzare il campo

di immissione, premere il tasto **TEXT**. Ora è possibile inserire il termine di ricerca/ del ramo per il nuovo ramo. L'inserimento di caratteri alfanumerici avviene come descritto nei paragrafi «Istruzioni per l'uso generali», «Inserimenti alfanumerici».

Per far sì che le trasmissioni presenti effettuino la ricerca in base ad uno dei vostri suggerimenti/rami, è necessario selezionare solo nella visualizzazione per

rami (richiamo con il tasto U (blu)) o nella finestra «Sugger. pers.» il suggerimento/ ramo desiderato e confermare con il

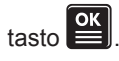

Se per i vostri suggerimenti (rami) sono disponibili delle trasmissioni, ciò verrà segnalato in futuro all'apertura dell'EPG mediante un asterisco. Dopo ogni aggiornamento dell'EPG, le trasmissione dei suggerimenti da voi creati vengono aggiornate in automatico.

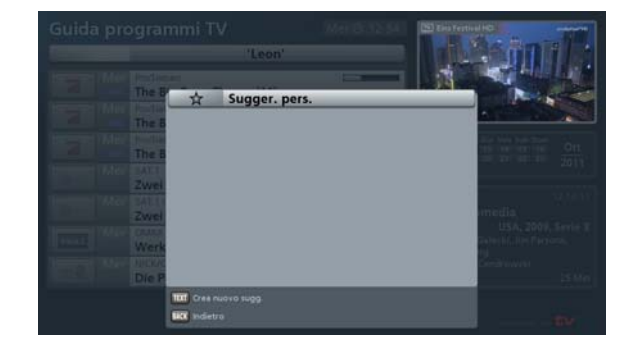

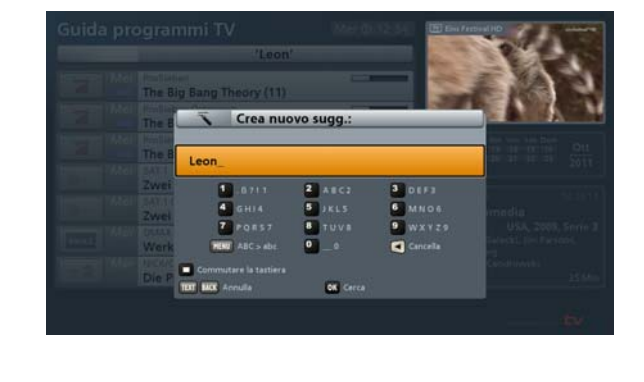

| Schema di reg. | 🛛 🏊 Più tardi | 📕 Lista programmi | Rami           | TEXT Cerca |                      |
|----------------|---------------|-------------------|----------------|------------|----------------------|
| BACK OK Chiudi |               | REC Registra      | 😫 + / - 24 ore | MENU Altro | powered by <b>tv</b> |

#### Cast

In questa rubrica è possibile selezionare un attore/un'attrice presente in elenco (con

i tasti cursore (

il tasto, ricercare tutti i dati disponibili sulle trasmissioni con questa persona. Se sono disponibili delle trasmissioni in cui compare il nome della persona contenuto nei dati informativi, viene visualizzato dal ricevitore un elenco con le trasmissione corrispondenti.

Per trovare un attore/un'attrice più rapidamente, è possibile inserirne il nome con i tasti numerici e la rispettiva assegnazione alfanumerica. L'inserimento di caratteri alfanumerici avviene come descritto nei paragrafi «Istruzioni per l'uso», «Inserimenti alfanumerici». Verranno quindi indicate solo le persone che hanno i caratteri da voi inseriti nel nome (si veda figura a destra).

È possibile acquisire nella rubrica «Sugger. pers.» gli attori/le attrici preferiti, se presenti nell'elenco, selezionandoli con i

tasti cursore ( e confermando con il

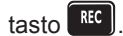

Se per i vostri suggerimenti (rami) sono disponibili delle trasmissioni, ciò verrà segnalato in futuro all'apertura dell'EPG mediante un asterisco. Dopo ogni aggiornamento dell'EPG, le trasmissione dei suggerimenti da voi creati vengono aggiornate in automatico.

|          |                 |                           | Carlo E | 13      |
|----------|-----------------|---------------------------|---------|---------|
|          | Ora in o        | onda                      |         | 16      |
|          |                 |                           |         | ine and |
| Stilbr & | Cast            |                           |         | 19      |
| AAIOD    |                 |                           | 0       |         |
| WDR .    | 'LL Cool J"     |                           |         |         |
| in all   | A. J. Buckley   |                           |         |         |
| 10000    | A. J. Cook      |                           |         |         |
| Gebn     | Aaron Abran     | ns                        |         |         |
| NAME /   | Aaron Altara    | 15                        |         |         |
| In all   | Aaron Blaise    |                           |         |         |
| In all   | Aaron Chanc     | ellor Miller              |         |         |
| A DOWNER | Aaron Eckha     | rt                        |         |         |
| In alls  | Aaron Jeffre    | y                         |         |         |
|          | Restringi lista | Acquisisci in Sugg. pers  |         |         |
| BACK and |                 | OK Cerca per: "LL Cool J" |         |         |

|            |                 |                              | Dis Dass Fertinel HD                                                                                                    |
|------------|-----------------|------------------------------|----------------------------------------------------------------------------------------------------|
|            | Ora in          | onda                         | 10 Ar                                                                                                    |
|            |                 |                              | - VRV                                                                                                    |
| Stille     | 🛱 Cast 'B       |                              | All and and                                                                                                    |
| WDR        |                 |                              | Section of the section of the sectio |
|            | A. J. Buckley   | /                            | and have been been and                                                                                                    |
| in alle    | Aaron Abra      | ms                           |                                                                                                    |
| THE STOLEN | Aaron Blaise    | 2                            | and the second second second                                                                                                    |
| Gabri      | Abdenour Z      | ahzah                        |                                                                                                    |
| I S REAL   | Adel Benche     | erif                         |                                                                                                    |
| 10.210     | Agostina Be     | lli                          |                                                                                                    |
| In all     | Aiman Abda      | allah                        |                                                                                                    |
| I TOTAL    | Alan Bridge     | \$                           |                                                                                                    |
| In alle    | Albert Finne    | ry                           | 10 Mar.                                                                                                    |
| 9          | Restringi lista | Acquisisci in Slugg, pers.   |                                                                                                    |
| 0          | Cancella        | OK Cerca per: 'A. J. Buckley |                                                                                                    |

| Schema di reg. | Più tardi | 🚺 Lista programmi | Rami           | TEXT Cerca |              |
|----------------|-----------|-------------------|----------------|------------|--------------|
| BACK OK Chiudi |           | REC Registra      | 😫 + / - 24 ore | MENU Altro | powered by 🔽 |

## Richiamo Archivio registrazioni (Le mie registrazioni)

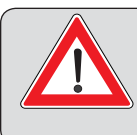

Per poter eseguire e quindi riprodurre una registrazione con l'UFS 913, è necessario collegare un disco fisso esterno <sup>\*)</sup> sul retro (USB) del ricevitore e configurarlo come descritto nel capitolo «Menu principale - Interfacce», «Coordinamento disco fisso».

L'archivio registrazioni viene selezionato con il tasto wiene oppure D. Viene visualizzata automaticamente ad ogni richiamo la visualizzazione selezionata l'ultima volta prima di uscire dall'archivio. Viene visualizzata la seguente schermata (esempio):

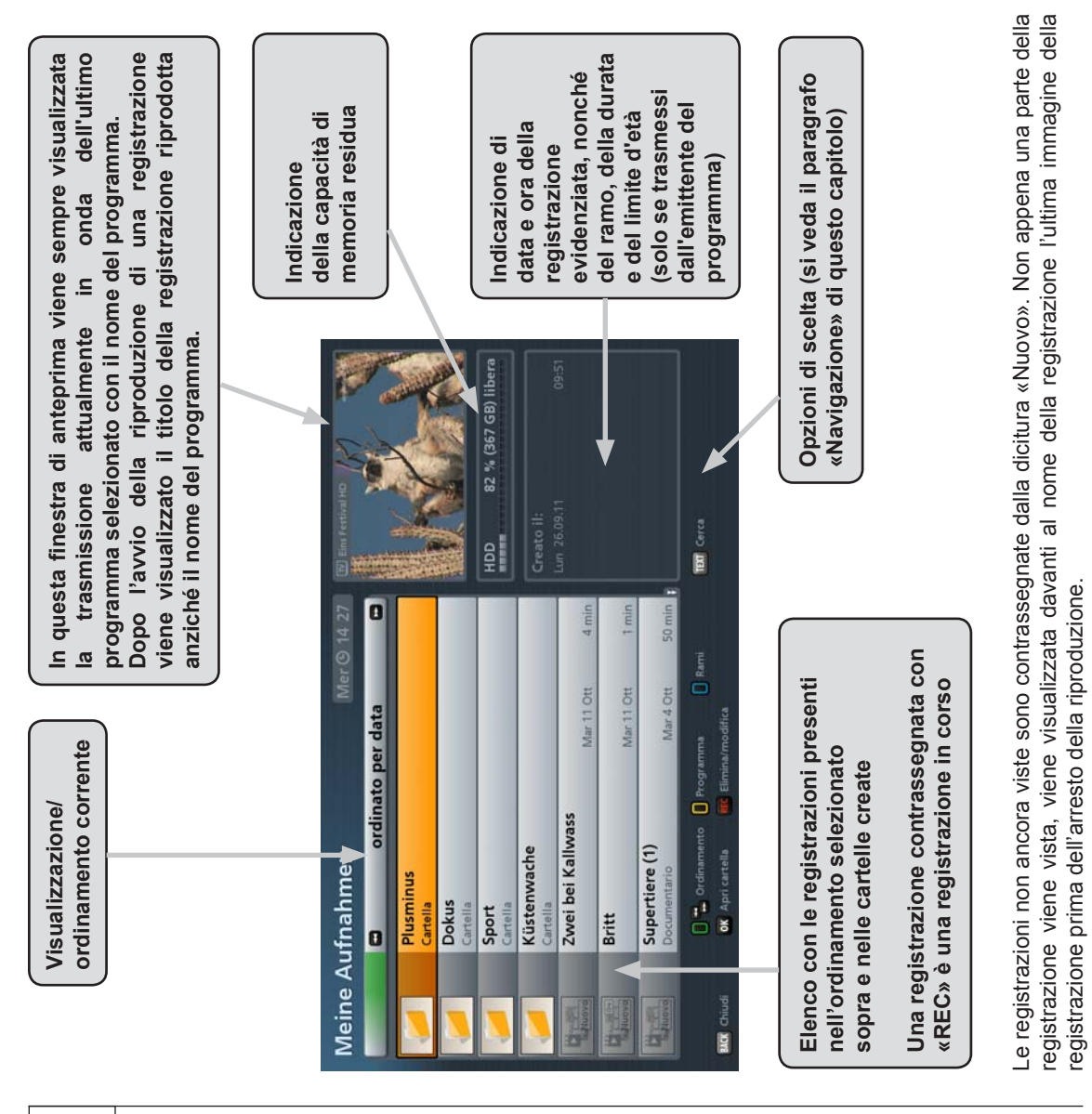

## Navigazione (tasti del telecomando nell'archivio registrazioni)

| Tasto    | Funzione                                                                                                    |
|----------|----------------------------------------------------------------------------------------------------|
| (verde)  | 1 x Richiamo Ordinamento delle registrazioni (ordinato per data, ordi-<br>nato per titolo e ordinato per durata),<br>2 x Panoramica Possibilità di ordinamento                                                                                                    |
| (giallo) | 1 x Visualizzazione delle registrazioni per programma,<br>2 x Panoramica dei programmi di cui sono presenti registrazioni                                                                                                    |
| (blu)    | 1 x Selezione delle registrazioni per rami (ad es. film, notizie/attualità,<br>sport, telefilm, ecc.)<br>2 x Panoramica dei rami di cui sono presenti registrazioni                                                                                                    |
| (rosso)  | 1 x Richiamo della Vista cap. o della creazione automatica dei capitoli<br>(se ancora non presenti),<br>2 x Panoramica delle registrazioni presenti                                                                                                    |
|          | Modifiche dell'ordinamento nella categoria selezionata                                                                                                    |
| ОК       | Premendo una volta, la riproduzione viene avviata dal punto in cui<br>era arrivata nella finestra di anteprima. Premendo una seconda<br>volta il tasto, la riproduzione procede a schermo intero                                                                                                    |
|          | Avvia la riproduzione della registrazione selezionata dall'inizio e a schermo intero                                                                                                    |
| REC      | Richiamo Menu di modifica                                                                                                    |
| TEXT     | Ricerca in base a una determinata registrazione, al suo contenuto<br>(ad es. ricerca parola chiave nei dettagli) o ad altre registrazioni della<br>stessa trasmissione (inserimento del termine di ricerca mediante<br>i tasti numerici del telecomando, si veda in merito anche il capitolo<br>«Funzioni base», «Inserimenti alfanumerici») |
| i        | Visualizza, se presenti, altre informazioni sulla registrazione selezionata                                                                                                    |
|          | Selezione di registrazioni                                                                                                    |

 TVIR
 Onlott

 1
 2
 3

 4
 5,
 6

 7
 8
 9

 MENU
 O
 TEXT

 VOL +
 VOL+

 IN

 IN

 IN

 IN

 IN

 IN

 IN

 IN

 IN

 IN

 IN

 IN

 IN

 IN

 IN

 IN

 IN

 IN

 IN

 IN

 IN

 IN

 IN

In linea di principio nelle diverse visualizzazioni dell'archivio è possibile navigare con i tasti cursore (

Con i tasti i è possibile selezionare singolarmente le registrazioni e sfogliare pagina per pagina

l'elenco attuale selezionato utilizzando i tasti

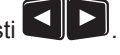

I tasti 🖤 o 🖪

o BACK) consentono di uscire dall'archivio e di tornare all'immagine televisiva.

## Visualizzazioni dell'archivio registrazioni (ordinamento delle registrazioni)

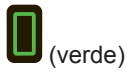

I tasti consentono di scegliere i criteri di ordinamento per data, titolo oppure durata (durata della registrazione).

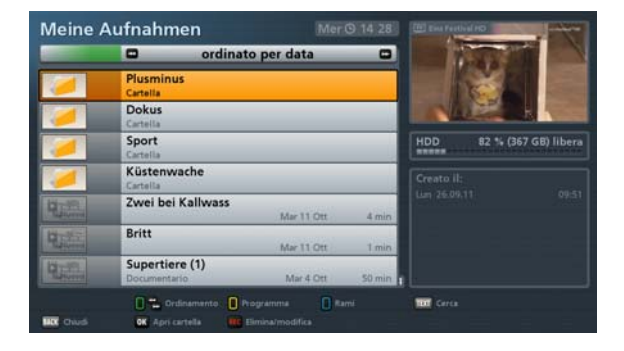

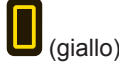

Ordinato per programma (i tasti consentono di scegliere tra i programmi presenti). Vengono visualizzati soltanto i programmi di cui è presente una registrazione

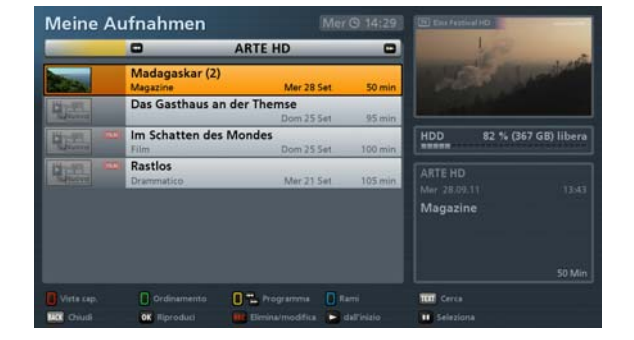

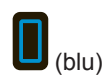

Ordinato per ramo/genere (i tasti consentono di scegliere tra i rami presenti). Vengono visualizzati soltanto i rami di cui è presente una registrazione

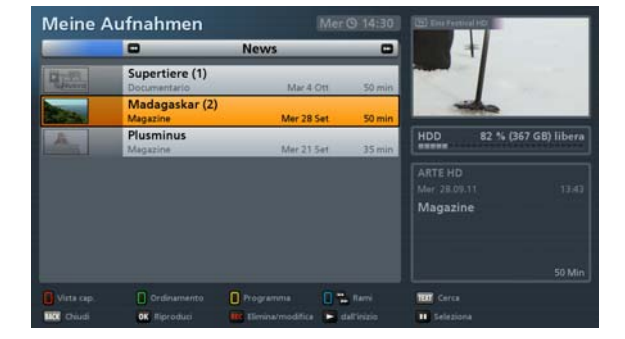

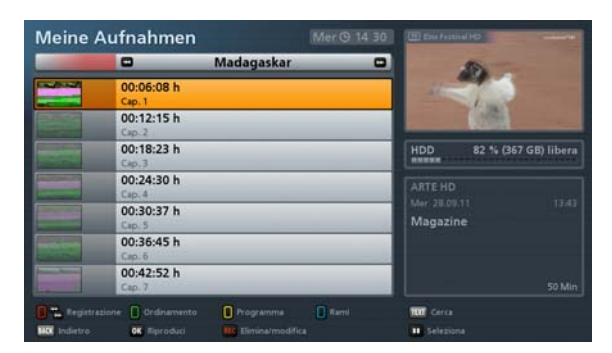

(rosso) ista cap. (si v

Vista cap. (si veda paragrafo «Crea cap.» di questo capitolo)

## Riproduzione di una registrazione

Selezionare la registrazione desiderata con i tasti

tasto 🖳 Premendo di nuovo il tasto 🎬 si esce dall'Archivio registrazioni ed è possibile vedere la registrazione desiderata a schermo intero. La riproduzione parte dall'ultimo punto in cui è arrivata la riproduzione.

Se la riproduzione viene avviata con il tasto . la riproduzione della registrazione riparte dall'inizio e a schermo intero.

Durante la riproduzione di una registrazione sono disponibili le seguenti opzioni:

|   | Tasto Pausa                           | La riproduzione viene arrestata e riprende premendo di nuovo il tasto<br>Pausa o Play                                                                                                    |                                                                                                    |  |
|---|---------------------------------------|----------------------------------------------------------------------------------------------------|----------------------------------------------------------------------------------------------------|--|
| i | Tasto Info                            | 1 xVisualizza le informazioni sulla riproduzione specificando il tempo<br>trascorso e rimasto nonché le informazioni sui programmi con titolo,<br>genere, ecc. (vedere la figura a pagina seguente). Per nascondere le<br>informazioni sulla riproduzione, premere due volte il tasto i                                                         |                                                                                                    |  |
|   |                                       | 2 x                                                                                                    | Visualizza il testo informativo registrato sulla trasmissione. Per nascondere il testo informativo, premere di nuovo il tasto i                                                                                                    |  |
| ł | Tasto di<br>Avanzamento<br>rapido     | Veloc<br>A og<br>avan<br>è p<br>Tram                                                                                                    | cità di avanzamento rapido disponibili: 2, 4, 8, 16 e 32 volte.<br>Ini pressione del tasto di avanzamento aumenta la velocità di<br>zamento nei livelli indicati sopra. Con il tasto di riavvolgimento<br>possibile ridurre per gradi la velocità di avanzamento.<br>ite il tasto Play si ripristina la normale velocità di riproduzione |  |
| ł | Tasto di<br>Riavvolgimento            | Velocità di riavvolgimento disponibili: 2, 4, 8, 16 e 32 volte. A ogni pressione del tasto di riavvolgimento aumenta la velocità di riavvolgimento nei livelli indicati sopra. Con il tasto di avanzamento è possibile ridurre per gradi la velocità di riavvolgimento. Tramite il tasto Play si ripristina la normale velocità di riproduzione |                                                                                                    |  |
|   | Tasto Play                            | Prem<br>riavvo<br>visua                                                                                                    | endo il tasto Play è possibile tornare dalla modalità di avanzamento/<br>olgimento o dalla modalità Pausa alla normale riproduzione e/o<br>lizzare o nascondere la barra di avanzamento                                                                                                    |  |
|   | Tasto Stop                            | Si ai<br>ricevi                                                                                                    | rresta la riproduzione o l'avanzamento rapido/riavvolgimento e il<br>tore passa automaticamente all'archivio registrazioni                                                                                                    |  |
|   | Tasto cursore (freccia in alto)       | A og<br>riproo                                                                                                    | gni pressione del tasto cursore (freccia in alto) il punto di<br>duzione avanza nella registrazione di un capitolo                                                                                                    |  |
|   | Tasto cursore<br>(freccia in basso)   | A og<br>riprod                                                                                                    | ni pressione del tasto cursore (freccia in basso) il punto di<br>duzione torna indietro nella registrazione di un capitolo                                                                                                    |  |
|   | Tasto cursore<br>(freccia a destra)   | A og<br>riproo                                                                                                    | gni pressione del tasto cursore (freccia a destra) il punto di<br>duzione avanza nella registrazione di 30 secondi                                                                                                    |  |
|   | Tasto cursore<br>(freccia a sinistra) | A og<br>riprod                                                                                                    | ni pressione del tasto cursore (freccia a sinistra) il punto di<br>duzione torna indietro nella registrazione di 30 secondi                                                                                                    |  |

|             | Tasto rosso                     | Richiama/chiude la vista capitolo                                                                                                    |
|-------------|---------------------------------|----------------------------------------------------------------------------------------------------|
|             | Tasto giallo                    | Richiamo opzioni (selezione audio, sottotitolo, formato HDMI/YUV …)                                                                                                    |
| ОК          | Tasto OK                        | Richiamo dell'archivio registrazioni durante la riproduzione. La riproduzione prosegue nella finestra di anteprima                                                                                                    |
| REC         | Tasto record                    | Crea capitolo                                                                                                    |
| 1<br>-<br>9 | Tasti numerici<br>da 1 fino a 9 | Usando i tasti numerici è possibile saltare in avanti nella riproduzione in corso della registrazione del numero di minuti desiderato. Per saltare di 9 minuti in avanti, ad esempio, premere «9». Per un salto di 15 minuti è possibile invece, ad esempio, premere i tasti «7» e «8» in rapida successione. |

Questa sovraimpressione viene visualizzata dopo l'avvio della riproduzione della registrazione nella

modalità a schermo intero oppure premendo una volta il tasto

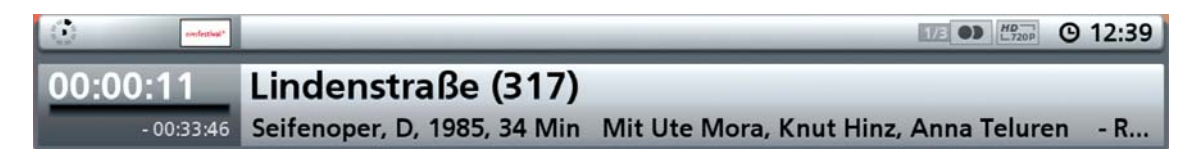

Questa schermata viene visualizzata per ogni tipo di avanzamento/riavvolgimento oppure premendo il

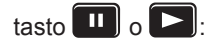

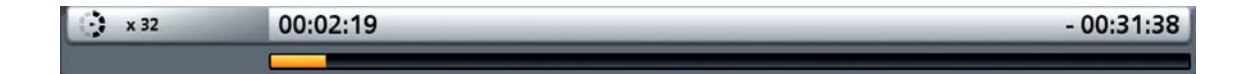

## Modifica registrazioni

Selezionare la registrazione da modificare

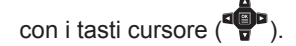

Tipp!

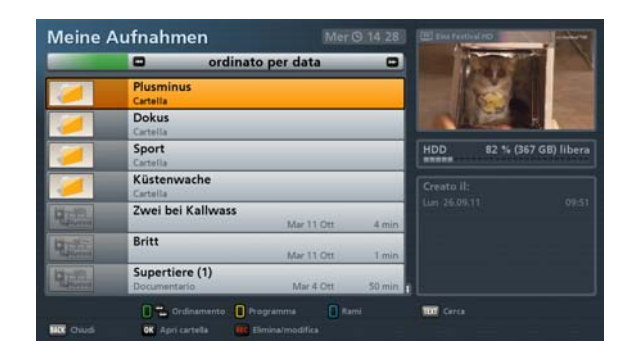

Per selezionare più registrazioni da modificare contemporaneamente che non sono disposte in fila nell'ordinamento selezionato, selezionare con i tasti cursore () la prima delle registrazioni da contrassegnare e premere quindi il tasto . La registrazione viene evidenziata con un colore e contrassegnata da un segno di spunta. Selezionare ora le altre registrazioni da modificare contemporaneamente con i tasti cursore () e contrassegnare ogni ulteriore registrazione da modificare con il tasto . Per contrassegnare nell'archivio registrazioni le registrazioni disposte in fila, è possibile avviare un carattere di fine blocco (si veda «Modifica registrazioni», «Avvia carattere di fine blocco»).

Premere il tasto **REC**. Viene visualizzata la seguente schermata (si vedano le figure a destra):

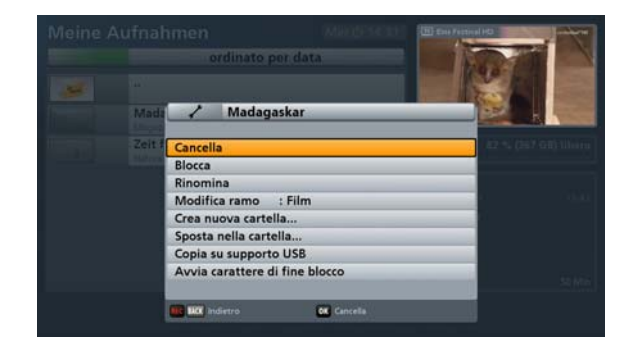

«Avvia carattere di fine blocco» viene visualizzato solo se una registrazione è stata contrassegnata per la modifica.

#### Cancella

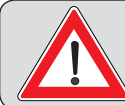

Le registrazioni cancellate sono eliminate definitivamente e possono essere ripristinate soltanto ripetendo la registrazione della trasmissione!

«Cancella» e confermare con il tasto Selezionare con i tasti Le registrazioni selezionate vengono cancellate.

Blocca

Selezionare con i tasti

«Blocca» e confermare con il tasto Per attivare il blocco, occorre inserire il codice PIN a guattro cifre dell'apparecchio (impostazione di fabbrica: 0000).

La registrazione bloccata viene visualizzata nell'archivio registrazioni con un lucchetto sul lato sinistro e potrà essere vista solo dopo avere digitato il codice PIN a quattro cifre dell'apparecchio (impostazione di fabbrica: 0000).

| Zwei bei Kallwass<br>Britt<br>Supertiere (1) | Mar 11 Ott<br>Mar 11 Ott                                                                                                    | 4 min<br>1 min                                                                                                    |                                                                                                    |
|----------------------------------------------|----------------------------------------------------------------------------------------------------|----------------------------------------------------------------------------------------------------|----------------------------------------------------------------------------------------------------|
| Britt<br>Supertiere (1)                      | Mar 11 Ott                                                                                                    | 1 min                                                                                                    |                                                                                                    |
| Supertiere (1)                               |                                                                                                    | 1                                                                                                    |                                                                                                    |
| Documentario                                 | Mar 4 Ott                                                                                                    | 50 min                                                                                                    | HDD 82 % (367 GB) liber                                                                                                    |
| Und täglich grüßt o<br>Commedia              | das Murmeltier<br>Mer 28 Set                                                                                                    | 140 min                                                                                                    |                                                                                                    |
| Hör mal, wer da hå<br>Serie commedia         | immert (28)<br>Lun 26 Set                                                                                                    | 1 min                                                                                                    | Documentario                                                                                                    |
| Das Gasthaus an de                           | er Themse<br>Dom 25 Set                                                                                                    | 95 min                                                                                                    |                                                                                                    |
| Servus Hockey Nig                            | ht - Live<br>Dom 25 Set                                                                                                    | 180 min 1                                                                                                    |                                                                                                    |
| 🚺 🐾 Ordinamento 🚺                            | Programma 🔲 R                                                                                                    | arri .                                                                                                    | Certa                                                                                                    |
|                                              | Documentario<br>Und täglich grüßt of<br>Gormedia<br>Hör mal, wer da hä<br>Sarie commedia<br>Das Gasthaus an di<br>Servus Hockey Nigi<br>Sport inv.<br>Ordinamenta<br>Ordinamenta | Decumentario Mr 4 Ori<br>Und täglich grüßt das Murrellier<br>Commedia Mr 28 Set<br>Hör mal, wer da hämmert (28)<br>Set commedia Lut 26 Set<br>Das Gasthaus an der Themse<br>Dom 25 Set<br>Servus Hockey Night - Live<br>Seort im: Dom 25 Set<br>© Ciddumente Programs ©<br>© Ciddumente Programs | Decumentario Mar 4 Ott S0 min<br>Und täglich grüßt das Murrentlier<br>Commedia Mer 28 Set 140 min<br>Hör mal, wer da hämmert (28)<br>Seit commedia<br>Das Gasthaus an der Themse<br>Don: 25 Set 95 min<br>Servus Hockey Night - Live<br>Sport im: Don 25 Set 180 min<br>© Codelemente Progress Processon<br>Reset<br>Resetation Progresson |

È possibile disattivare questa funzione nel menu di modifica (selezione «Rimuovi blocco»).

#### Rinomina

| Selezionare | con   | i    | tast | ti  |    |       |
|-------------|-------|------|------|-----|----|-------|
| «Rinomina»  | e con | fern | nare | con | il | tasto |

| ti 🛛 |    |       |
|------|----|-------|
| con  | il | tasto |

Ora è possibile rinominare la registrazione selezionata in precedenza. Viene visualizzata la seguente schermata (si veda figura d'esempio a destra).

L'inserimento di caratteri alfanumerici avviene come descritto nei paragrafi «Funzioni base». «Inserimenti alfanumerici».

Confermare la denominazione inserita con il tasto

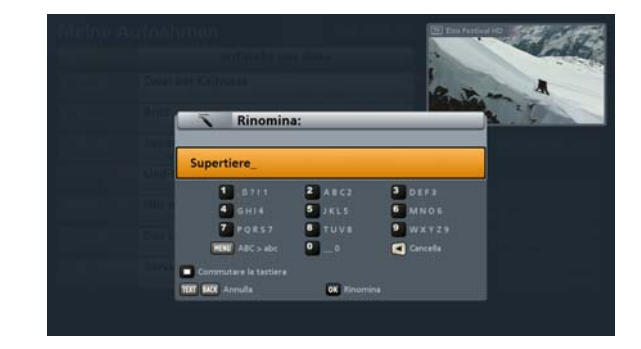

#### Modifica ramo selezionare Mediante i tasti «Modifica ramo». Selezionare con i tasti Supertiere iL ramo desiderato (si veda Cancella figura d'esempio a destra) in cui ordinare Blocca la/e registrazione/i. Confermare con il Rinomina Modifica ran Film F tasto OK Crea nuova cartella.. Sposta nella cartella. Copia su supporto USB Avvia carattere di fine blocco 0K \*\* Se non è disponibile alcun ramo corrispondente, l'utente può creare autonomamente un ramo. Selezionare a tale scopo con i tasti Viene visualizzata la seguente schermata:

Premere il tasto TEXT per creare un nuovo ramo.

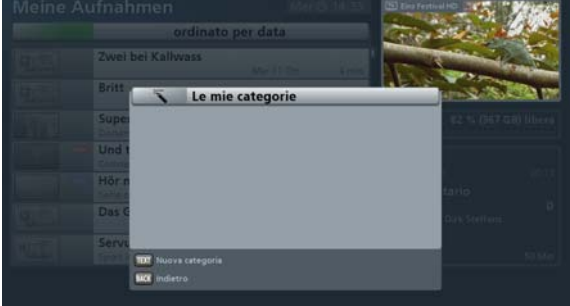

Viene visualizzata la seguente schermata:

L'inserimento di caratteri alfanumerici avviene come descritto ai punti «Istruzioni per l'uso», «Inserimenti alfanumerici».

Confermare la denominazione inserita per

il nuovo ramo con il tasto

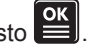

Ora è possibile assegnare il ramo di nuova creazione, come tutti gli altri rami presenti.

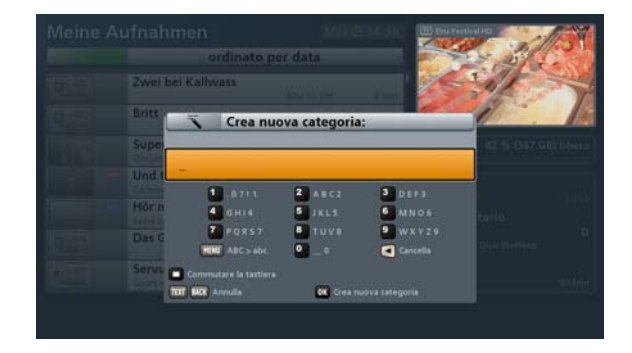

Crea nuova cartella...

Si veda «Cartella in archivio registrazioni», «Crea nuova cartella ...».

#### Sposta nella cartella...

Si veda «Cartella in archivio registrazioni», «Sposta nella cartella ...».

#### Decodifica in stand-by

La riga «Decodifica in stand-by» viene visualizzata solo se la registrazione è stata eseguita da un canale criptato con l'impostazione «Decodifica: No».

Per decodificare la registrazione, premere

il tasto E. Il simbolo di una registrazione criptata (la chiave) è evidenziato da un punto rosso (si veda figura in basso a destra). Alla successiva commutazione in modalità stand-by del ricevitore, la registrazione viene immediatamente decodificata.

Il ricevitore visualizza nel display il progresso della decodifica. Prima di riaccendere il ricevitore attendere che la decodifica sia terminata e il ricevitore si trovi in modalità stand-by.

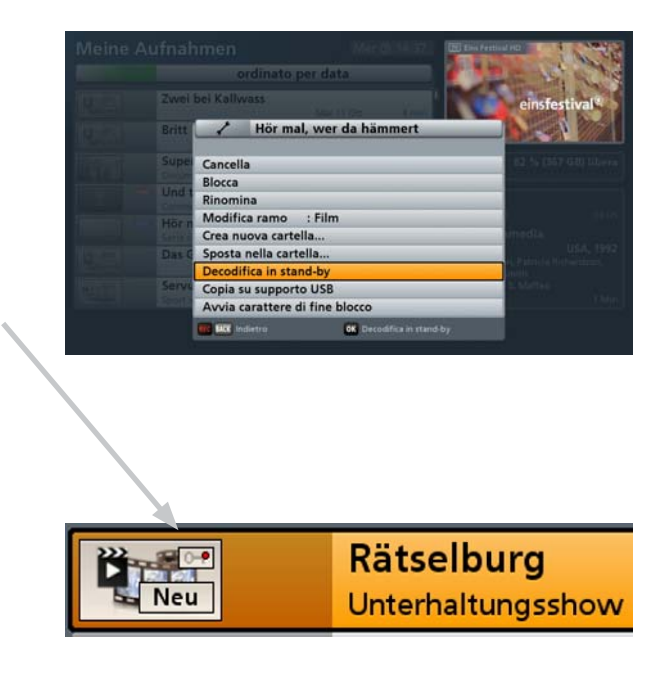

# Tipp!

Nel capitolo «Menu principale - Interfacce» sotto «Common Interface» al paragrafo «Decodifica automatica in stand-by» è possibile selezionare l'impostazione «On». Fatto questo, tutte le registrazioni criptate vengono decodificate automaticamente in modalità stand-by.

#### Copia su supporto dati esterno (ad es. NAS)

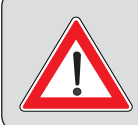

I supporti USB collegati <sup>1)</sup> devono essere formattati in «FAT/FAT 32». L'avvenuta inizializzazione del supporto USB è segnalata da un LED verde sul display frontale, dopodiché il supporto USB può essere usato.

<sup>1)</sup> Testata solo con dischi fissi del programma di fornitura Kathrein, come ad esempio UFZ 112 (si veda anche: www.kathrein.de → Service → FAQs)

Selezionare con i tasti **A V** «Copia su supporto USB» e confermare con il tasto **E**. Viene visualizzata la seguente schermata (esempio):

Scegliere il percorso con i tasti

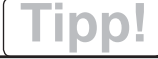

Per la configurazione di un NAS e il suo uso con l'UFS 913, consultare il capitolo «Portale Kathrein (Mediacenter)».

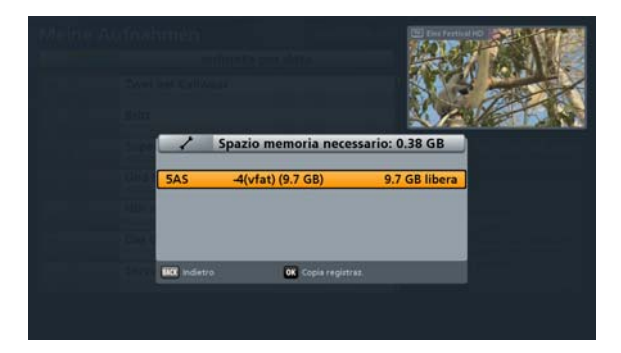

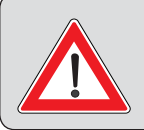

Un mezzo di memorizzazione USB o una partizione con una capacità di memoria insufficiente vengono evidenziati in rosso. La copia della registrazione o registrazioni selezionate su questo percorso non è possibile. Selezionare un percorso con una capacità di memoria sufficiente (scritta nera).

Premere quindi il tasto et la processo di copia. Il progresso della copia viene visualizzato

sopra le informazioni sul programma (per il richiamo premere il tasto **1** nell'immagine televisiva) (si veda la figura d'esempio sotto).

|               |                      | USB Aufnahme kopieren | 1%      |
|---------------|----------------------|-----------------------|---------|
| restative" 12 | Einsfestival HD      | 1/3 0)                | © 08:43 |
| 08:30         | 🚥 Lindenstraße (318) |                       |         |
| 09:00         | Die Untermieter      |                       |         |

#### Avvia carattere di fine blocco

|               | ordinato per data                                   |         | Provide Contraction                                                    |
|---------------|-----------------------------------------------------|---------|------------------------------------------------------------------------|
| Contra Contra | Zwei bei Kallwass<br>Mar 11 Ott                     | 4 min.  | einsfestival                                                           |
| 4.22          | Britt<br>Mar 11.01                                  | 1 min.  |                                                                        |
|               | Supertiere (1)<br>Documentatio Mer 4 Ott            | 50 min  | HDD 82 % (367 GB) liber                                                |
| <b>X</b>      | Und täglich grüßt das Murmeltier                    | Milmin. |                                                                        |
|               | Hör mal, wer da hämmert (28)<br>Serie commedia      | 1 min - |                                                                        |
| <b>4</b> :2.  | Das Gasthaus an der Themse<br>Dom 25 Set            | 95 min  | D, 196<br>Con Elisabeth Flickenschildt, Richard<br>Minch, Jan Mandriks |
| 110           | Servus Hockey Night - Live<br>Sport inv. Dom 25 Set | 180 min | Regia: Alfred Vohrer<br>95 M                                           |

Tramite i tasti Selezionare «Avvia carattere di fine blocco» e confermare la selezione con

il tasto . Ora è possibile avviare la selezione a blocchi dalla registrazione precedentemente

selezionata utilizzando i tasti . Le registrazioni vengono selezionate nella sequenza dell'ordinamento selezionato in precedenza ed evidenziate con un colore (si veda figura d'esempio):

Premere quindi il tasto **REC**. Adesso le possibilità di elaborazione «Cancella», «Blocca», «Modifica ramo» e «Sposta nella cartella» possono essere eseguite per ogni registrazione evidenziata allo stesso modo che per una singola registrazione. Selezionare la possibilità di elaborazione desiderata tramite

i tasti **A V** e confermare la selezione con il tasto **B**. La spiegazione delle singole possibilità di elaborazione è riportata in questo capitolo al paragrafo «Modifica registrazioni».

## Cartella in archivio registrazioni

Il ricevitore offre la possibilità di creare cartelle nell'archivio registrazioni. Queste cartelle possono essere denominate a piacere e riempite con le registrazioni.

#### Crea nuova cartella ...

Selezionare con i tasti una registrazione gualsiasi e premere guindi il

tasto **REC**. Viene visualizzata la seguente schermata (si veda figura a destra):

Con i tasti selezionare la riga «Crea nuova cartella» e confermare con il

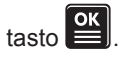

Viene visualizzata la seguente schermata (si veda figura d'esempio a destra): Il ricevitore propone sempre in automatico come nome cartella il nome della registrazione selezionata al momento del passaggio al menu di modifica.

Con il tasto è possibile cancellare il nome proposto dal ricevitore. Quindi è possibile, come descritto ai punti «Istruzioni per l'uso generali», «Inserimenti alfanumerici», assegnare un nuovo nome alla cartella da creare.

Das Gasthaus an der Th Blocca Modifica ramo : Film Crea nuova cartella. Sposta nella cartella. Copia su supporto USB Avvia carattere di fine blocco

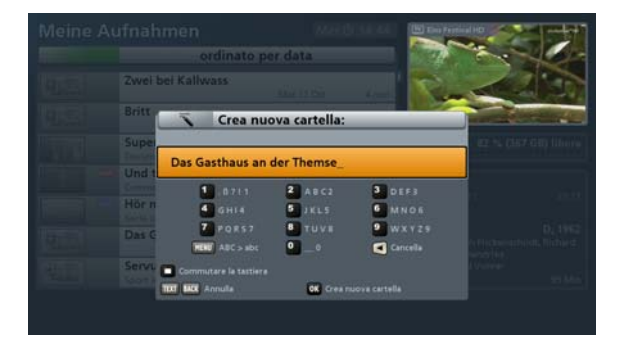

Se si desidera creare una sottocartella in una propria cartella, è necessario prima aprire la

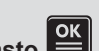

cartella superiore desiderata con il tasto

«Crea cartella».

#### Sposta nella cartella ...

È possibile utilizzare questa funzione per spostare una registrazione selezionata prima del richiamo del menu di modifica in una cartella già creata da voi. Selezionare

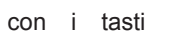

«Sposta nella

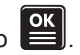

cartella...». Premere quindi il tasto Viene visualizzata una schermata delle cartelle attualmente disponibili.

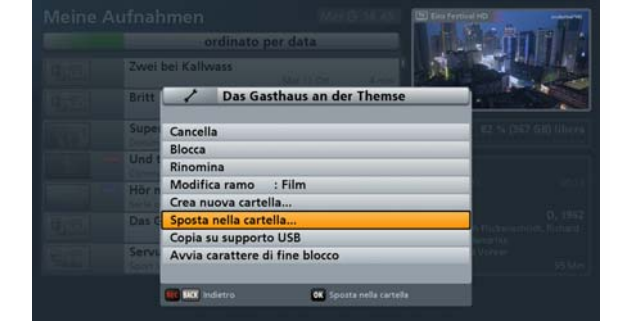

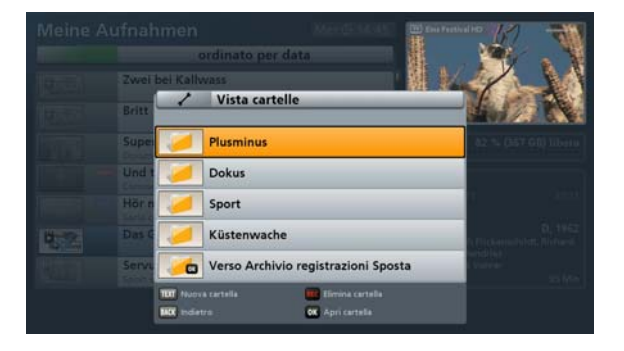

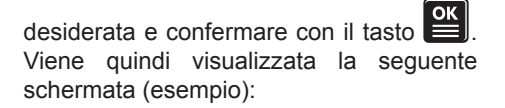

Con i tasti

Con i tasti selezionare «Sposta registrazione/i in guesta cartella» e

confermare con il tasto . Il ricevitore sposta la registrazione nella cartella selezionata. Quindi il ricevitore apre in automatico questa cartella in cui verrà visualizzata la registrazione selezionata

in precedenza. Con il tasto BACK si torna alla panoramica generale dell'archivio registrazioni.

Se non si è sicuri in quale cartella ci si trovi, è possibile vederlo in alto nella schermata. Si veda figura d'esempio a destra:

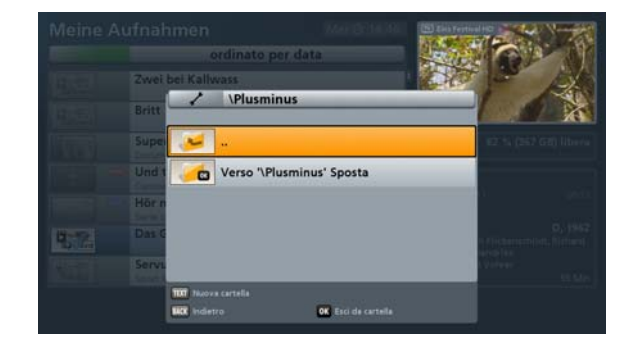

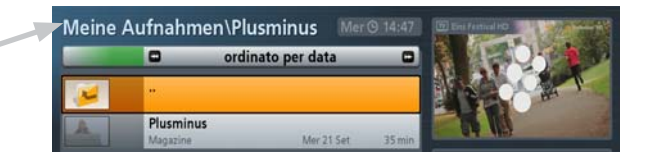

#### Modifica cartella (cancella/rinomina)

Selezionare con i tasti **L V** la cartella da modificare e premere quindi il

tasto **REC**. Viene visualizzata la seguente schermata (si veda figura d'esempio a destra):

Selezionare con i tasti **A V** la riga con l'opzione di modifica desiderata.

| ordinate per data         |                     |
|---------------------------|---------------------|
|                           |                     |
| Plusminus                 |                     |
| Doku / Plusminus          |                     |
| Sport Cancella            | 42.55 (26) (36) (as |
| Küste Rinomina            |                     |
| Crea huova cartella       |                     |
| Zwei                      |                     |
| Britz                     |                     |
| Super                     |                     |
|                           |                     |
| ING MAX Indietro OK Cance |                     |

#### Cancella

Il presupposto è che la cartella sia vuota. Se nella cartella da cancellare vi sono ancora delle registrazioni, è necessario dapprima cancellarle come descritto ai punti «Modifica registrazioni»,

«Cancella». Confermare l'eliminazione della cartella selezionata con il tasto

#### Rinomina

Confermare la selezione «Rinomina» con il tasto E. Quindi è possibile, come descritto ai punti «Istruzioni per l'uso generali», «Inserimenti alfanumerici», assegnare un nuovo nome alla cartella da rinominare.

#### Crea nuova cartella

Si veda punto «Crea cartella».

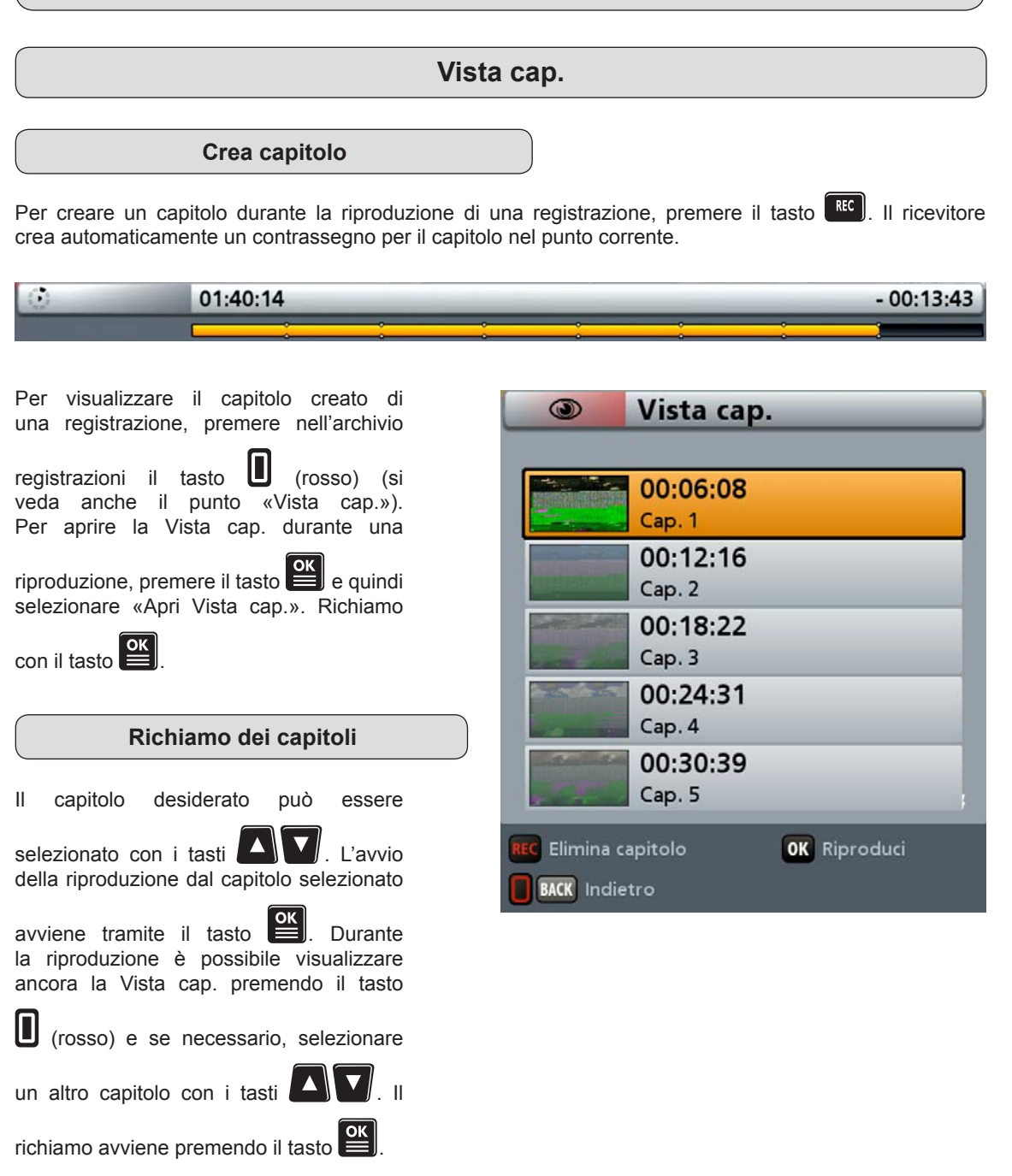
## Archivio registrazioni (riproduzione/modifica registrazioni)

## Elimina capitolo

Selezionare il capitolo da cancellare

con i tasti

nel menu capitoli e

premere il tasto **REC**. Viene visualizzata la seguente schermata (si veda figura a destra):

Selezionare con i tasti

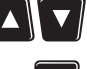

«Cancella» e confermare con il tasto . Il capitolo selezionato viene cancellato. L'area assegnata al capitolo nella registrazione viene assegnata al capitolo precedente non cancellato.

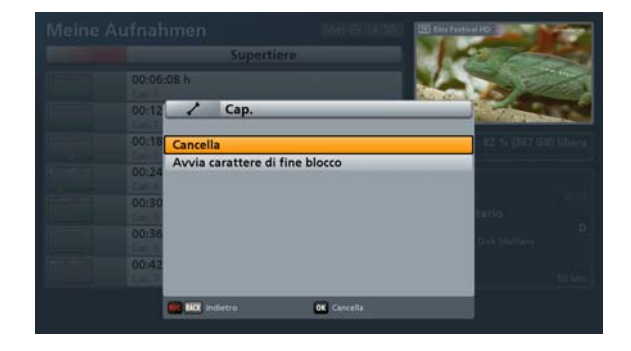

Cancellando i capitoli, nella registrazione non viene modificato <u>niente</u>!

| Tipp!                                                                                                    |
|----------------------------------------------------------------------------------------------------|
| Per cancellare più capitoli è possibile ripetere più volte la procedura sopra descritta o evidenziare più capitoli prima di dare il comando Cancella. |
| Prima di premere il tasto RC mediante i tasti A V e 💷 è possibile evidenziare liberamente più capitoli.                                               |
| È comunque possibile selezionare la funzione «Avvia carattere di fine blocco» anche                                                                   |
| dopo aver premuto il tasto . In questo modo è possibile evidenziare più capitoli nella sequenza visualizzata.                                         |

## **Portale Kathrein (Mediacenter)**

Consultare sull'argomento le istruzioni separate «Portale Kathrein (Mediacenter) e interfaccia (Web) di rete» (si veda figura in basso) scaricabili da Internet all'indirizzo www.kathrein.de  $\rightarrow$  «Service»  $\rightarrow$  «Software e Download»  $\rightarrow$  «Ricevitore»  $\rightarrow$  «UFS 913».

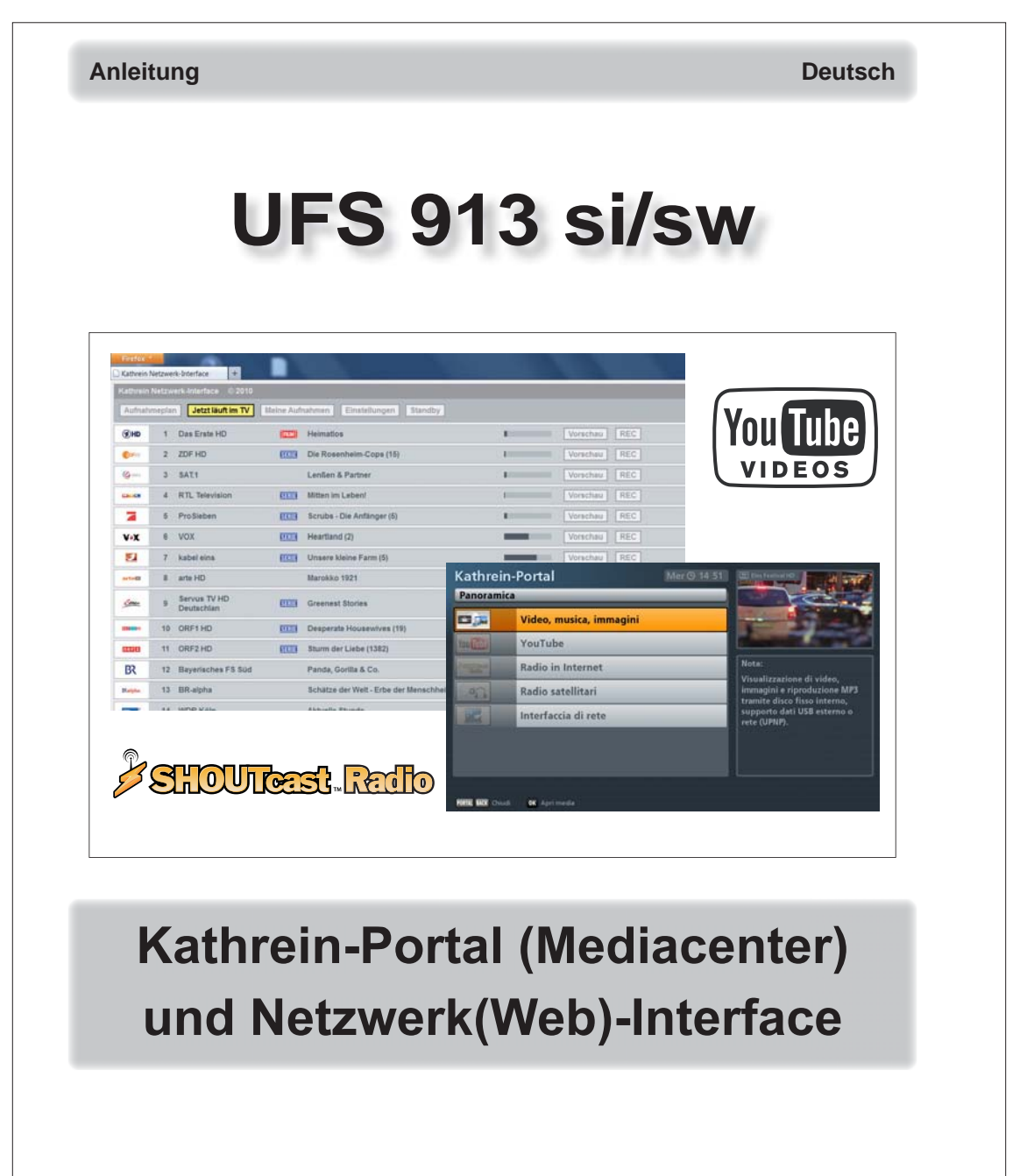

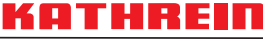

Antennen · Electronic

## Menu principale

## Richiamo e accesso al menu principale

Il menu principale viene richiamato con il tasto <sup>MENU</sup>. Viene visualizzata la seguente schermata:

# Tipp!

Si prega di osservare sempre la barra nella parte inferiore della schermata. Qui si trovano ulteriori informazioni per il successivo utilizzo.

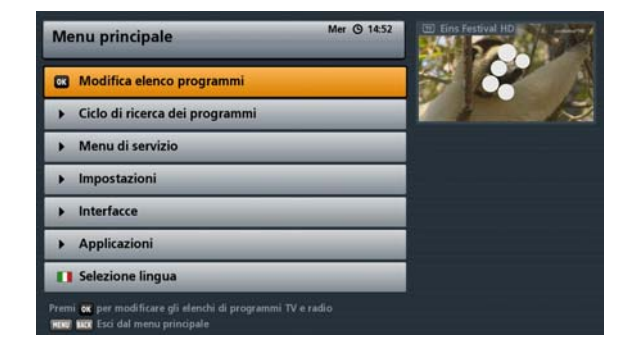

Nell'angolo in alto a destra del menu principale viene visualizzata l'immagine del programma attualmente selezionato.

I menu, sottomenu e posizioni selezionati, nonché i parametri da impostare vengono evidenziati rispettivamente a colori.

| I sottomenu possono essere selezionati mediante i tasti 🕰 💟 e aperti mediante il tasto 🖭. Le                         |
|----------------------------------------------------------------------------------------------------|
| posizioni nei sottomenu possono essere selezionate attraverso i tasti                                                |
| diversi parametri nelle singole posizioni possono essere effettuate tramite i tasti IDD oppure con i tasti numerici. |
| Tramite il tasto BACK) è possibile uscire passo per passo dal menu principale e dai sottomenu. Attraverso            |

il tasto 📖 è possibile ritornare direttamente da uno dei menu all'immagine televisiva.

|                                 |                              | Menu                                   | u princi                                                                                                    | ipale                        |                                                  |                  |
|---------------------------------|------------------------------|----------------------------------------|----------------------------------------------------------------------------------------------------|------------------------------|--------------------------------------------------|------------------|
|                                 | )                            | richiam                                | io con il ta                                                                                                    | asto <sup>men</sup> )        |                                                  |                  |
| di rico<br>ograi                | erca<br>mmi di               | Menu<br>servizio                       | Impostazioni                                                                                                    | Interfacce                   | Applicazioni                                     | Selezione lingua |
| icerca<br>omatic                | Agg<br>auft                  | jiornamento<br>omatico del<br>software | Prima installazione<br>(si vedano i capitoli<br>«Collegamento<br>e messa in<br>funzione» e «Prima<br>installazione») | Common<br>Interface          | Avvia FTP all'avvio<br>del ricevitore            |                  |
| o di rice<br>program<br>nanuale | arca Agg<br>nmi <sup>s</sup> | jiornamento<br>software                | Impostazioni di<br>base                                                                                              | Coordinamento<br>disco fisso | Limitazione a 4GB                                |                  |
| a progr<br>Service              | ammi Agg                     | jiornamento<br>via USB                 | Impostazioni<br>personalizzate                                                                                       | Impostazioni<br>di rete      | Avvio server<br>UPnP all'avvio<br>del ricevitore |                  |
|                                 | Carica<br>di                 | a impostazioni<br>i fabbrica           | Antenna e<br>satelliti                                                                                               |                              |                                                  |                  |
|                                 |                              |                                        |                                                                                                    |                              |                                                  |                  |

## Panoramica dei sottomenu del menu principale

Menu principale

# Tipp!

Le modifiche dell'elenco programmi possono essere eseguite anche dal PC/laptop attraverso il software «DVR-Manager» di Kathrein. Il software è messo gratuitamente a disposizione da Kathrein per lo scaricamento. Per scaricarlo insieme alle istruzioni accedere a: www.kathrein.de  $\rightarrow$  «Service»  $\rightarrow$  «Software e Download»  $\rightarrow$  «Ricevitore»  $\rightarrow$  «UFS 913».

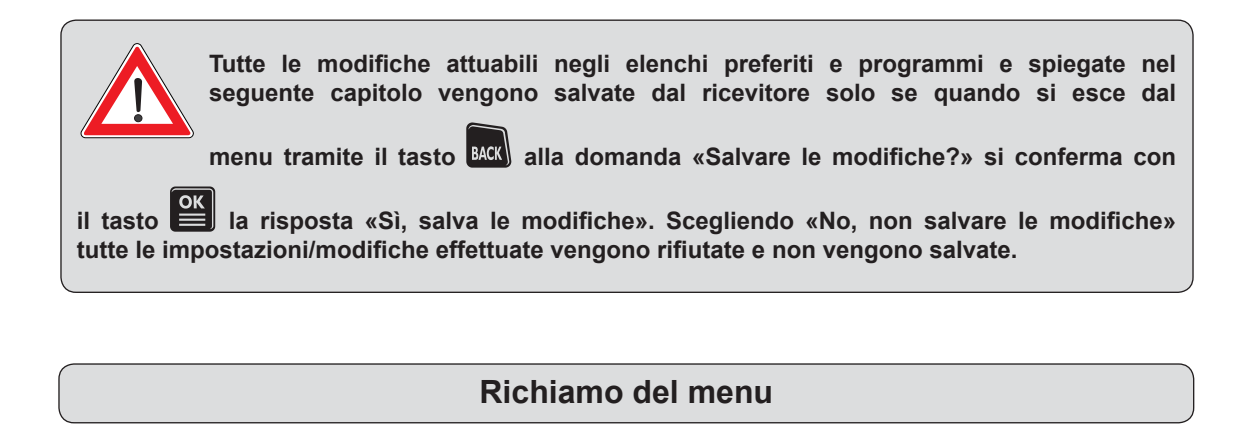

Premere sull'immagine televisiva il tasto will per aprire il menu principale. Selezionare quindi il punto

e confermare il richiamo del menu con il tasto

«Modifica elenco programmi» con i tasti Viene visualizzata la sequente schermata:

Il ricevitore indica che le possibilità di elaborazione nel menu vengono richiamate

con il tasto . Se non si desidera più avere questa visualizzazione al richiamo

successivo, premere il tasto

contrario, premere il tasto

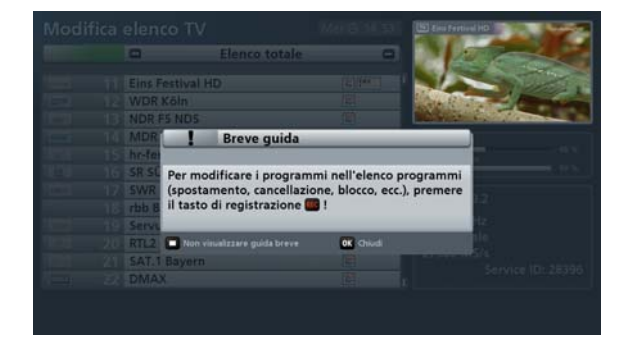

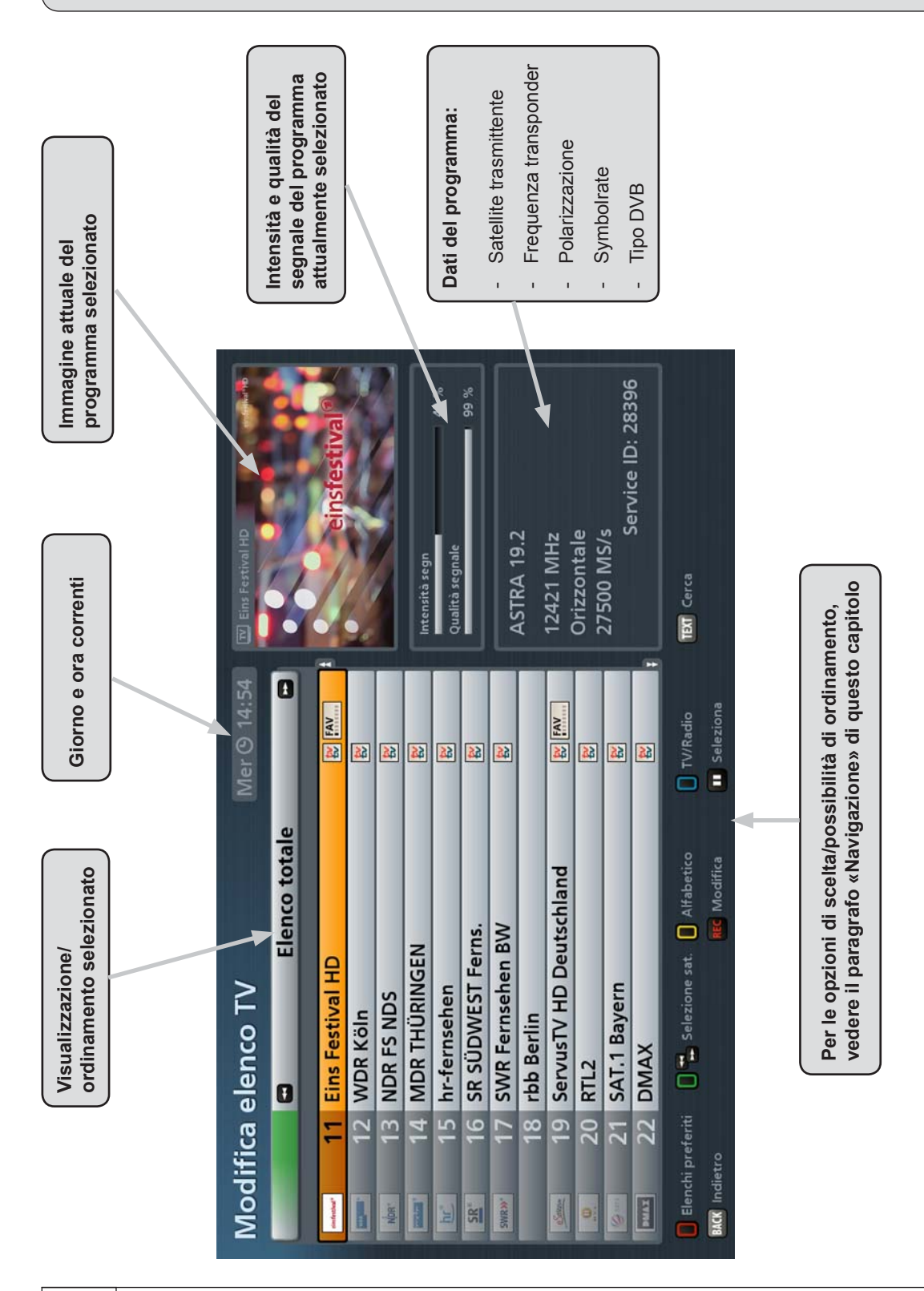

## Navigazione (tasti del telecomando nel menu «Modifica elenco programmi»)

| Tasto    | Funzione                                                                                                    | TV/R on/off                                                |
|----------|----------------------------------------------------------------------------------------------------|------------------------------------------------------------|
| (verde)  | 1 x Richiamo dell'elenco totale<br>2 x Panoramica degli ordinamenti disponibili dell'elenco totale (visua-<br>lizzazione elenchi)                                                              | 1 2 3<br>4 5 6                                             |
| (giallo) | 1 x Richiamo dell'ordinamento alfabetico<br>2 x Panoramica Possibilità di ordinamento (visualizzazione elenchi)                                                                                | 7         8         9           MENU         O         TEX |
| (blu)    | Commutazione tra elenchi programmi radio e TV                                                                                                    | VOL - + VOL                                                |
| (rosso)  | 1 x Richiamo dell'elenco preferiti<br>2 x Panoramica degli elenchi preferiti (visualizzazione elenchi)                                                                                         |                                                            |
|          | Modifiche/selezione dell'ordinamento nella categoria selezionata                                                                                                    | EPG MED                                                    |
| ОК       | Commutazione al programma selezionato                                                                                                    | BACK PORT                                                  |
| REC      | Richiamo Menu di modifica                                                                                                    |                                                            |
| TEXT     | Richiamo della funzione di ricerca (per l'inserimento del termine di ricerca tramite i tasti numerici del telecomando, si vedano anche i capitoli «Funzioni base», «Inserimenti alfanumerici») |                                                            |
|          | Selezione di programmi                                                                                                    | KATHREIN                                                   |

In linea di principio nelle diverse visualizzazioni è possibile navigare con i tasti cursore (

è possibile selezionare singolarmente i programmi e sfogliare pagina per pagina l'elenco

attuale selezionato utilizzando i tasti

tasti

Il tasto BACK) consente di uscire dal menu e tornare al menu principale.

## Visualizzazioni (ordinamenti)

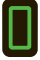

(verde)

Visualizzazione dell'elenco totale. I tasti

< 🖂 permettono di selezionare i criteri di ordinamento dell'elenco totale in funzione del satellite (ad esempio ASTRA 19,2°) e programmi tvtv

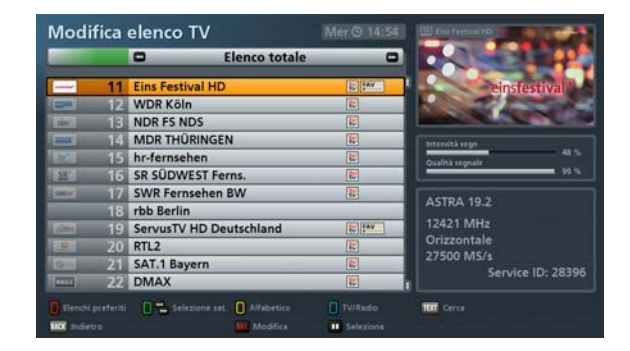

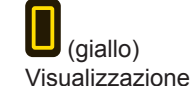

dell'ordinamento alfa-

betico. I tasti ermettono la selezione degli ordinamenti disponibili: A-Z, Z-A, 0-9, A, B, C, ... e Z.

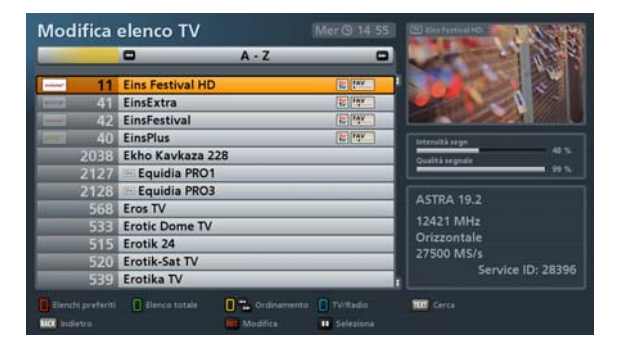

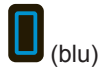

Commutazione tra elenchi programmi radio e TV

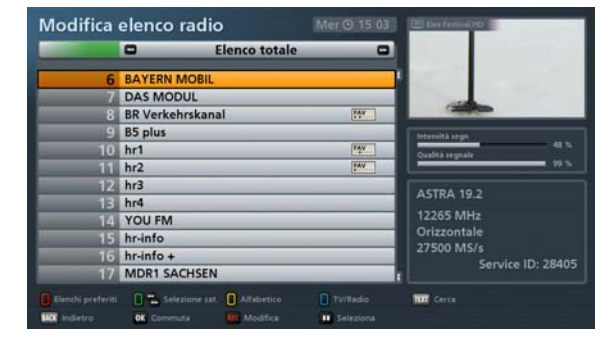

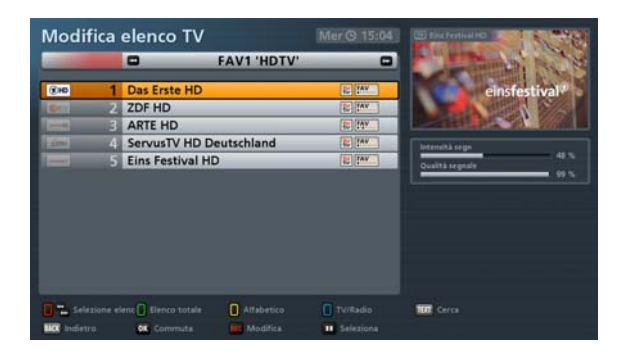

(rosso)

Visualizzazione dell'elenco preferiti. I tasti

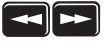

permettono di selezionare gli elenchi preferiti presenti

## Selezione del/i programma/i da modificare

Per selezionare un programma scegliere il programma desiderato nel relativo elenco programmi/preferiti tramite i tasti

cursore (<sup>(IIII)</sup>) (si veda figura d'esempio a destra).

Per selezionare più programmi da modificare contemporaneamente che non sono disposti in fila nell'elenco programmi selezionato, selezionare

con i tasti cursore ("") il primo dei programmi da contrassegnare e premere

quindi il tasto **II**. Il programma viene contrassegnato con un colore. Selezionare ora gli altri programmi da modificare contemporaneamente con i

tasti cursore ("") e contrassegnare ogni ulteriore programma da modificare con

il tasto (si veda figura d'esempio a destra). Per selezionare più programmi in sequenza dall'elenco programmi, è possibile avviare una selezione a blocchi (si veda «Modifica programmi», «Avvia carattere di fine blocco»).

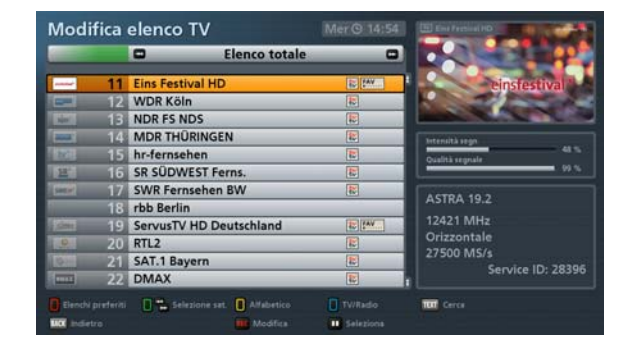

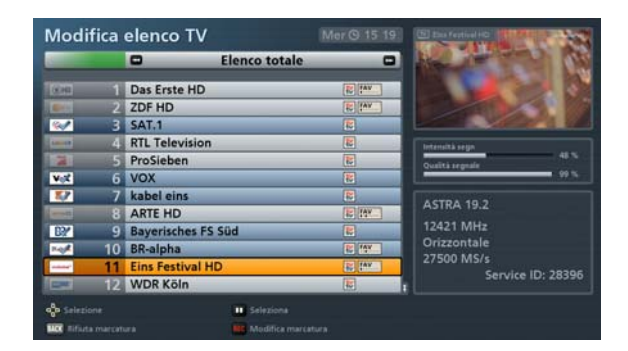

## Modifica programmi (elenchi programmi)

Dopo avere selezionato il/i programma/i

da modificare, premere il tasto REC. Viene visualizzata la seguente schermata (si veda figura a destra):

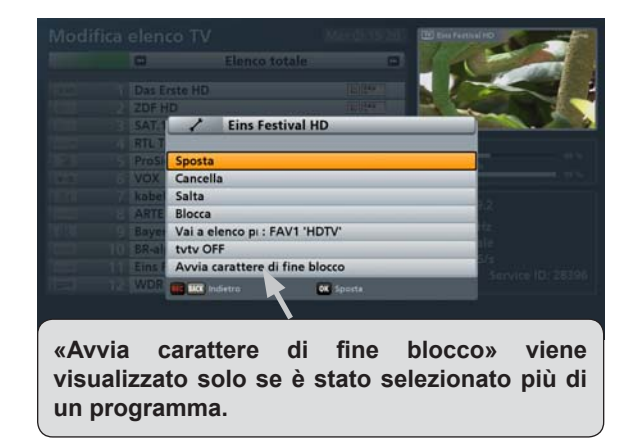

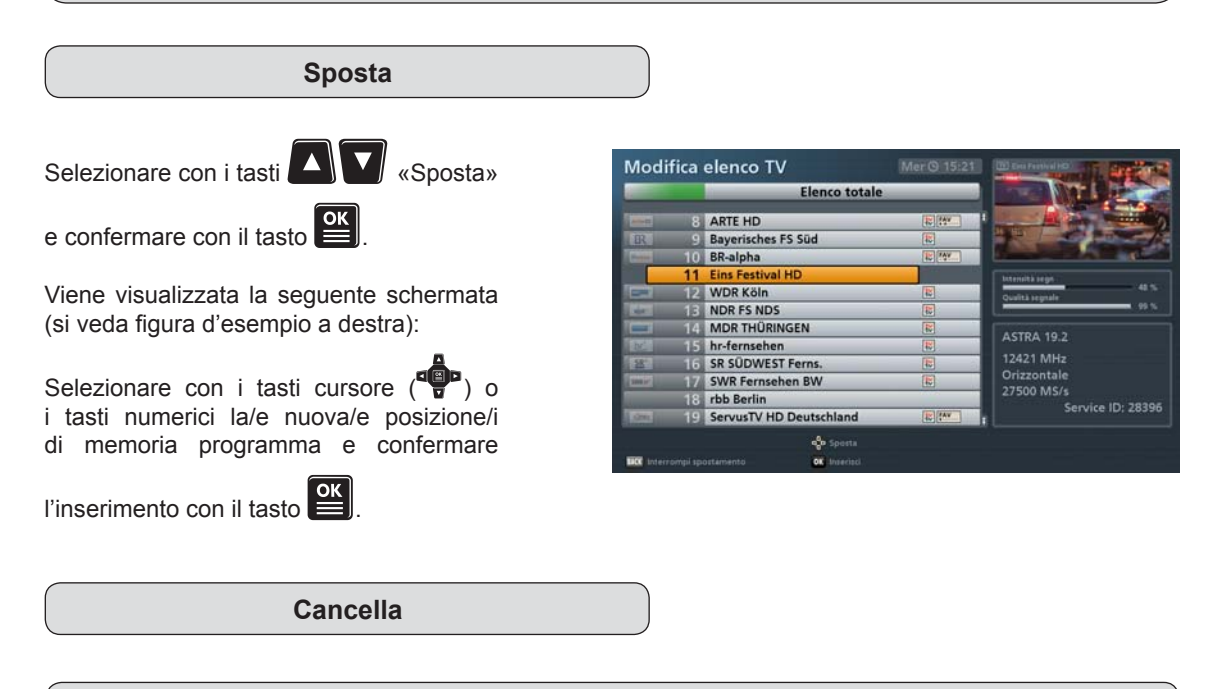

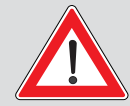

I programmi che vengono cancellati da un altro elenco diverso dall'elenco preferiti sono eliminati definitivamente e possono essere trovati solo eseguendo un nuovo ciclo di ricerca.

Soltanto i programmi cancellati da un elenco preferiti continuano a rimanere nell'elenco totale e vengono cancellati solo dal rispettivo elenco preferiti selezionato.

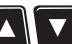

«Cancella» e confermare con il tasto Selezionare con i tasti II/I programma/i selezionato/i vengono cancellati.

Salta

Selezionare con i tasti

«Salta»

e confermare con il tasto Viene visualizzata la seguente schermata (si veda figura d'esempio a destra):

Ш programma che dovrà essere saltato viene visualizzato in ariaio nell'elenco programmi e può essere ancora selezionato soltanto nell'elenco programmi. Passando manualmente da

un programma all'altro con i tasti PORTAL il programma viene saltato e non verrà più visualizzato.

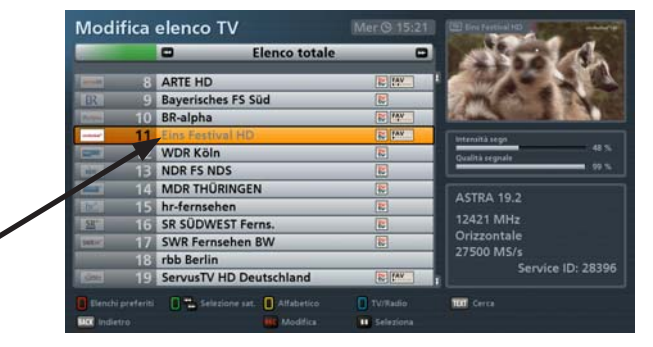

È possibile disattivare questa funzione nel menu di modifica (selezione «Rimuovi salto»).

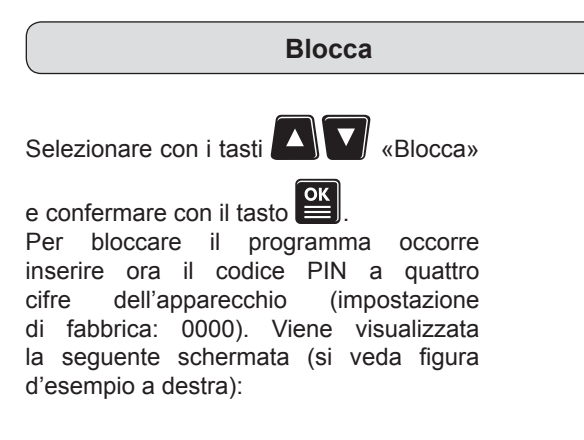

|             |    | 🖸 E               | enco totale |         |      |                                                                                                    |
|-------------|----|-------------------|-------------|---------|------|----------------------------------------------------------------------------------------------------|
| Arrest      | 8  | ARTE HD           | _           | TE CAY  | 1    | The second second second second second second second second second second second second second second second se |
| BR          | 9  | Baverisches FS Sü | d           |         |      |                                                                                                    |
| Prese la    | 10 | BR-alpha          | -           | 12 PAY  |      | and the second                                                                                                  |
|             | 11 | Eins Festival HD  |             | IL (IAV |      | Carteralità reserv                                                                                              |
| -           | 12 | WDR Köln          |             | 12      |      | Coultà seconda                                                                                                  |
| der         | 13 | NDR FS NDS        |             | 12      | Γ    | 99 %                                                                                                    |
| and i       | 14 | MDR THÜRINGEN     | 1           | 1       |      | ACTO 4 40 3                                                                                                    |
|             | 15 | hr-fernsehen      |             |         |      | ASIRA 19.2                                                                                                    |
| <u>18</u> ' | 16 | SR SÜDWEST Ferr   | 15.         |         |      | 12421 MHz                                                                                                    |
| Inter I     | 17 | SWR Fernsehen B   | w           |         |      | Orizzontale                                                                                                    |
|             | 18 | rbb Berlin        |             |         |      | 27500 MS/s                                                                                                    |
| dow.        | 19 | ServusTV HD Deu   | tschland    | E CAV   | 1000 | Service ID: 28390                                                                                               |
|             |    |                   |             | n       |      | THE CASE                                                                                                    |
| Connecto b  |    |                   | U Airabenco |         |      | in circi                                                                                                    |

Il programma bloccato viene visualizzato nell'elenco programmi con un lucchetto sul lato destro e potrà essere visto solo dopo avere digitato il codice PIN a quattro cifre dell'apparecchio (impostazione di fabbrica: 0000).

È possibile disattivare questa funzione nel menu di modifica (selezione «Rimuovi blocco»).

#### Aggiungi a elenco preferiti Con tasti selezionare i «Vai a elenco preferiti: \*\*\*». Selezionare con i tasti l'elenco preferiti desiderato (si veda figura d'esempio a Sposta Cancella destra) in cui deve essere copiato il/i Salta programma/i. Confermare la selezione Blocca FAV1 'HDTV' tvtv OFF con il tasto Avvia carattere di fine blocco OK VALK

Il programma selezionato o i programmi selezionati vengono copiati nell'elenco preferiti selezionato.

## tvtv On/Off

A causa della grande quantità di dati inviati, il ricevitore non è in grado di memorizzare tutti i dati dei programmi supportati dalla EPG. Pertanto, è stato predefinito un numero limitato di programmi per la ricezione dei dati tyty.

|        | Elence              | o totale         | C.      |                            |   |
|--------|---------------------|------------------|---------|----------------------------|---|
|        |                     |                  |         |                            | R |
|        |                     |                  |         | ALC: N                     |   |
|        | Eins l              | Festival HD      |         |                            |   |
|        |                     |                  |         |                            |   |
|        | R Sposta            |                  |         |                            |   |
|        | Cancella            |                  |         |                            |   |
| 10 MD  | R Salta             |                  |         |                            |   |
|        | Blocca              |                  |         |                            |   |
|        | Vai a elenco pi     | : FAV1 'HDTV'    |         |                            |   |
|        | tvtv OFF            |                  |         |                            |   |
|        | 6 Avvia carattere   | e di fine blocco | D       | and a second second second |   |
| 19 Sen | IL NOL Indietro     | OK 1             | rtv OFF | A SHORE NO.                |   |
|        | and some the second |                  |         |                            |   |

Questa funzione può essere usata solo se per il programma selezionato vengono messi a disposizione dati EPG tvtv Premium.

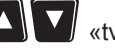

Selezionare con i tasti

A seconda che il supporto tramite EPG tvtv Premium sia attivato o disattivato, ora è possibile spegnere

o accendere tale supporto confermando con il tasto

I programmi per i quali il supporto è attivato (On) sono riconoscibili dal logo tvtv blu-rosso. I programmi per il quali supporto non è attivato sono riconoscibili dal logo tvtv grigio (si vedano le figure a destra).

Supporto tvtv On

Supporto tvtv Off

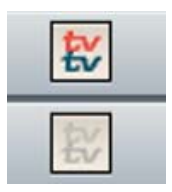

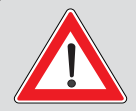

Se più programmi usano gli stessi dati tvtv, al momento della disattivazione della funzione viene visualizzata la seguente segnalazione d'allarme:

«I dati tvtv vengono utilizzati per più programmi».

Successivamente i dati tvtv non verranno memorizzati nemmeno per gli altri programmi interessati.

Disattivando il supporto per RTL 2 CH, automaticamente non vengono più caricati Esempio: dati nemmeno per RTL 2 e RTL 2 Austria.

Eseguire questa impostazione per i programmi desiderati. Per un miglior orientamento, nella categoria «Elenchi totali/dei satelliti» (verde) è possibile visualizzare un elenco programmi relativo ai soli programmi supportati da EPG tvtv Premium. Per selezionare l'elenco tvtv nella categoria

«Elenchi satelliti», premere il tasto

Questa impostazione può essere modificata a piacere in gualsiasi momento.

## Avvia carattere di fine blocco

Selezionare con i tasti A Vvia carattere di fine blocco» e confermare

con il tasto E. È possibile avviare la selezione a blocchi dal programma precedentemente selezionato utilizzando

i tasti **A V**. I programmi vengono selezionati nella sequenza dell'elenco programmi selezionato in precedenza ed evidenziati con un colore (si veda figura d'esempio):

| -     |                         |                |                      |
|-------|-------------------------|----------------|----------------------|
|       |                         |                | N N                  |
| 8     | ARTE HD                 | E PAV          | 1.00                 |
| R 9   | Bayerisches FS Süd      | 3              |                      |
| 10    | BR-alpha                | 10 PAY         | VA.                  |
|       | Eins Festival HD        | E LAY          | Extensity ream       |
| 🛒 12  | WDR Köln                | 10             | Gualità scenale 42 % |
| 13    | NDR FS NDS              | 1              | 98.5                 |
| = 14  | MDR THÜRINGEN           |                | ( transferra         |
| 15    | hr-fernsehen            |                | ASTRA 19.2           |
| SZ 16 | SR SÜDWEST Ferns.       |                | 12109 MHz            |
| ×× 17 | SWR Fernsehen BW        | 1              | Orizzontale          |
| 18    | rbb Berlin              |                | 27500 MS/s           |
| 19    | ServusTV HD Deutschland | TE PAV         | Service ID: 28206    |
| 1.5   |                         | Cond Commented |                      |

Premere quindi il tasto . Ora possono essere eseguite tutte le possibilità di elaborazione per tutti i programmi selezionati come quando si seleziona un singolo programma. Selezionare l'operazione

desiderata («Sposta», «Cancella», «Salta», «Blocca» o «Vai a elenco pref.») tramite i tasti

e confermare con il tasto e: La spiegazione delle singole possibilità di elaborazione è riportata in questo capitolo.

## Modifica degli elenchi preferiti

Dopo avere selezionato il/i programma/i da modificare di un elenco preferiti,

premere il tasto **REC**. Viene visualizzata la seguente schermata (si veda figura a destra):

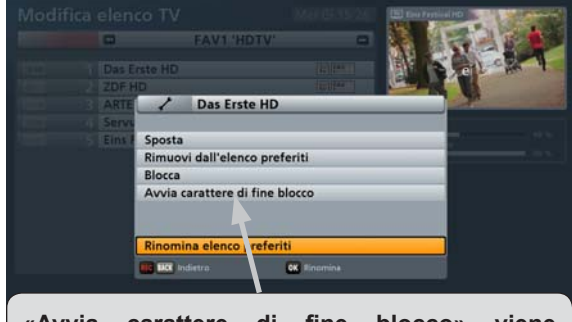

«Avvia carattere di fine blocco» viene visualizzato solo se è stato selezionato più di un programma.

### Sposta

Si veda «Modifica programmi (elenchi programmi)» e «Sposta» in questo capitolo.

## Rimuovi dall'elenco preferiti

Selezionare con i tasti **A V** «Rimuovi dall'elenco preferiti» e confermare con il tasto **S**. I programmi selezionati vengono cancellati dall'elenco preferiti selezionato in precedenza ma non dall'elenco totale.

Blocca

Si veda «Modifica programmi (elenchi programmi)» e «Blocca» in questo capitolo.

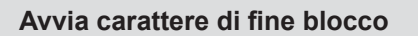

Si veda «Modifica programmi (elenchi programmi)» e «Avvia carattere di fine blocco» in questo capitolo.

## Rinomina elenco preferiti

Selezionare con i tasti «Rinomina elenco preferiti» e confermare

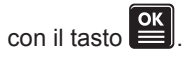

Ora è possibile rinominare l'elenco preferiti selezionato in precedenza. Viene visualizzata la seguente schermata (si veda figura d'esempio a destra).

L'inserimento di caratteri alfanumerici avviene come descritto nei paragrafi «Funzioni base», «Inserimenti alfanumerici».

Confermare la denominazione inserita con il tasto

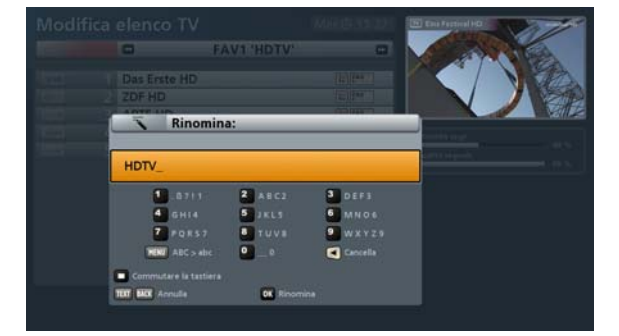

## Richiamo del menu

Premere sull'immagine televisiva il tasto menu principale. Selezionare quindi con

l'opzione «Ciclo di ricerca dei programmi» e confermare con il tasto i tasti visualizzata la sequente schermata:

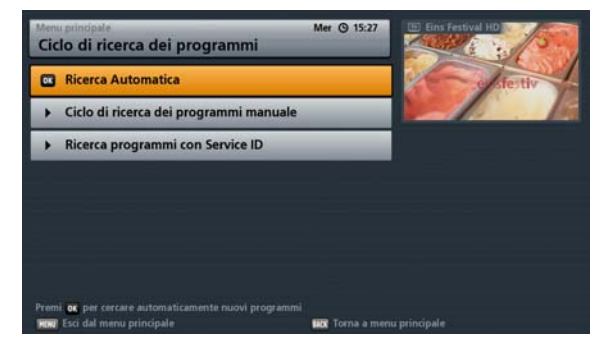

Sono disponibili tre diversi tipi di ciclo di ricerca:

| Tipo di ciclo di ricerca               | Descrizione                                                                                                    |
|----------------------------------------|----------------------------------------------------------------------------------------------------|
| Ricerca Automatica                     | Ciclo di ricerca in un satellite o in tutti i satelliti impostati                                                                             |
| Ciclo di ricerca dei programmi manuale | Ciclo di ricerca in una determinata frequenza di un determinato satellite                                                                     |
| Ricerca programmi con Service ID       | Ciclo di ricerca per un programma in una<br>determinata frequenza di un determinato satellite<br>mediante il Service ID del programma cercato |

Selezionare il tipo di ciclo di ricerca desiderato tramite i tasti

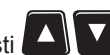

## Ciclo di ricerca dei programmi automatico

Dopo avere richiamato il menu viene visualizzata la seguente schermata:

Selezionare il parametro da modificare per il ciclo di ricerca utilizzando i

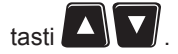

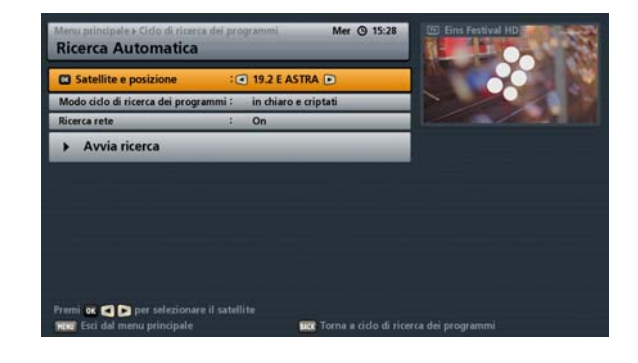

### Satellite e posizione

Selezionare con i tasti Selezionare con i tasti Seleziona «Tutti». Se si seleziona «Tutti», la ricerca di nuovi programmi verrà eseguita da tutti i satelliti configurati. Accertarsi che l'impianto di ricezione sia perfettamente orientato su questo/i satellite/i.

### Modo ciclo di ricerca dei programmi

Selezionare con i tasti SIP il tipo di programmi da ricercare. Esistono tre possibilità:

- «in chiaro e criptati» vengono ricercati tutti i programmi
- «solo in chiaro» vengono ricercati solo i programmi in chiaro
- «solo criptati» vengono ricercati solo i programmi criptati

Per vedere i programmi criptati è necessario un modulo CA corrispondente (Conditional Access), nonché una smartcard valida e un abbonamento valido dell'emittente Pay-TV.

### Ciclo di ricerca NIT (ricerca di rete)

Tramite i tasti (On/Off) selezionare se eseguire una ricerca di rete. Nell'impostazione «Ricerca rete Off», la ricerca di programmi nuovi non ancora memorizzati viene eseguita soltanto nei transponder memorizzati in fabbrica del/i satellite/i selezionato/i in precedenza dall'utente. Nell'impostazione «Ricerca rete On» si possono trovare altri transponder non ancora memorizzati grazie alla connessione in rete dei transponder. Dopo la memorizzatione, la ricerca di nuovi canali viene eseguita anche in

questi transponder. Una volta eseguite tutte e impostazioni, con i tasti 🎑 💟 è p

è possibile passare al

campo di selezione «Avvia ricerca» e confermare l'avvio del ciclo di ricerca con il tasto

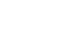

Vengono visualizzate le seguenti schermate (esempio):

Durante la ricerca, viene visualizzata la seguente schermata (esempio):

I programmi nuovi trovati vengono contrassegnati dalla dicitura «New» posta a fianco (si veda la figura d'esempio a destra).

| È possibile         | interrompere         | in   |
|---------------------|----------------------|------|
| qualsiasi momer     | nto il ciclo di rice | erca |
| utilizzando il tast | to BACK).            |      |

Al termine del ciclo di ricerca, viene visualizzata la seguente schermata (esempio):

Premere il tasto E. I nuovi programmi trovati vengono aggiunti alla fine dell'attuale elenco totale.

| Programmi<br>televisivi trovati                                                 | Programmi radiofonici trovati |
|---------------------------------------------------------------------------------|-------------------------------|
| -Gido d'iteers à l'acomme la Rierce Automatea<br>Ciclo di rice va dei programmi | Mer © 15:32                   |
| Programmi televisivi                                                            | Programmi radiofonici         |
| 454 ARTE                                                                        | 45 RCI SAT                    |
| 455 SERIE CLUB                                                                  | 46 MEDI 1                     |
| 456 JUNE                                                                        | 47 FRANCE CULTURE             |
| 457 TUI                                                                         | 48 WRN                        |
| 458 TMC                                                                         | 49 BBCW SERVICE               |
| 459 ARTE                                                                        | 50 RADIO COURTOISIE           |
| 19.2 E ASTRA - 11954MHz - Horizontal - 2                                        | 7500 MS/s 50 % Fine           |

| ;  | Nuovi programmi televisivi : 0<br>Neue Radio-Programme : 0 |     | M         |
|----|------------------------------------------------------------|-----|-----------|
|    | OK Indietro                                                |     | ra ra     |
|    | FR3 STRASBOURG                                             | 196 | Q-music   |
|    | FR3 MONTPELLIER                                            |     |           |
| 74 | FIL3 VIA STELLA                                            | 198 | Nostalgie |

Tramite il tasto BACK si torna all'immagine televisiva. I nuovi programmi possono essere ora selezionati nell'elenco programmi.

## Ciclo di ricerca dei programmi manuale

Dopo avere richiamato il menu viene visualizzata la seguente schermata:

Selezionare il parametro da modificare per il ciclo di ricerca utilizzando i

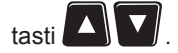

| Satellite e posizione               | :0 | 19.2 E ASTRA 🖻       |                    |
|-------------------------------------|----|----------------------|--------------------|
| Frequenza                           | :  | 12422 MHz            |                    |
| Tipo DVB                            | 4  | DV8-S (SD)           |                    |
| Tasso di errore                     | 4  | Automatico           | Intensità segnale: |
| Polarizzazione                      | d. | Orizzontale          |                    |
| Symbolrate                          | i. | 27500 M5/s           | Qualità segnale:   |
| Modo ciclo di ricerca dei programmi | 1  | in chiaro e criptati |                    |
| Ricerca rete                        | 3  | On                   |                    |
| <ul> <li>Avvia ricerca</li> </ul>   |    |                      |                    |
|                                     |    |                      |                    |

### Satellite e posizione

Utilizzare i tasti per selezionare il satellite sul quale si trova il transponder nel quale eseguire la ricerca. Premendo il tasto  $\stackrel{\frown}{\boxtimes}$  è possibile visualizzare qui un elenco dei satelliti installati. Selezionare con i tasti  $\stackrel{\frown}{\P}$  il satellite desiderato e confermare con il tasto  $\stackrel{\frown}{\boxtimes}$ . Accertarsi che l'impianto di ricezione sia perfettamente orientato su questo/i satellite/i. Per eseguire la ricerca in più transponder di un satellite, avviare un ciclo di ricerca automatico mediante il satellite di trasmissione.

### Frequenza (transponder)

Utilizzare i tasti (frequenza transponder già memorizzata) o i tasti numerici (se la frequenza transponder non è ancora memorizzata) per selezionare la frequenza transponder sulla quale viene

trasmesso il programma da cercare. Premendo il tasto 🗳 è possibile visualizzare qui un elenco dei

transponder memorizzati del satellite selezionato. Selezionare con i tasti 📲 il transponder desiderato

e confermare con il tasto . In basso a destra nella sovrimpressione, il ricevitore indica l'intensità e la gualità attuali del segnale del transponder selezionato.

I punti di selezione «Tipo DVB», «FEC», «Polarizzazione» e «Symbolrate» devono essere indicati solo in un transponder non ancora memorizzato.

### **Tipo DVB**

Selezionare con i tasti Selezionare con i tasti Selezi

### Tasso di errore

Con i tasti Selezionare il tasso di errore esatto (tasso Viterbi). Durante la ricerca su transponder DVB-S(SD) non è necessario indicare il tasso di errore. In tal caso viene sempre visualizzato «Automatico» Durante la ricerca su transponder DVB-S2(HD) è necessario indicare il tasso di errore esatto. QPSK 1/2, 2/3, 3/4, 3/5, 4/5, 5/6, 8/9, 9/10 o 8PSK 2/3, 3/4, 3/5, 5/6, 8/9 o 9/10.

### Polarizzazione

Con i tasti

selezionare la polarizzazione corretta (orizzontale o verticale).

### Symbolrate

Con i tasti numerici indicare la relativa Symbolrate.

### Modo ciclo di ricerca dei programmi

Selezionare con i tasti SIP il tipo di programmi da ricercare. Esistono tre possibilità:

- «in chiaro e criptati» vengono ricercati tutti i programmi
- «solo in chiaro» vengono ricercati solo i programmi in chiaro
- «solo criptati» vengono ricercati solo i programmi criptati

# Per vedere i programmi criptati è necessario un modulo CA corrispondente (Conditional Access), nonché una smartcard valida e un abbonamento valido dell'emittente Pay-TV.

### Ciclo di ricerca NIT (ricerca di rete)

Tramite i tasti (On/Off) selezionare se eseguire una ricerca di rete. Nell'impostazione «Ricerca rete Off», la ricerca di programmi nuovi non ancora memorizzati viene eseguita soltanto nei transponder memorizzati in fabbrica del/i satellite/i selezionato/i in precedenza dall'utente. Nell'impostazione «Ricerca rete On» si possono trovare altri transponder non ancora memorizzati grazie alla connessione in rete dei transponder. Dopo la memorizzatione, la ricerca di nuovi canali viene eseguita anche in

questi transponder. Una volta eseguite tutte e impostazioni, con i tasti

campo di selezione «Avvia ricerca» e confermare l'avvio del ciclo di ricerca con il tasto

Le seguenti sovrimpressioni durante e al termine della ricerca sono identiche a quelle della ricerca automatica.

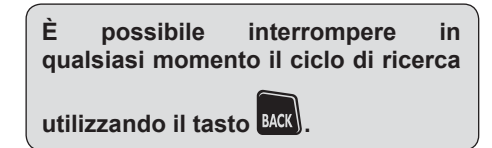

## Ricerca programmi con Service ID

Dopo avere richiamato il menu viene visualizzata la seguente schermata:

Selezionare il parametro da modificare per il ciclo di ricerca utilizzando i

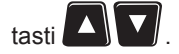

| Satellite e posizione | : 🖪 19         | .2 E ASTRA 💽 |                                                                                                    |
|-----------------------|----------------|--------------|----------------------------------------------------------------------------------------------------|
| Frequenza             | : 1            | 422 MHz      | 1 Star                                                                                                    |
| Tipo DVR              | : D            | /8-S (SD)    | 0110-00-0                                                                                                    |
| Tasso di errore       | it i A         | stomatico    | Intensità segnale:                                                                                               |
| Polatizzazione        | 1 0            | fizzontale   | and the second second second second second second second second second second second second second second second |
| Symbolrate            | : 27           | 500 M5/s     | Qualità segnale:                                                                                                 |
| Service ID            | : 0            | 2            |                                                                                                    |
| Avvia ricerca         | e il satellite |              |                                                                                                    |

### Satellite e posizione

Utilizzare i tasti per selezionare il satellite che trasmette il programma da cercare. Premendo il tasto e possibile visualizzare qui un elenco dei satelliti installati. Selezionare con i tasti i il

satellite desiderato e confermare con il tasto . Accertarsi che l'impianto di ricezione sia perfettamente orientato su questo/i satellite/i.

### Frequenza (transponder)

Utilizzare i tasti (frequenza transponder già memorizzata) o i tasti numerici (se la frequenza transponder non è ancora memorizzata) per selezionare la frequenza transponder sulla quale viene

trasmesso il programma da cercare. Premendo il tasto 🔛 è possibile visualizzare qui un elenco dei

transponder memorizzati del satellite selezionato. Selezionare con i tasti 📲 il transponder desiderato

e confermare con il tasto . In basso a destra nella sovrimpressione, il ricevitore indica l'intensità e la qualità attuali del segnale del transponder selezionato.

I punti di selezione «Tipo DVB», «FEC», «Polarizzazione» e «Symbolrate» devono essere indicati solo in un transponder non ancora memorizzato.

**Tipo DVB** 

Selezionare con i tasti Selezionare con i tasti Selezi

### Tasso di errore

Con i tasti Selezionare il tasso di errore esatto (tasso Viterbi). Durante la ricerca su transponder DVB-S(SD) non è necessario indicare il tasso di errore. In tal caso viene sempre visualizzato «Automatico» Durante la ricerca su transponder DVB-S2(HD) è necessario indicare il tasso di errore esatto. QPSK 1/2, 2/3, 3/4, 3/5, 4/5, 5/6, 8/9, 9/10 o 8PSK 2/3, 3/4, 3/5, 5/6, 8/9 o 9/10.

### Polarizzazione

Selezionare con i tasti Selezione corretta (orizzontale o verticale).

### Symbolrate

Indicare con i tasti I o con i tasti numerici la relativa Symbolrate.

### Service ID

Inserire con i tasti numerici il Service ID del programma da cercare.

Una volta eseguite tutte e impostazioni, con i tasti 🕰 💟 è possibile passare al campo di selezione

«Avvia ricerca» e confermare l'avvio del ciclo di ricerca con il tasto

Le seguenti sovrimpressioni durante e al termine della ricerca sono identiche a quelle della ricerca automatica.

| È      | possibile     | interrompere         | in   |
|--------|---------------|----------------------|------|
| qual   | siasi mome    | nto il ciclo di rice | erca |
| utiliz | zzando il tas | to BACK.             |      |

## Richiamo del menu Premere sull'immagine televisiva il tasto menu principale. Selezionare quindi il punto e confermare il richiamo del menu con il tasto «Menu di servizio» con i tasti visualizzata la sequente schermata: Mer (9 15 38 Sono selezionabili diversi menu: Menu di servizio Aggiornamento software Aggiornamento software automatico \_ Aggiornamento via USB Aggiornamento via satellite Carica impostazioni di fabbrica Aggiornamento via USB Carica impostazioni di fabbrica ED Software operativo attualmente in uso sul ricevitore con la data della modifica

Selezionare il menu desiderato tramite i tasti

## Aggiornamento software automatico

Selezionare l'impostazione desiderata (On/Off) con i tasti

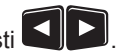

#### Impostazione «On»:

Il ricevitore cerca automaticamente ogni giorno durante l'aggiornamento dei dati tvtv un nuovo software disponibile e confronta l'elenco canali memorizzato sul ricevitore con l'elenco canali Delta trasmesso. Il vostro elenco canali non viene sovrascritto bensì solo aggiornato. Se, ad esempio, in un canale cambia il nome o la freguenza, nel vostro elenco canali sul ricevitore i vecchi parametri del canale interessato sarebbero sostituiti da quelli nuovi. Il canale non viene spostato nell'elenco canali. I programmi nuovi non ancora memorizzati nell'elenco canali vengono aggiunti alla fine dell'elenco canali. I canali non più trasmessi vengono cancellati.

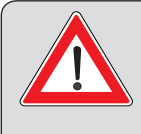

Il ricevitore non applica però le modifiche automaticamente senza l'autorizzazione dell'utente ma le conserva temporaneamente in memoria fino alla successiva riaccensione del ricevitore.

Alla successiva riaccensione verrà visualizzata la sovrimpressione sottostante.

#### Impostazione «Off»:

Il ricevitore non cerca automaticamente un nuovo software disponibile e non confronta nemmeno l'elenco canali memorizzato sul ricevitore con l'elenco canali Delta trasmesso. È tuttavia possibile esequire manualmente e in gualsiasi momento un aggiornamento software come descritto al punto «Aggiornamento software tramite satellite» o «Aggiornamento via USB».

Se nell'elenco canali si trovano un nuovo software o modifiche. l'utente riceverà all'avvio successivo dell'UFS 913, la seguente sovrimpressione (le sovrimpressioni originali possono essere diverse da questi esempi):

| Premere il tasto et per aggiornare il software. | ! Nuovo software disponibile                                          |
|-------------------------------------------------|-----------------------------------------------------------------------|
|                                                 | Informazione UFS 913 del xx.xx.xxxx                                   |
|                                                 | Gentile cliente,<br>è disponibile una nuova versione software V x.xx. |
|                                                 | ххх                                                                   |
|                                                 | Per maggiori informazioni visitare il sito<br>www.kathrein.de         |
|                                                 | BACK Cancel OK Update Software                                        |

Al termine dell'aggiornamento software viene visualizzata la seguente schermata (solo se sono presenti modifiche nell'elenco programmi Delta):

Premere il tasto

per aggiornare

l'elenco programmi o il tasto **BACK**) se non si desidera aggiornare l'elenco programmi.

L'elenco programmi non viene sovrascritti!

Il ricevitore salva ora i nuovi dati e si riavvia.

### ! Nuovo elenco programmi disponibile

È disponibile un aggiornamento dell'elenco programmi. L'ordinamento dell'elenco programmi viene mantenuto.

Annulla Aggiorna elenco programmi

! Nota

I dati vengono memorizzati! Non spegnere il ricevitore! Il ricevitore si riavvia automaticamente!

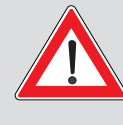

Non spegnere in nessun caso il ricevitore, bensì attendere finché non è stato eseguito il riavvio automatico. In caso contrario potrebbe danneggiarsi il software dell'apparecchio!

Nel menu di servizio è possibile verificare se il nuovo software è stato installato. Dopo l'aggiornamento del software controllare l'impostazione dell'ora del ricevitore!

Al termine del riavvio l'aggiornamento è concluso.

## Aggiornamento software tramite satellite

Dopo avere richiamato il menu viene visualizzata dapprima la seguente schermata:

Vengono caricati e successivamente visualizzati tutti i moduli/ componenti disponibili per il ricevitore.

La disponibilità degli aggiornamenti del software tramite il satellite è limitata nel tempo. Se l'aggiornamento del software non fosse disponibile tramite il satellite, può anche essere scaricato da Internet. Vedere al riguardo «Aggiornamento tramite USB nel presente capitolo».

Viene visualizzata la seguente schermata:

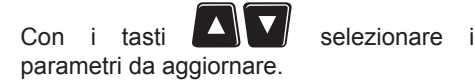

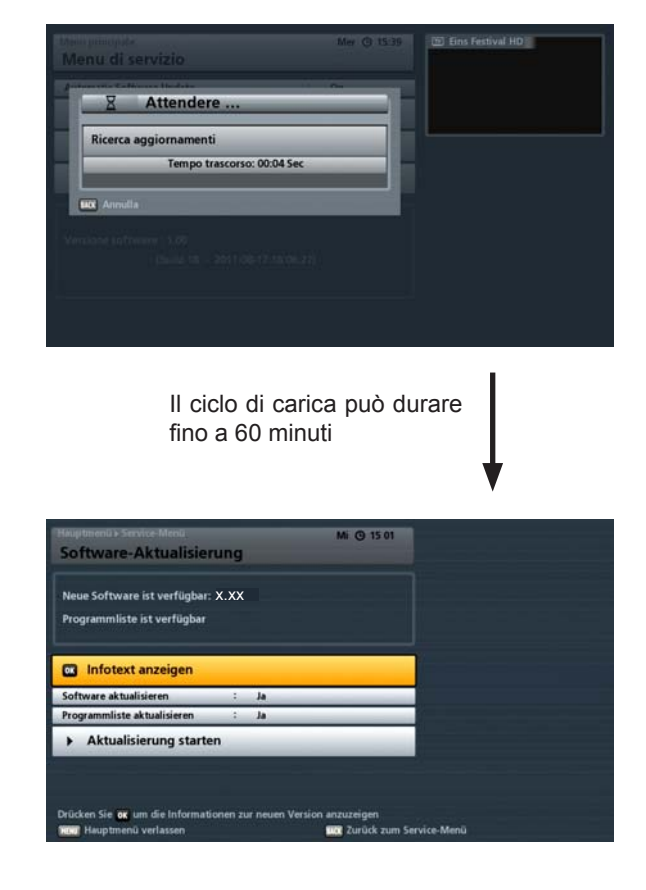

### Visualizza testo info

Premere il tasto per visualizzare il testo informativo per i download disponibili. Vengono visualizzate ad esempio le caratteristiche principali di un nuovo software operativo sulla cui base è possibile decidere se installare il nuovo software sul ricevitore.

### Aggiorna software

Selezionare «Sì» per installare il nuovo software oppure «No» se si è soddisfatti del software in uso e non si intende apportare modifiche al nuovo software.

### Aggiornamento elenco programmi

Selezionare «Sì» per installare il nuovo elenco programmi oppure «No» per conservare il vecchio elenco programmi. È possibile salvare in precedenza il vecchio elenco programmi anche mediante il menu «Aggiornamento via USB», «Salva l'elenco programmi sul dispositivo USB» per potervi accedere qualora il nuovo elenco programmi non vi soddisfi.

Se viene caricato un nuovo elenco programmi, quest'ultimo viene ripristinato automaticamente dopo ogni reset delle impostazioni di fabbrica (Carica impostazioni di fabbrica) (si veda «Menu di servizio», «Carica impostazioni di fabbrica», «Ripristina elenco programmi»).

Una volta eseguite tutte le impostazioni per l'aggiornamento del ricevitore, passare al campo di selezione

«Avvia aggiornamento» e premere il tasto . Il ricevitore inizierà automaticamente l'aggiornamento dei componenti selezionati.

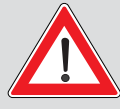

Seguire tutte le sovrimpressioni sullo schermo e le istruzioni del ricevitore! Non spegnere in nessun caso il ricevitore, bensì attendere finché non è stato eseguito il riavvio automatico. In caso contrario potrebbe danneggiarsi il software dell'apparecchio!

Nel menu di servizio è possibile verificare se il nuovo software è stato installato. Dopo l'aggiornamento del software controllare l'impostazione dell'ora del ricevitore!

# Tipp!

Gli aggiornamenti sono reperibili anche su internet al seguente indirizzo: http://www.kathrein.de I software sono disponibili nella sezione «Service»  $\rightarrow$  «Software e Download»  $\rightarrow$  «Ricevitore»  $\rightarrow$  «UFS 913»

Questi aggiornamenti possono essere eseguiti anche tramite le interfacce USB del ricevitore (si veda «Aggiornamento via USB» in questo capitolo).

## Aggiornamento via USB

Dopo avere richiamato il menu viene visualizzata dapprima la seguente schermata:

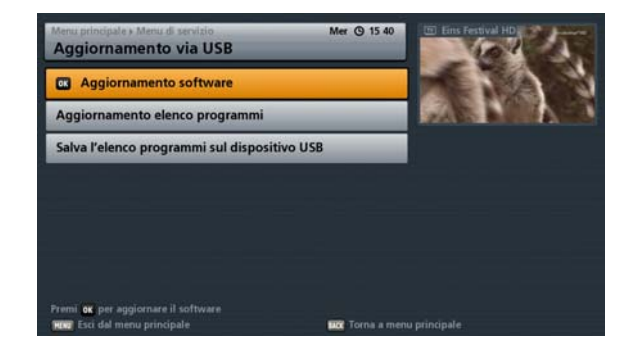

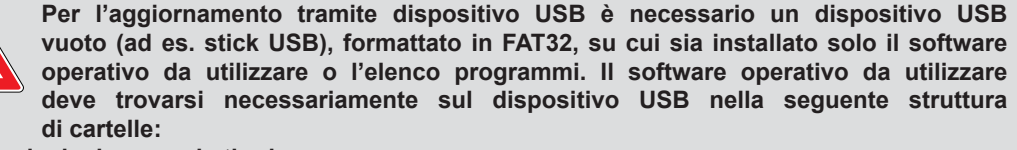

Cartella principale: kathrein Sottocartella: ∟ ufs913

Gli aggiornamenti sono reperibili su internet al seguente indirizzo: http://www.kathrein.de I software sono disponibili nella sezione «Service»  $\rightarrow$  «Software e Download»  $\rightarrow$  «Ricevitore»  $\rightarrow$  «UFS 913»

## Aggiornamento software

Collegare dapprima il dispositivo USB (con il nuovo software operativo) e il ricevitore mediante un collegamento USB libero del ricevitore. Selezionare quindi il campo di selezione «Aggiornamento

software» e confermare l'avvio dell'aggiornamento con il tasto

se si è sicuri di voler aggiornare il software operativo. Confermare questo messaggio con il tasto

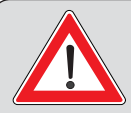

Seguire tutte le sovrimpressioni sullo schermo e le istruzioni del ricevitore! Non spegnere in nessun caso il ricevitore, bensì attendere finché non è stato eseguito il riavvio automatico. In caso contrario potrebbe danneggiarsi il software dell'apparecchio!

Nel menu di servizio è possibile verificare se il nuovo software è stato installato. Dopo l'aggiornamento del software controllare l'impostazione dell'ora del ricevitore!

## Aggiornamento elenco programmi

L'aggiornamento dell'elenco programmi via USB funziona allo stesso modo dell'aggiornamento software (nome elenco programmi: channel.xml).

## Salva l'elenco programmi sul dispositivo USB

L'elenco programmi attualmente in uso può essere salvato su un dispositivo USB per poterlo riutilizzare all'occorrenza in un secondo momento.

Collegare dapprima il dispositivo USB e il ricevitore mediante un collegamento USB libero del ricevitore. Selezionare guindi il campo di selezione «Salva l'elenco programmi sul dispositivo USB» e confermare

l'avvio con il tasto . Durante il salvataggio viene visualizzato il menu «Aggiornamento via USB» ma è possibile navigare in questo menu solo dopo che il salvataggio è stato concluso.

Dalla funzione «Aggiornamento elenco programmi» sarà possibile riprodurre sul ricevitore l'elenco programmi appena memorizzato, all'occorrenza e in un secondo momento.

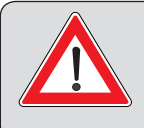

L'elenco programmi «channel.xml» viene copiato sul mezzo di memorizzazione USB nella seguente struttura di cartelle: Cartella principale: kathrein Sottocartella: ufs913

## Carica impostazioni di fabbrica

Dopo avere richiamato il menu viene visualizzata dapprima seguente la schermata:

Qui è possibile ripristinare l'elenco programmi e riportare le impostazioni di installazione a quelle di fabbrica.

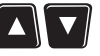

Selezionare con i tasti componenti che devono essere riportati alle impostazioni di fabbrica. Selezionare

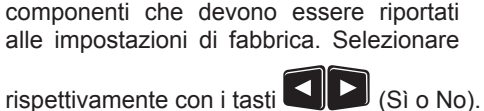

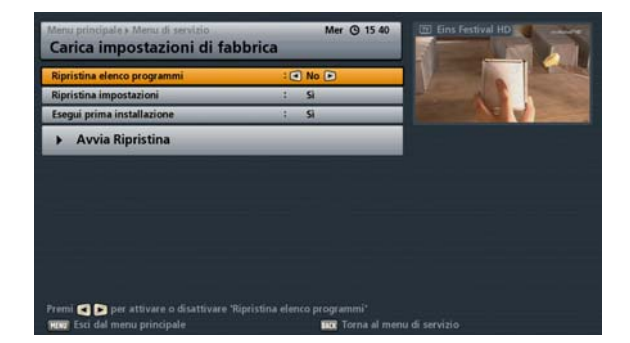

Inoltre è possibile decidere se, dopo il ripristino, deve essere avviata in automatico la prima installazione come per la prima messa in funzione.

Una volta eseguite tutte e impostazioni, con i tasti

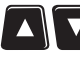

riportati allo stato della fornitura dell'apparecchio.

«Avvia Ripristina » e confermare l'avvio con il tasto

## Menu principale - Impostazioni

## Richiamo del menu Premere sull'immagine televisiva il tasto me per aprire il menu principale. Selezionare quindi il e confermare il richiamo del menu con il tasto ▼ punto «Impostazioni» con i tasti visualizzata la seguente schermata: Mer @ 15:41 Impostazioni R Prima installazione Impostazioni di base Impostazioni personalizzate Antenna e satelliti i **ox** per eseguire la prima inst

Sono selezionabili i seguenti menu:

| Menu                                           | Sottomenu                                                                                                    |
|------------------------------------------------|----------------------------------------------------------------------------------------------------|
| Prima installazione                            |                                                                                                    |
| Impostazioni di base                           | Impostazioni video<br>Impostazioni audio<br>Data e ora<br>Codice telecomando                                                                               |
| Impostazioni personalizzate                    | Protezione bambini<br>Adatta menu a schermo<br>Impostazioni EPG<br>Impostazioni PVR<br>Impostazioni Mediacenter<br>Aggiornamento automatico nome programma |
| Antenna e satelliti                            | Sat-Finder<br>Configurazione Tuner<br>Modifica satelliti<br>Modifica transponder                                                                           |
| Selezionare il menu desiderato tramite i tasti | e confermare con il tasto                                                                                                    |

## Installazione iniziale

Si veda la Parte 1 delle istruzioni per l'uso, «Collegamento e messa in funzione».

## Impostazioni di base

Dopo avere richiamato il menu viene visualizzata la seguente schermata:

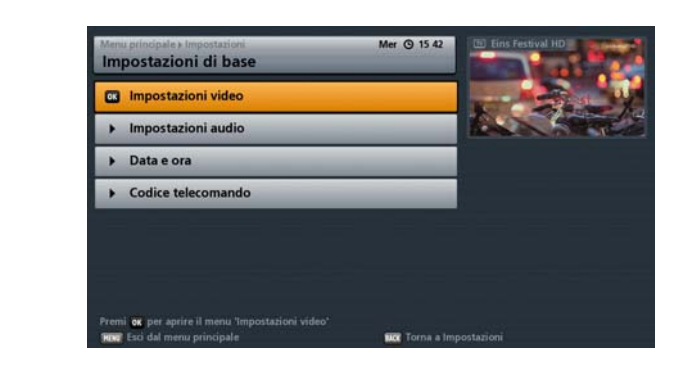

Selezionare il menu desiderato tramite i tasti

## Impostazioni video

Dopo avere richiamato il menu viene visualizzata la seguente schermata (in base all'uscita segnale selezionata):

### Con uscita dell'immagine televisiva su uscita HDMI:

| Jscita schermo su   | 10   | HDMI / YUV 💽        | dia dia an                                                                                                    |
|---------------------|------|---------------------|----------------------------------------------------------------------------------------------------|
| Formato HDMI/YUV    | 1    | 1080                | Contraction of the local division of the local division of the loc |
| Force 376           | - 21 | .011                | And the second second s |
| Default HDMI        | 1    | HDMI                |                                                                                                    |
| TV standby via HDMI | 1    | Off                 |                                                                                                    |
| Visualizzazione 4:3 | 1    | Normale (Pillarbox) |                                                                                                    |
|                     |      |                     |                                                                                                    |
|                     |      |                     |                                                                                                    |
|                     |      |                     |                                                                                                    |
|                     |      |                     |                                                                                                    |

Con uscita dell'immagine televisiva su uscita Scart TV:

| Uscita schermo su        | :0 | SCART 💽    |   |  |
|--------------------------|----|------------|---|--|
| Formato TV               | 1  | 16:9       | _ |  |
| Visualizzazione schermo  | 1. | Automatico |   |  |
| Uscita segnale TV-Scart  | 1. | FBAS       |   |  |
| Uscita segnale VCR-Scart | 1  | FBAS       |   |  |
| Norma televisiva         | 1  | PAL        |   |  |
|                          |    |            |   |  |
|                          |    |            |   |  |
|                          |    |            |   |  |
|                          |    |            |   |  |
|                          |    |            |   |  |

Le singole posizioni possono essere selezionate attraverso i tasti

impostazioni possono essere effettuate con i tasti

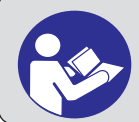

Rispettare le istruzioni d'uso del televisore e scegliere solo le impostazioni che questo è in grado di elaborare.

### Uscita schermo su

Selezionare qui il collegamento del ricevitore dal quale il televisore è collegato al ricevitore. Le opzioni sono

| HDMI/YUV (si veda anche nota alla pagina successiva)                                                                                                    | o SCART                                                                        |
|----------------------------------------------------------------------------------------------------|--------------------------------------------------------------------------------|
| Formato HDMI/YUV                                                                                                    | Formato TV                                                                     |
| Qui è possibile selezionare la risoluzione dell'immagine del televisore. Le opzioni sono                                                                                                    | e Qui è possibile selezionare il formato TV del<br>televisore. Le opzioni sono |
| <ul> <li>1080p (risoluzione 1920 x 1080, immagini intere),</li> <li>1080i (risoluzione 1920 x 1080, semi-immagini),</li> <li>720p (risoluzione 1280 x 720, immagini intere),</li> <li>576p (risoluzione 720 x 576, immagini intere) o</li> </ul> | i - 4:3 o<br>- 16:9<br>,                                                       |

Automatica

# Forza 576i (deve essere supportata dal televisore, altrimenti non si riceve alcuna immagine televisiva)

Questa impostazione può/deve essere effettuata solo se nel «Formato HDMI/YUV» è stata scelta l'impostazione «Automatico». Se durante una trasmissione trasmessa in formato 720 x 576 (TV standard) è necessario trasmettere il formato originale al televisore, selezionare l'impostazione «On». Se l'impostazione è su «Off», è possibile che le immagini della trasmissione vengano portate automaticamente dal ricevitore al formato HDTV 720p.

### Default HDMI

Qui è possibile impostare tramite quale collegamento sono stati collegati televisore e ricevitore. Selezionare HDMI o DVI.

### Stand-by TV tramite HDMI

Scegliendo «Off» il televisore deve essere accesso/ spento separatamente. Se si sceglie «ON», all'avvio del ricevitore si accende automaticamente anche il televisore (solo se il televisore si trova in modalità stand-by). Spegnendo il ricevitore in modalità stand-by anche il televisore passa in questa modalità.

Lo spegnimento e l'accensione automatici attraverso il ricevitore sono possibili solo se il televisore è predisposto per questa funzione!

### Visualizzazione 4:3

Qui è possibile selezionare il tipo di rappresentazione sullo schermo per trasmissioni a 4:3 su televisori a 16:9: Le opzioni sono

- Normale (Pillar Box),
- Allungato (visualizzazione estesa) o
- Zoomato (Pan & Scan)

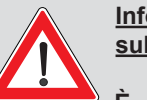

Informazione importante sull'uscita schermo su «YUV»:

È possibile utilizzare l'uscita «YUV» solo se per la presa Scart TV non è stato selezionato «RGB» come segnale di uscita! Selezionare in questo caso come segnale di uscita per la presa Scart TV «Y/C» o «FBAS».

### Visualizzazione schermo

Qui è possibile selezionare il tipo di rappresentazione sullo schermo, *in base al formato TV impostato.* Le opzioni sono

- Pan & Scan (solo con «4:3»),
- Letterbox (solo con «4:3»),
- Automatica (solo con «16:9») o
- Sempre 16:9 (solo con «16:9»)

### Uscita segnale TV-Scart

Qui è possibile selezionare il tipo di segnale video che deve essere emesso sulla presa Scart TV. Selezionare il segnale che il televisore deve elaborare. Le opzioni sono

- RGB (segnale rosso, verde, blu),
- Y/C (segnale video S, luminanza/crominanza) o
- FBAS (segnale di banda base composto, segnale colore, immagine, scansione, sincronia)

### Uscita segnale VCR-Scart

Qui è possibile selezionare il tipo di segnale video che deve essere emesso sulla presa Scart VCR. Selezionare il segnale che il registratore deve elaborare. Le opzioni sono

- Y/C (segnale video S, luminanza/crominanza) o
- FBAS (segnale di banda base composto, segnale colore, immagine, scansione, sincronia)

### Norma televisiva

Qui è possibile selezionare la norma televisiva valida per la vostra regione/per il vostro paese. Le opzioni sono

- PAL (ad es. per Germania e Austria) o
- NTSC (ad es. per USA e Canada)

## Menu principale - Impostazioni

## Impostazioni audio

Dopo avere richiamato il menu viene visualizzata la seguente schermata:

Le singole posizioni possono essere

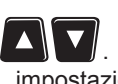

selezionate attraverso i tasti Le modifiche delle attuali impostazioni possono essere effettuate con i tasti

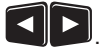

| renerence migon enere         |   | Deutsch 💌        | and the second second se |
|-------------------------------|---|------------------|----------------------------------------------------------------------------------------------------|
| Preferenza lingua sottotitoli | : | Off              | Fisher and                                                                                                    |
| Formato audio su HDMI         | 1 | PCM decodificato | All all and a start of the                                                                                                    |
| Uscita autom. Dolby Digital   | : | Off              |                                                                                                    |
| Ritardo audio                 |   | 0 ms             |                                                                                                    |
|                               |   |                  |                                                                                                    |
|                               |   |                  |                                                                                                    |

### Preferenza lingua audio

Selezionare qui la lingua audio preferita. È possibile scegliere tra le seguenti lingue: tedesco, inglese, francese, italiano, spagnolo, ceco, olandese, polacco, turco o russo.

### Preferenza lingua sottotitoli

Selezionare qui la lingua sottotitoli preferita. È possibile scegliere tra le seguenti lingue: Disattivata (off), tedesco, inglese, francese, italiano, spagnolo, ceco, olandese, polacco, turco o russo.

#### Formato audio su HDMI

Qui è possibile selezionare il tipo di segnale audio che deve essere trasmesso, insieme all'immagine televisiva, attraverso l'interfaccia HDMI. Le opzioni sono

- PCM decodificato o
- Formato S/PDIF

### Uscita autom. Dolby Digital

Selezionare se il ricevitore deve emettere automaticamente il segnale Dolby Digital (se trasmesso). Le opzioni sono

- On o
- Off

### **Ritardo audio**

È possibile impostare il ritardo in millisecondi qualora l'audio in uscita dal ricevitore non corrisponda all'immagine televisiva (sincronizzazione labiale). È possibile regolare il ritardo in passi da 10 millisecondi da 10 ms a 150 ms e quindi ancora in passi da 25 millisecondi fino a 250 ms.

## Menu principale - Impostazioni

### Data e ora

Dopo avere richiamato il menu viene visualizzata la seguente schermata:

Le singole posizioni possono essere

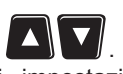

selezionate attraverso i tasti Le modifiche delle attuali impostazioni possono essere effettuate con i tasti

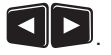

| 15:45 h Merco<br>Ora legale   | ledi, 12.10.2011   |    | the state of |
|-------------------------------|--------------------|----|--------------|
| Impostazione dell'ora         | : Automatica (     | 2  |              |
| Commutazione dell'ora (ora le | gale) : Automatica |    |              |
| Programma di aggiornamen      | to : 1 Das Erste H | ID |              |
| Aggiorna adesso l'o           | ra                 | _  |              |
|                               |                    |    |              |

### Impostazione dell'ora

Qui è possibile selezionare se l'informazione oraria del ricevitore viene recuperata automaticamente da un determinato programma da voi impostabile o se l'informazione oraria deve essere gestita manualmente. Le opzioni sono

- Automatica o
- Manuale

### Offset UTC locale (differenza fuso orario)

Selezionare la differenza di fuso orario rispetto all'UTC (ex GMT) (ad es., per la Germania + 1 ora). È possibile regolare la differenza in passi da 30 minuti. Possono essere selezionate max. 11 ore e 30 minuti di differenza (+ e -).

### Commutazione dell'ora (ora legale)

Scegliere se il ricevitore deve essere commutato automaticamente dall'ora legale a quella solare e viceversa. L'impostazione «Manuale» è sensata solo se al punto di selezione «Impostazione dell'ora» è stata altresì selezionata la voce «Manuale», altrimenti l'informazione oraria viene recuperata automaticamente dal ricevitore. Le opzioni sono

- Automatica o
- Manuale

### Programma di aggiornamento dell'ora (funziona solo se è selezionata l'impostazione dell'ora «Automatica»)

Qui è possibile selezionare il programma dal quale il ricevitore deve recuperare l'informazione oraria.

| Premendo il tasto |   | viene | visualizzato | un | elenco | programmi | nel | quale | è | possibile | selezionare | con | i. |
|-------------------|---|-------|--------------|----|--------|-----------|-----|-------|---|-----------|-------------|-----|----|
|                   | _ |       |              |    |        | 1         |     |       | - |           |             |     | -  |

tasti cursore ("") il programma desiderato. Confermare la selezione con il tasto

### Aggiorna adesso l'ora

Premere il tasto **E**. In base all'impostazione desiderata dell'ora (Automatica/Manuale) verrà visualizzata la seguente schermata:

#### Automatica

#### Manuale

| Attendere .    |     |
|----------------|-----|
| Acquisisci ora | 0 % |
| 🗙 Annulla      |     |

Non sono necessari altri inserimenti, il ricevitore aggiornerà automaticamente data e ora.

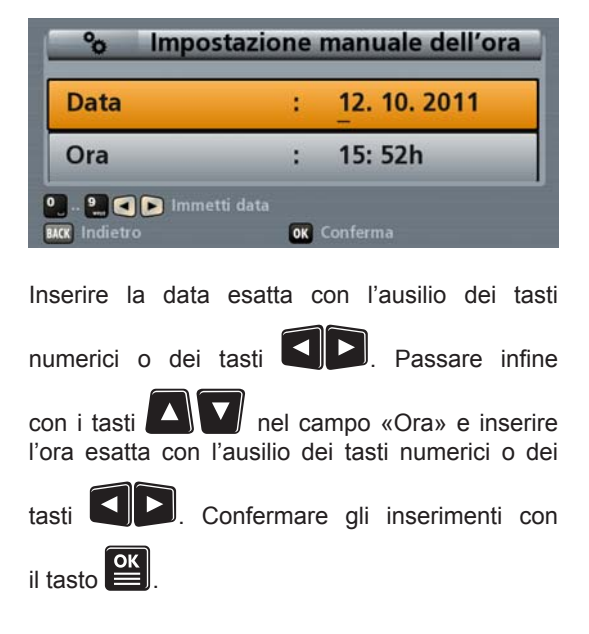

### Codice del telecomando

Dopo avere richiamato il menu viene visualizzata la seguente schermata:

Questa funzione può essere utilizzata comandare più per ricevitori (ad es. quattro UFS 913) con lo stesso telecomando. A ciascun ricevitore può essere assegnato un proprio codice telecomando. È fondamentale però che il ricevitore sia munito di telecomando RC 670 di serie (ad es. UFS 913) o di telecomando RC 660 (ad es. UFS 910).

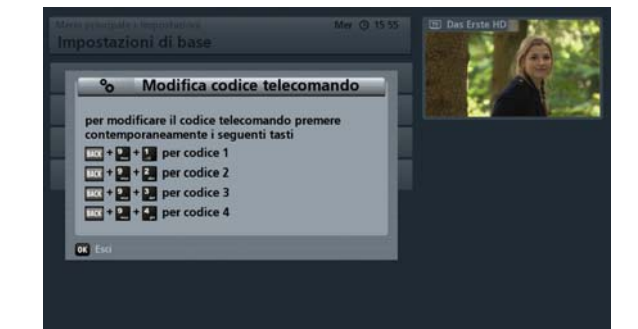
Ora è possibile assegnare un nuovo codice del telecomando utilizzando il telecomando del vostro ricevitore (di norma è impostato il codice telecomando 1). Premere contemporaneamente i tasti:

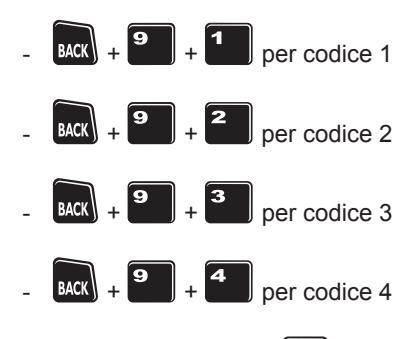

Premere quindi il tasto . Se la sovrimpressione non viene chiusa dal ricevitore, significa che per il ricevitore e il telecomando non è stato impostato lo stesso codice del telecomando. Verificare di nuovo l'impostazione.

Per impostare in futuro il telecomando sul codice del telecomando necessario, procedere come di seguito indicato:

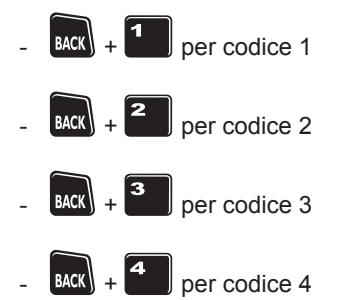

| Se si utilizza anche un altro ricevitore Kathrein equipaggiato di telecomando RC 660, anche questo può essere comandato con il telecomando dell'UFS 913. I codici del telecomando di RC 660 iniziano per «5» sul telecomando dell'UFS 913: |   |    |   |        |   |    |    |     |
|----------------------------------------------------------------------------------------------------|---|----|---|--------|---|----|----|-----|
| ВАСК                                                                                                    | + | 5, | = | codice | 1 | di | RC | 660 |
| BACK                                                                                                    | + | 6  | = | codice | 2 | di | RC | 660 |
| BACK                                                                                                    | + | 7  | = | codice | 3 | di | RC | 660 |
| ВАСК                                                                                                    | + | 8  | = | codice | 4 | di | RC | 660 |
|                                                                                                    |   |    |   |        |   |    |    |     |

# Impostazioni personalizzate Dopo avere richiamato il menu viene Impostazioni personalizzate visualizzata la seguente schermata: Protezione bambini Adatta menu a schermo Impostazioni EPG Impostazioni PVR Mediacenter Setup atic channel name undate Selezionare il menu desiderato tramite i tasti 🕰 💟 e confermare con il tasto 🖭.

### Protezione bambini

Dopo avere richiamato il menu viene

Per accedere a questo menu, occorre

visualizzata la seguente schermata:

inserire il codice PIN a quattro cifre dell'apparecchio (impostazione di fabbrica: «0000»).

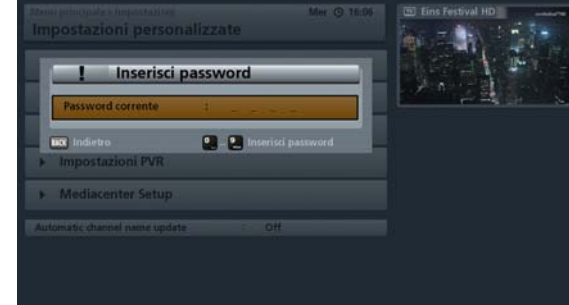

Viene visualizzata la seguente schermata:

In questo menu è possibile impostare diverse limitazioni/opzioni di protezione per bambini.

Le singole posizioni possono essere

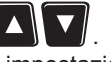

selezionate attraverso i tasti Le modifiche delle attuali impostazioni possono essere effettuate con i tasti

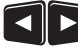

o con i tasti numerici.

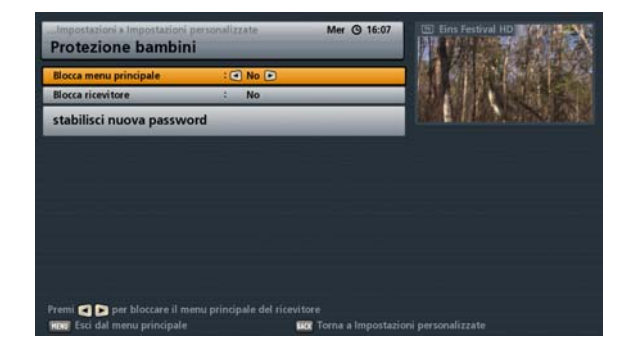

### Blocca menu principale

Consente di scegliere se bloccare il menu principale. In caso di blocco del menu principale, viene richiesto il codice PIN a quattro cifre dell'apparecchio per l'accesso. Senza il codice PIN a quattro cifre dell'apparecchio (impostazione di fabbrica: «0000») non è consentito visualizzare il menu principale né effettuare modifiche alle impostazioni dell'apparecchio. Le opzioni sono

- Sìo
- No

### Blocca ricevitore

Consente di scegliere se bloccare il ricevitore. In caso di blocco del ricevitore, all'accensione dello stesso viene richiesto il codice PIN a quattro cifre dell'apparecchio. Senza il codice PIN a quattro cifre dell'apparecchio (impostazione di fabbrica: «0000») il ricevitore non può essere messo in funzione. Le opzioni sono

- Sì o
- No

# stabilisci nuova password (codice PIN apparecchio)

|                                       | ОК    |
|---------------------------------------|-------|
| Confermare la selezione con il tasto  |       |
| Viene visualizzata la sequente schern | nata: |

Utilizzando i tasti numerici immettere il codice PIN a quattro cifre dell'apparecchio. Dopo la digitazione della quarta cifra, il ricevitore passa automaticamente alla riga successiva «Conferma codice PIN». Per motivi di sicurezza, digitare una seconda volta il nuovo codice PIN a quattro cifre dell'apparecchio. stabilisci nuova password
Nuova password
Conferma password

Il codice PIN dell'apparecchio è stato modificato.

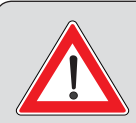

Conservare il codice PIN a quattro cifre dell'apparecchio al sicuro, in modo da avere accesso ai programmi in qualsiasi momento, anche nel caso in cui venga dimenticato.

Se ci si dimentica la password, rivolgersi al proprio rivenditore di fiducia, che sbloccherà il ricevitore.

### Adatta menu a schermo

Dopo avere richiamato il menu viene visualizzata la seguente schermata:

Le singole posizioni possono essere

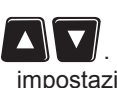

Le modifiche delle attuali impostazioni possono essere effettuate con i tasti

selezionate attraverso i tasti

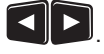

# Importanzioni is importanzioni personalizzate Mer © 16 08 Adatta menu a schermo Importanzioni personalizzationi della seguiti a si importanzioni della seguiti a si importanzioni della seguiti a si importanzioni della seguiti a si importanzioni della seguiti a si importanzioni della seguiti a si importanzioni della seguiti a si importanzioni della seguiti a si importanzioni della seguiti a si importanzioni della seguiti a si importanzioni della seguiti a si importanzioni della seguiti a si importanzioni della seguiti a si importanzioni della seguiti a si importanzioni display frontale in standay i Officiation i Channel Preni © per attivare o disattivare lo sleep timer Importanzio dal meno principale

### **Sleep Timer**

La funzione «Sleep Timer» può essere utilizzata per definire un determinato intervallo di tempo dopo il

quale il ricevitore entra automaticamente in modalità di stand-by. Selezionare «On» con i tasti

Uscire dal menu con il tasto MENU. Premere ora il tasto On/Off. Il ricevitore visualizza una finestra in cui

è possibile digitare l'intervallo desiderato per il ricevitore mediante i tasti **S**. Il ricevitore continua a funzionare normalmente ma trascorso l'intervallo inserito passa automaticamente in modalità di stand-by.

Se non si comincia a inserire l'intervallo dopo cinque secondi dalla visualizzazione della finestra, il ricevitore passa automaticamente in modalità di stand-by.

### Durata di visualizzazione della segnalazione del programma (informazioni sul programma)

Selezionare qui per quanto tempo le informazioni sui programmi devono essere visualizzate dopo un cambio programma. È possibile scegliere tra 1, 2, 3, 4, 5 o 6 secondi.

### Durata di visualizzazione della segnalazione di riproduzione (informazioni sulla riproduzione)

Selezionare qui per quanto tempo le informazioni sulla riproduzione devono essere visualizzate dopo l'avvio di una riproduzione. È possibile scegliere tra 1, 2, 3, 4, 5 o 6 secondi.

### Visualizzazione barra volume

Selezionare qui se, modificando il volume dal telecomando del ricevitore, la barra volume deve essere visualizzata nell'immagine televisiva (selezione: «On») o se non deve essere visualizzata (selezione: «Off»).

### Luminosità display frontale

Regolare qui la luminosità del display frontale. Scegliere la regolazione più adatta all'ambiente. Per la selezione sono disponibili:

- Chiaro
- Media
- Scuro o
- Off (durante il funzionamento, il display non viene acceso/illuminato)

### Display frontale in stand-by

Selezionare qui se il display frontale deve essere illuminato in modalità stand-by. Per un consumo inferiore a un Watt in modalità stand-by, l'impostazione deve essere su «Off».

### **Front Display Notification**

Selezionare qui se durante il funzionamento il display deve visualizzare il nome del programma attualmente in visione (impostazione: «Nome programma») o se, dopo una breve visualizzazione dopo il cambio programma deve essere visualizzata permanentemente l'ora nel display frontale (impostazione: «Ora»).

### Impostazioni EPG

Dopo avere richiamato il menu viene visualizzata la seguente schermata:

Le singole posizioni possono essere

selezionate attraverso i tasti . Le modifiche delle attuali impostazioni possono essere effettuate con i tasti

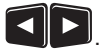

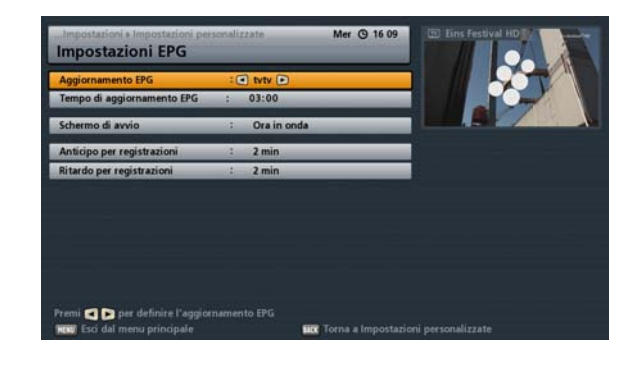

### Aggiornamento EPG

Selezionare qui con quali dati l'EPG deve essere aggiornata/riempita. Per poter utilizzare tutte le funzioni dell'EPG tvtv Premium, l'impostazione deve essere «tvtv». Con l'impostazione «SI», l'EPG viene riempita con i dati SI tradizionali trasmessi dalle emittenti. Questi non sono esaurienti come i dati EPG tvtv e non hanno neanche una portata di max. 14 giorni. Con l'impostazione «Off» non viene eseguito alcun aggiornamento EPG notturno.

### Tempo di aggiornamento EPG

Selezionare qui l'ora in cui il ricevitore deve aggiornare i dati EPG. Poiché l'aggiornamento può richiedere fino a 45 minuti, si raccomanda di impostare l'ora di aggiornamento durante la notte quando il ricevitore non è utilizzato. Il ricevitore (deve essere in modalità stand-by) si accende dalla modalità stand-by e aggiorna i dati EPG. Al termine dell'aggiornamento, il ricevitore ritorna nella modalità stand-by. Le registrazioni pianificate non hanno alcuna importanza; in questo caso, l'aggiornamento verrà eseguito automaticamente in un momento successivo dopo la registrazione.

### Schermo di avvio (EPG)

Selezionare qui la visualizzazione che deve essere visualizzata in linea di massima all'avvio dell'EPG. È possibile scegliere tra le visualizzazioni «Ora in onda» e «Lista programmi (guida ai programmi radiotelevisivi)».

### Anticipo per registrazioni

Selezionare qui quanti minuti prima deve iniziare la registrazione rispetto all'inizio impostato mediante l'EPG. È possibile scegliere tra un minuto e 30 minuti max. in passi da un minuto. La registrazione inizierà in anticipo del numero di minuti impostato. In questo modo è possibile avere piccole modifiche nell'orario di trasmissione.

### Ritardo per registrazioni

Selezionare qui quanti minuti dopo deve iniziare la registrazione rispetto all'ora di fine impostata mediante l'EPG. È possibile scegliere tra un minuto e 30 minuti max. in passi da un minuto. La registrazione terminerà più tardi del numero di minuti impostato. In questo modo è possibile avere piccole modifiche nell'orario di trasmissione.

### Impostazioni PVR

Dopo avere richiamato il menu viene visualizzata la seguente schermata:

Le singole posizioni possono essere

selezionate attraverso i tasti . Le modifiche delle attuali impostazioni possono essere effettuate con i tasti

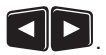

# Impostazioni PVR Differita automatica C On C Grandezza memoria differita S GB Durata registrazione standard C 02:00 h Premi C per attivare o disattivare la differita automatica. Premi C per attivare o disattivare la differita automatica. Premi C per attivare o disattivare la differita automatica. Premi C per attivare o disattivare la differita automatica.

Mer @ 16 10

### **Differita automatica**

Selezionare qui se la differita automatica deve essere attiva o no. Con l'impostazione «On», il ricevitore registra automaticamente in background la trasmissione guardata attualmente dal momento in cui si passa a questo programma.

Con l'avvio manuale della registrazione è possibile decidere se registrare la trasmissione dal momento corrente o dal passaggio a questo programma. Il vantaggio è che la parte della trasmissione vista prima della decisione di registrare non viene persa! Con l'impostazione «Off» è possibile registrare la trasmissione solo dall'avvio della registrazione e si perde la parte della trasmissione vista prima dell'avvio della registrazione. Si veda in merito anche il capitolo «Funzionamento base», «Differita automatica».

### Durata registrazione standard

Selezionare qui la durata standard della registrazione. Se nelle informazioni sui programmi non dovesse essere presente alcuna ora di inizio e di fine per la trasmissione da registrare, il ricevitore imposterà automaticamente la durata di registrazione standard impostata qui. È possibile scegliere da 30 minuti a 3 ore max. in passi da 30 minuti.

### **Mediacenter Setup**

Dopo avere richiamato il menu viene visualizzata la seguente schermata:

Le singole posizioni possono essere

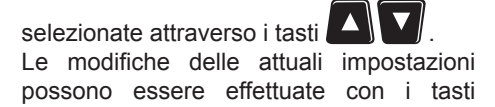

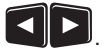

| Mediacenter Setup           | Car and a |                        |                    |
|-----------------------------|-----------|------------------------|--------------------|
| Simple MP3 Mode             | Ito Diff  |                        |                    |
| Salvaschermo lettore MP3    | : On      | _                      |                    |
|                             |           |                        |                    |
|                             |           |                        |                    |
|                             |           |                        |                    |
|                             |           |                        |                    |
|                             |           |                        |                    |
|                             |           |                        |                    |
| remi < ⊳ to change simple n |           |                        |                    |
| Faci dal menu principale    |           | turr Torna a Impostari | oni personalizzate |

### Simple MP3 Mode

Qui è possibile selezionare con i tasti Simple MP3 Mode» (On/Off). Questa impostazione è necessaria se il ricevitore, in combinazione con il server UpnP utilizzato, ha problemi con la riproduzione di file MP3.

### Salvaschermo lettore MP3

Qui è possibile selezionare con i tasti Seleziona «Salvaschermo lettore MP3» (On/Off). Se si seleziona «On», durante la riproduzione di file MP3, verrà visualizzata solo l'informazione di riproduzione del file attualmente in riproduzione. L'informazione di riproduzione cambia circa ogni cinque secondi la propria posizione.

### Aggiornamento automatico nome programma

Qui è possibile impostare con i tasti se, durante una modifica del nome di un programma, il ricevitore deve modificare automaticamente il nome del programma nell'elenco programmi (impostazione: «On»). Con l'impostazione «Off», viene mantenuto il vecchio nome programma.

### Antenna e satelliti

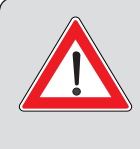

Le modifiche ai menu «Configurazione Tuner», «Modifica satelliti» e «Modifica transponder» possono essere eseguite solo se si conosce molto bene il proprio impianto di ricezione. Se non si conosce la configurazione dell'impianto di ricezione satellitare, rivolgersi al rivenditore specializzato.

Dopo avere richiamato il menu viene visualizzata la sequente schermata:

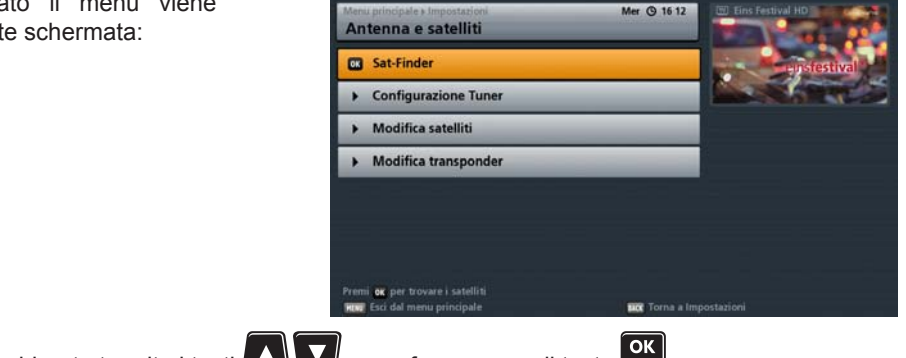

Selezionare il menu desiderato tramite i tasti 🕰 🗹 e confermare con il tasto 🖭

### Sat-Finder

Dopo avere richiamato il menu viene visualizzata la seguente schermata:

Se non si dispone di misuratore per regolare il riflettore parabolico, utilizzare il Sat-Finder come ausilio per l'allineamento.

| II Sat-Finder non sos | tituisce del tutto |
|-----------------------|--------------------|
| un misuratore!        |                    |

| - 48 |
|------|
| 99   |
|      |

Le singole posizioni possono essere selezionate attraverso i tasti

impostazioni possono essere effettuate con i tasti

### Satellite e posizione

Selezionare il satellite sul quale si trova il transponder da testare. Accertarsi che l'impianto di ricezione sia perfettamente orientato su guesto/i satellite/i.

### Frequenza

Utilizzare i tasti (frequenza transponder già memorizzata) o i tasti numerici (se la frequenza transponder non è ancora memorizzata) per selezionare la frequenza transponder da testare. In basso a destra nella sovrimpressione, il ricevitore indica l'intensità e la qualità attuali del segnale del transponder selezionato.

I punti di selezione «Tipo DVB», «FEC», «Polarizzazione» e «Symbolrate» devono essere indicati solo in un transponder non ancora memorizzato.

### Tipo DVB

Selezionare qui se sul transponder desiderato devono essere ricevuti programmi Standard (DVB-S (SD)) o HDTV (DVB-S2 (HDTV)).

### FEC

Selezionare il tasso di errore corrispondente (tasso Viterbi). Nei transponder DVB-S(SD) non è necessario indicare il tasso di errore. In tal caso viene sempre visualizzato «Automatico». Nei transponder DVB-S2(HD) è necessario indicare il tasso di errore esatto. QPSK 1/2, 2/3, 3/4, 3/5, 4/5, 5/6, 8/9, 9/10 o 8PSK 2/3, 3/4, 3/5, 5/6, 8/9 o 9/10.

### Polarizzazione

Selezionare la polarizzazione corretta (orizzontale o verticale).

### Symbolrate

Con i tasti numerici indicare la relativa Symbolrate.

### **Configurazione Tuner**

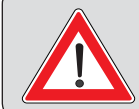

Le modifiche possono essere eseguite solo se si conosce molto bene il proprio impianto di ricezione. Se non si conosce la configurazione dell'impianto di ricezione satellitare, rivolgersi al rivenditore specializzato.

Per l'esecuzione delle impostazioni della configurazione del tuner, consultare il capitolo «Prima installazione» della

Parte 1 delle istruzioni per l'uso, «Collegamento e messa in funzione».

In caso di impostazione attraverso il menu principale non è possibile selezionare i singoli menu con il

tasto 📙 (verde), ma è necessario richiamarli manualmente con il tasto 🖤

### Modifica satelliti

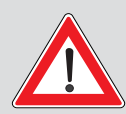

Le modifiche possono essere eseguite solo se si conosce molto bene il proprio impianto di ricezione. Se non si conosce la configurazione dell'impianto di ricezione satellitare, rivolgersi al rivenditore specializzato.

Dopo avere richiamato il menu viene visualizzata la seguente schermata:

Le singole posizioni possono essere

selezionate attraverso i tasti . Se necessario, i sottomenu vengono

richiamati con il tasto 🎬. Le modifiche delle attuali impostazioni

possono essere effettuate con i tasti

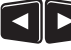

o con i tasti numerici.

### Nome satellite

Selezionare qui il satellite che si desidera modificare/eliminare o di cui si desidera modificare il nome. Premendo il tasto

è possibile visualizzare qui un elenco dei satelliti memorizzati nel ricevitore.

Selezionare con i tasti

il satellite

desiderato e confermare con il tasto

### Frequenza

Selezionare qui il transponder desiderato.

Premendo il tasto è possibile visualizzare qui un elenco dei transponder memorizzati nel ricevitore per questo

satellite. Selezionare con i tasti "" il transponder desiderato e confermare con

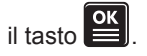

| 3 Nome satellite         | :0 | 19.2 E ASTRA 🗩 | 1000     |
|--------------------------|----|----------------|----------|
| Frequenza                | :  | 10729 MHz      | A harden |
| Polarizzazione           | 1  | Verticale      |          |
| Symbolrate               | -  | 22000 M5/s     |          |
| Grado di longitudine     | d. | 019.2 E        |          |
| Aggiungi nuovo satellite |    | _              |          |
| Cancella satellite       | _  |                |          |
| Elabora nome satellite   | _  |                |          |

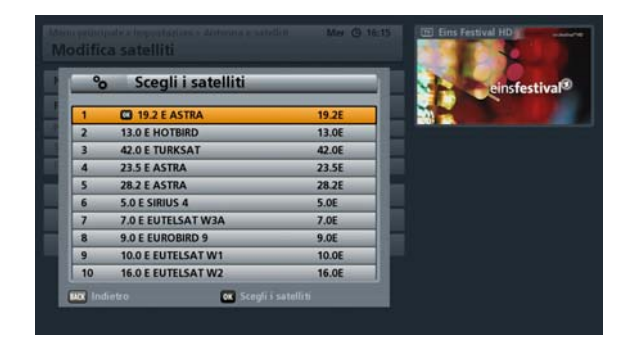

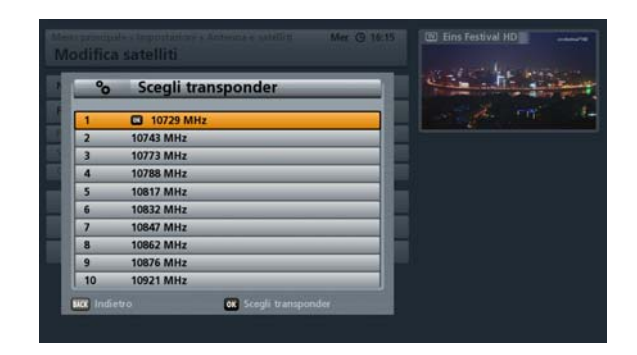

### Symbolrate

La Symbolrate è assegnata ad ogni transponder memorizzato e non può essere modificata.

### Polarizzazione

La polarizzazione è assegnata ad ogni transponder memorizzato e non può essere modificata.

### Grado di longitudine

Il grado di longitudine è assegnato ad ogni satellite memorizzato e non può essere modificato.

# Merror principale's temperaturgent's Antenna e satelli ti Mer © 16:14 Modifica satellite : 192.2 EASTRA : Polarizzazione : 197.29 MHz Polarizzazione : 10729 MHz Polarizzazione : 10729 MHz Polarizzazione : 019-2.2 Aggiungi nuovo satellite : 019-2.2 • Aggiungi nuovo satellite : : • Elabora nome satellite : : • Elabora nome satellite : : • Elabora nome satellite : : • Elabora nome satellite : : • Elabora nome satellite : : • Magiungi nuovo satellite : : • Cancella satellite : : • Elabora nome satellite : :

### Aggiungi nuovo satellite

Premendo il tasto è possibile richiamare la maschera di inserimento per un nuovo satellite da salvare. Viene visualizzata la seguente schermata: <u>Nome satellite:</u>

Inserire con l'ausilio dei tasti numerici il nome del nuovo satellite. L'inserimento di caratteri alfanumerici avviene come descritto nei paragrafi «Istruzioni per l'uso», «Inserimenti alfanumerici».

### Immetti meridiano:

Passare quindi al campo di immissione «Grado di longitudine» e inserire il meridiano desiderato con

l'ausilio dei tasti numerici. I tasti CD consentono di scegliere tra Est (E) e Ovest (O).

Banda:

Selezionare qui con i tasti III la banda esatta per il nuovo satellite.

Una volta effettuate tutte le impostazioni, premere il tasto per salvare il nuovo satellite.

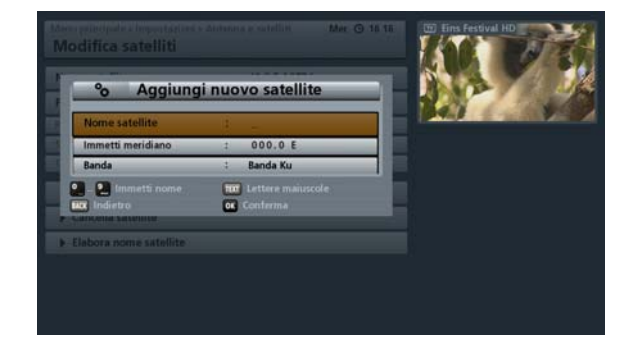

### Elimina satellite

Premendo il tasto viene eliminato il satellite attualmente selezionato. Per sicurezza, confermare l'eliminazione del

satellite con il tasto

### Modifica nome satellite

Premendo il tasto una maschera di inserimento in cui è possibile modificare il nome del satellite attualmente selezionato. Inserire con l'ausilio dei tasti numerici il nuovo nome del satellite. L'inserimento di caratteri alfanumerici avviene come descritto nei paragrafi «Istruzioni per l'uso», «Inserimenti alfanumerici».

### Modifica transponder

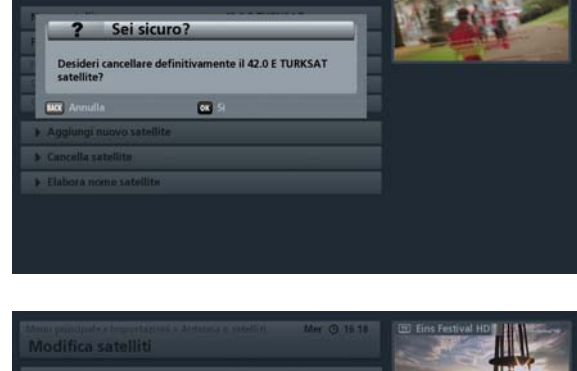

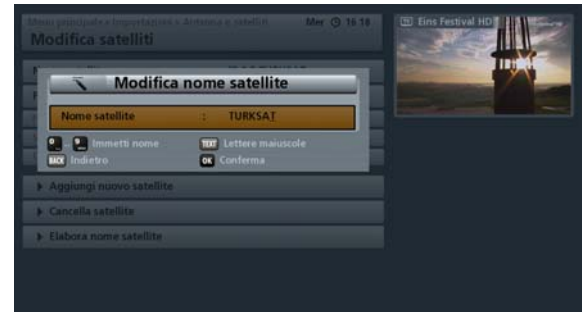

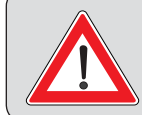

Le modifiche possono essere eseguite solo se si conosce molto bene il proprio impianto di ricezione. Se non si conosce la configurazione dell'impianto di ricezione satellitare, rivolgersi al rivenditore specializzato.

Dopo avere richiamato il menu viene visualizzata la seguente schermata:

Le singole posizioni possono essere

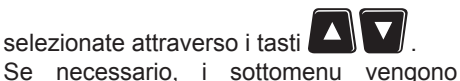

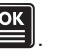

richiamati con il tasto Le modifiche delle attuali impostazioni possono essere effettuate con i tasti

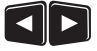

o con i tasti numerici.

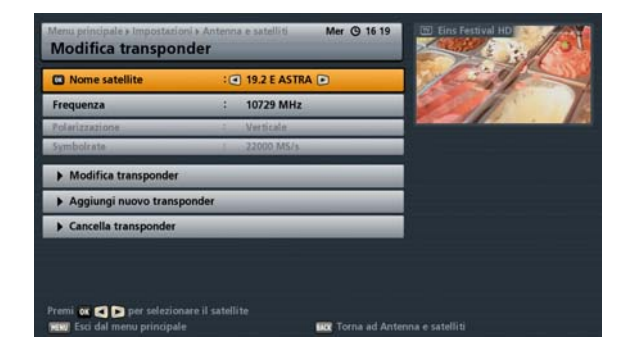

### Nome satellite

Selezionare il satellite aui il cui transponder deve essere modificato/ eliminato o al guale si desidera aggiungere un nuovo transponder. Premendo il

tasto

è possibile visualizzare qui un elenco dei satelliti memorizzati nel ricevitore.

| °o | Scegli i satelliti | _     | einsfestiva |
|----|--------------------|-------|-------------|
| 1  | 19.2 E ASTRA       | 19.2E |             |
| 2  | 13.0 E HOTBIRD     | 13.0E |             |
| 3  | 42.0 E TURKSAT     | 42.0E |             |
| 4  | 23.5 E ASTRA       | 23.5E |             |
| 5  | 28.2 E ASTRA       | 28.2E |             |
| 6  | 5.0 E SIRIUS 4     | 5.0E  |             |
| 7  | 7.0 E EUTELSAT W3A | 7.0E  |             |
| 8  | 9.0 E EUROBIRD 9   | 9.0E  |             |
| 9  | 10.0 E EUTELSAT W1 | 10.0E |             |
| 10 | 16.0 E EUTELSAT W2 | 16.0E |             |

Selezionare con i tasti 🖤 il satellite desiderato e confermare con il tasto 🖳 Frequenza

Selezionare qui il transponder da modificare/eliminare.

Premendo il tasto è possibile visualizzare qui un elenco dei transponder memorizzati nel ricevitore per questo

satellite. Selezionare con i tasti transponder desiderato e confermare con

il tasto

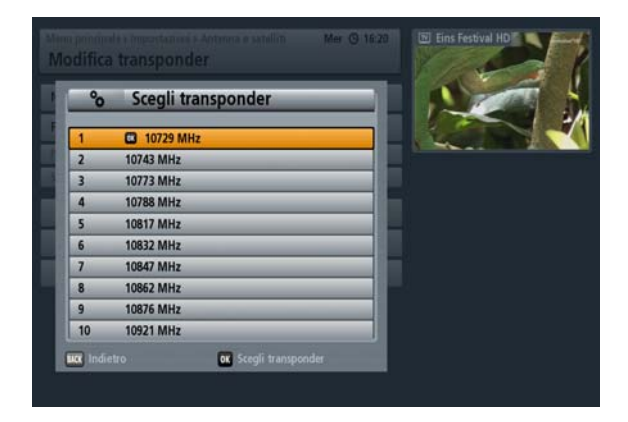

### Symbolrate

La Symbolrate è assegnata ad ogni transponder memorizzato e non può essere modificata.

### **Polarizzazione**

La polarizzazione è assegnata ad ogni transponder memorizzato e non può essere modificata.

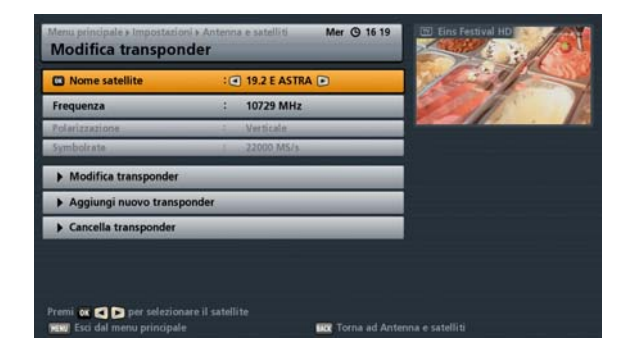

### Modifica transponder

Premendo il tasto viene visualizzata una maschera di inserimento in cui è possibile modificare/eliminare le impostazioni del transponder selezionato in precedenza.

### Frequenza:

Qui viene visualizzato il transponder selezionato da modificare. La frequenza del transponder non può essere modificata.

| % Modifica t              | ransponder    |   |  |
|---------------------------|---------------|---|--|
| Frequenza                 | : 10729       |   |  |
| Tipo DVB                  | : DVB-S2 (HD) | E |  |
| Tasso di errore           | : BPSK 2/3    |   |  |
| Polarizzazione            | : Verticale   |   |  |
| Symbolrate                | : 22000       |   |  |
| 🛯 – 🖭 Inserisci frequenza | -             |   |  |
| or Indietro               | oc Conferma   |   |  |

### Tipo DVB:

Selezionare qui se tramite il transponder selezionato devono essere ricevuti programmi Standard (DVB-S(SD)) o programmi HDTV (DVB-S2(HD)).

### Tasso di errore:

Il tasso di errore deve essere indicato solo se si tratta di un transponder per la ricezione di programmi HDTV (DVB-S2 (HD)). È possibile scegliere tra i seguenti tassi di errore: QPSK 1/2, 2/3, 3/4, 3/5, 4/5, 5/6, 8/9, 9/10 o 8PSK 2/3, 3/4, 3/5, 5/6, 8/9 o 9/10.

### Polarizzazione

Selezionare qui la polarizzazione relativa al transponder selezionato. «Orizzontale» o «Verticale».

### Symbolrate:

Con i tasti numerici indicare la relativa Symbolrate.

Una volta effettuate tutte le impostazioni, premere il tasto

### Aggiungi nuovo transponder

Premendo il tasto e possibile richiamare la maschera di inserimento per un nuovo transponder da salvare. Viene visualizzata la seguente schermata:

### Frequenza:

Inserire con l'ausilio dei tasti numerici la frequenza di trasmissione del nuovo transponder.

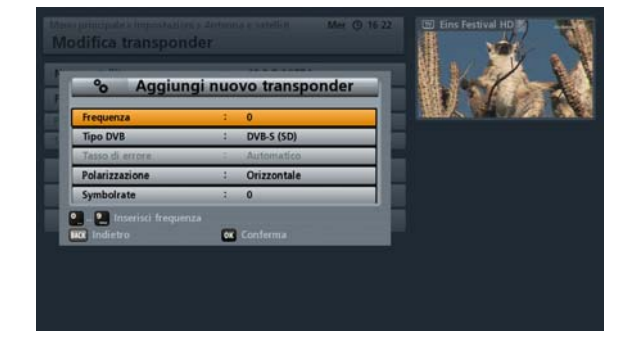

### Tipo DVB:

Selezionare qui se tramite il transponder selezionato devono essere ricevuti programmi Standard (DVB-S(SD)) o programmi HDTV (DVB-S2(HD)).

### Tasso di errore:

### FEC

Selezionare il tasso di errore corrispondente (tasso Viterbi). Nei transponder DVB-S(SD) non è necessario indicare il tasso di errore. In tal caso viene sempre visualizzato «Automatico». Nei transponder DVB-S2(HD) è necessario indicare il tasso di errore esatto. QPSK 1/2, 2/3, 3/4, 3/5, 4/5, 5/6, 8/9, 9/10 o 8PSK 2/3, 3/4, 3/5, 5/6, 8/9 o 9/10.

### Polarizzazione

Selezionare qui la polarizzazione relativa al transponder selezionato. «Orizzontale» o «Verticale».

### Symbolrate:

Con i tasti numerici indicare la relativa Symbolrate.

Una volta effettuate tutte le impostazioni, premere il tasto

### Cancella transponder

Premendo il tasto viene eliminato il transponder attualmente selezionato. Per sicurezza, confermare l'eliminazione del

transponder con il tasto

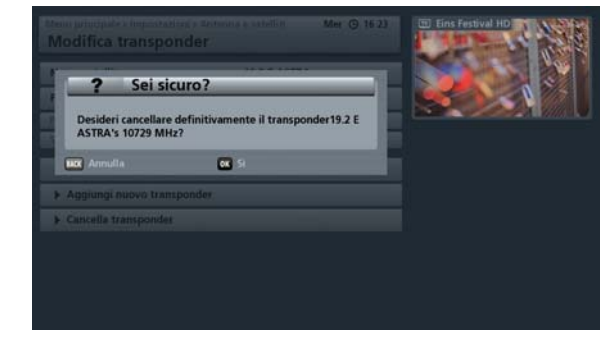

# Richiamo del menu

Premere sull'immagine televisiva il tasto mu per aprire il menu principale. Selezionare quindi il punto

«Interfacce» con i tasti e confermare il richiamo del menu con il tasto . Viene visualizzata la seguente schermata:

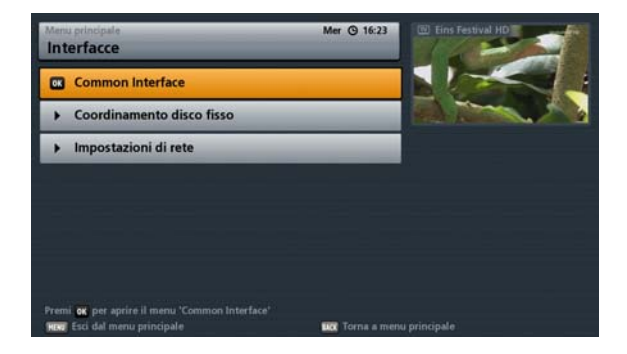

Sono selezionabili i seguenti menu:

| Menu                      | Sottomenu                                                                                                    |  |  |  |
|---------------------------|----------------------------------------------------------------------------------------------------|--|--|--|
|                           | Slot 1                                                                                                    |  |  |  |
| Common Interface          | Slot 2                                                                                                    |  |  |  |
|                           | Decodifica automatica in stand-by                                                                                                    |  |  |  |
|                           |                                                                                                    |  |  |  |
|                           | Formatta archivio registrazioni                                                                                                    |  |  |  |
| Coordinamento disco fisso | Formatta archivio media                                                                                                    |  |  |  |
|                           | Configura disco fisso di archiviazione                                                                                                    |  |  |  |
| Impostazioni di rete      | Consultare in merito le istruzioni separate «Portale<br>Kathrein (Mediacenter) e interfaccia (Web) di rete»<br>scaricabili da Internet all'indirizzo: |  |  |  |
|                           | www.kathrein.de $\rightarrow$ «Service» $\rightarrow$ «Software e Download» $\rightarrow$ «Ricevitore» $\rightarrow$ «UFS 913».                       |  |  |  |

Selezionare il menu desiderato tramite i tasti

# **Common Interface (CI)**

Dopo avere richiamato il menu viene visualizzata la seguente schermata (esempio):

Per l'inserimento del modulo CA e della smartcard nello slot CI del ricevitore consultare il capitolo «Common Interface (CI)» della Parte 1 delle istruzioni per l'uso, «Collegamento e messa in funzione».

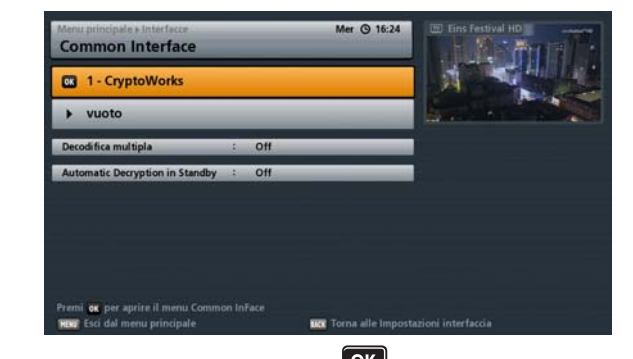

Selezionare con i tasti I lo slot CI desiderato e confermare con il tasto . Il generatore aprirà il menu generato dal modulo.

Le rappresentazioni seguenti dipendono dal modulo e dalla scheda e pertanto hanno un valore semplicemente esemplificativo.

Le sovrimpressioni del modulo possono essere anche in inglese, anche se è stata selezionata la lingua italiana come lingua per il ricevitore, in quanto il menu viene generato dal modulo.

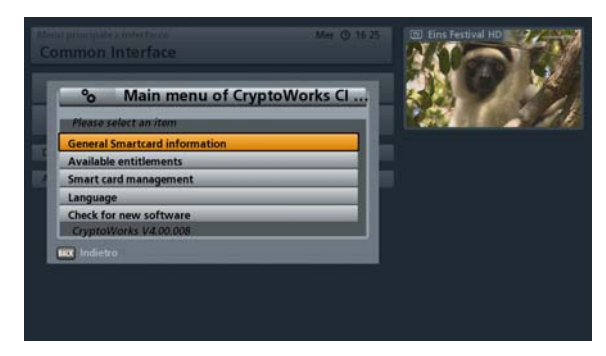

Da questo menu si accede con la scheda e il codice PIN ai diversi programmi del gestore Pay TV. Come esempio è stato scelto «CryptoWorks». Le indicazioni per ogni modulo CA possono essere differenti. Attenersi in ogni caso alle informazioni fornite dal gestore Pay-TV (provider)!

### Decodifica multipla

Se il vostro modulo CA può decodificare più programmi, con i tasti i possibile selezionare se deve essere sempre decodificato solo un programma (Off) o più programmi contemporaneamente (On). Questa funzione è ottimizzata per i moduli «AlphaCrypt» e in altri moduli può causare malfunzionamenti.

Se si sceglie «Off», nel caso di una registrazione non criptata di un programma criptato, non sarà possibile vedere in chiaro altri programmi criptati del transponder selezionato con il modulo CA utilizzato.

Se si sceglie «On», sarà possibile, nel caso di una registrazione di un programma criptato, vedere altri programmi criptati del modulo CA utilizzato e del transponder attualmente selezionato. Il numero di programmi criptati che è possibile vedere dipende dal modulo CA utilizzato.

### Decodifica automatica in stand-by

Qui è possibile scegliere l'impostazione «On» o «Off». Scegliendo l'impostazione «On» le trasmissioni registrate criptate vengono decodificate automaticamente dal ricevitore in modalità stand-by. Perché ciò sia possibile è però necessario che il modulo CA con la smartcard si trovi nella Common Interface del ricevitore. La selezione automatica della decodifica in stand-by attraverso l'archivio registrazioni (Le mie registrazioni) non è in tal caso necessaria.

## Coordinamento disco fisso

Coordinamento disco fisso

Formatta archivio registrazioni Formatta archivio media Make dedicated Harddisk

Dopo avere richiamato il menu viene visualizzata la sequente schermata (esempio):

Esistono le seguenti possibilità:

- Formatta archivio registrazioni
- Formatta archivio media
- Configura disco fisso di archiviazione \*)

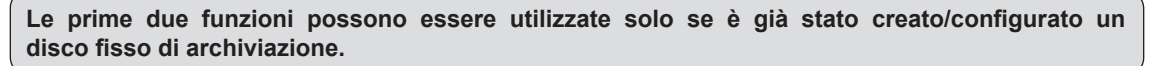

Formatta archivio registrazioni/media

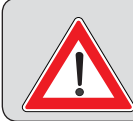

In caso di formattazione tutti i dati della relativa cartella vengono cancellati. I dati cancellati non possono essere ripristinati e sono da considerarsi eliminati definitivamente!

🔰 e confermare con il tasto 🎬. Viene Selezionare l'operazione desiderata tramite i tasti visualizzata la seguente schermata (relativa alla formattazione dell'archivio registrazioni):

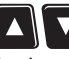

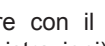

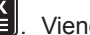

Confermare con il tasto

questa operazione con il tasto BACK

| ? Sei s                                                  | icuro?                                                                    |
|----------------------------------------------------------|---------------------------------------------------------------------------|
| Desideri formatta<br>formattazione il<br>automaticamente | are l'archivio registrazioni? Dopo la<br>ricevitore verrà riavviato<br>e. |
| BACK Annulla                                             | OK Si                                                                     |

### Configura disco fisso di archiviazione

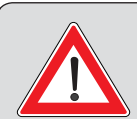

Per registrare con l'UFS 913 e per utilizzare la funzione Timeshift e Archivio registrazioni, è necessario collegare un disco fisso esterno al retro dell'apparecchio (USB) del ricevitore e configurarlo.

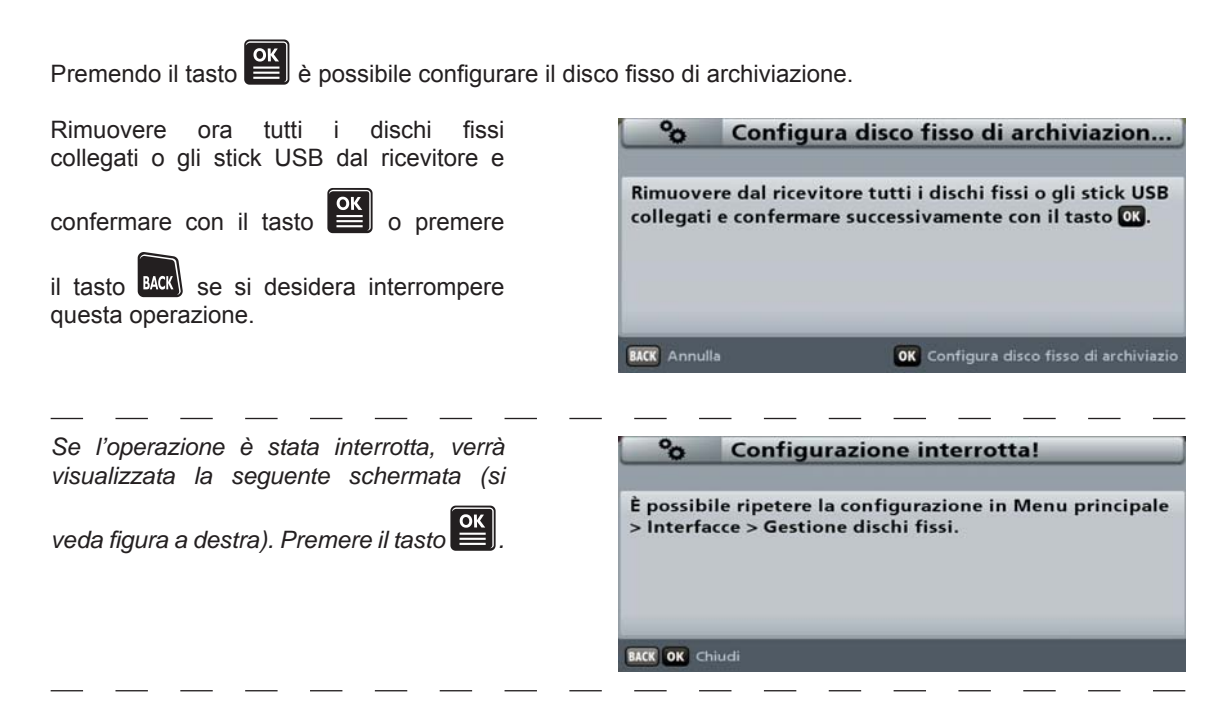

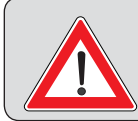

La configurazione del disco fisso di archiviazione comporta la cancellazione di tutti i dati sul disco fisso. I dati cancellati non possono essere ripristinati e sono da considerarsi eliminati definitivamente!

Collegare ora al ricevitore il disco fisso da configurare come disco fisso di archiviazione.

### Configura disco fisso di archiviazion...

A questo punto collegare il disco fisso di archiviazione al ricevitore. Attenzione: tutti i dati sul disco fisso verranno

cancellati!

BACK Annulla

Viene visualizzata la seguente schermata (si veda figura a destra):

Impostare ora le rispettive capacità per i diversi campi (Mediacenter e Timeshift). La rispettiva riga viene selezionata

con i tasti 🔺

Le impostazioni

vengono effettuate con i tasti La quantità di memoria assegnabile al rispettivo campo dipende dalla grandezza del disco fisso utilizzato. Nella riga «Archivio registrazioni» verrà visualizzata la memoria sul disco fisso riservata alle registrazioni. In base all'assegnazione di memoria al campo MediaCenter o al campo Timeshift (max. 15 Gigabyte), la capacità residua per l'archivio registrazioni varia in automatico. Passare con i tasti

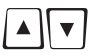

alla riga «Avvia configurazione»

e confermare con il tasto ок рег avviare l'operazione.

Durante la configurazione viene visualizzata la seguente schermata (si veda figura a destra):

A configurazione avvenuta viene visualizzata la seguente schermata (si veda figura a destra):

Confermare con il tasto OK concludere l'operazione.

| 1 |     |
|---|-----|
| J | per |

| °0                              | Configura disco fisso di archiviazion                          |                  |                  |                                     |  |  |
|---------------------------------|----------------------------------------------------------------|------------------|------------------|-------------------------------------|--|--|
| ll disco<br>Definiro<br>(timesh | fisso di archiviaz<br>e le unità di misu<br>ift) e il MediaCer | ion<br>ra<br>nte | e è<br>per<br>r: | stato riconosciuto.<br>la differita |  |  |
| Media                           | Center                                                         | - 1              |                  | 10 Gigabyte 🗩                       |  |  |
| Differit                        | ta                                                             | :                | 10               | Gigabyte                            |  |  |
| Capacit                         | tà complessiva:                                                |                  | 46               | 5 Gigabyte                          |  |  |
| Archivi                         | o registrazioni:                                               |                  | 44               | 5 Gigabyte                          |  |  |
| Avvia d                         | onfigurazione                                                  |                  |                  |                                     |  |  |
| BACK Annul                      | la                                                             |                  |                  |                                     |  |  |

### Attendere...

Configurazione in corso... 4:56

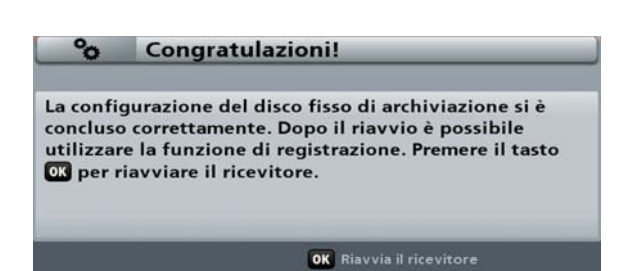

## Impostazioni di rete

Dopo avere richiamato il menu viene visualizzata la seguente schermata (esempio):

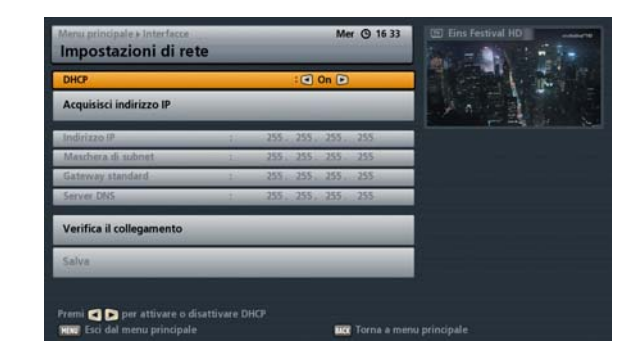

Effettuare queste impostazioni solamente se il ricevitore è collegato in rete o se deve essere collegato al PC/laptop tramite un cavo di rete incrociato. L'interfaccia Ethernet utilizzata nel ricevitore è un'interfaccia Ethernet 10/100 Base-T.

Consultare sull'argomento le istruzioni separate «Portale Kathrein (Mediacenter) e interfaccia (Web) di rete» (si veda figura in basso) scaricabili da Internet all'indirizzo www.kathrein.de  $\rightarrow$  «Service»  $\rightarrow$  «Software e Download»  $\rightarrow$  «Ricevitore»  $\rightarrow$  «UFS 913».

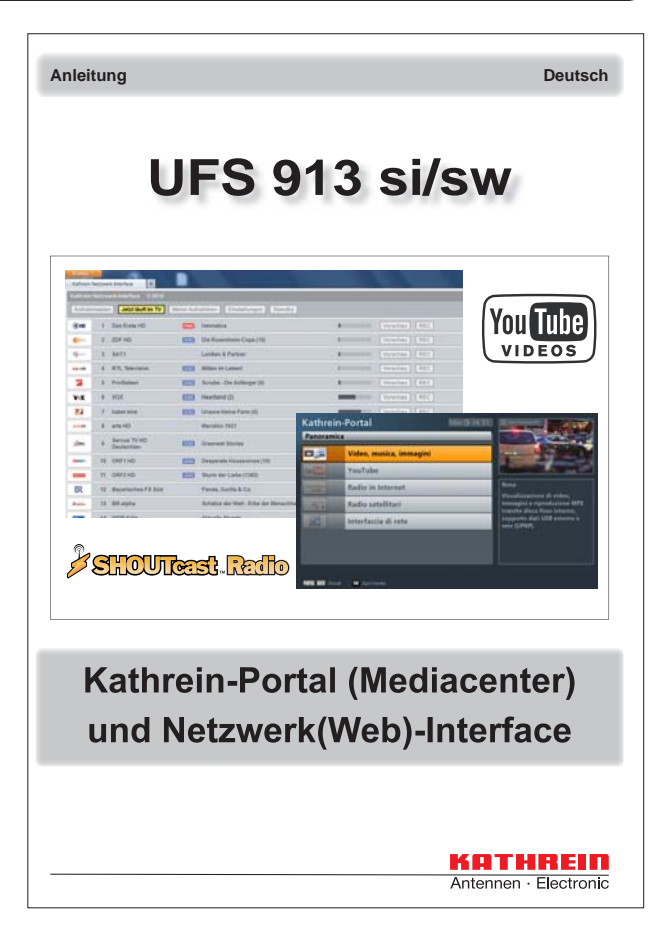

# Menu principale - Applicazioni

# Richiamo del menu

Premere sull'immagine televisiva il tasto per aprire il menu principale. Selezionare guindi il

e confermare il richiamo del menu con il tasto

punto «Applicazioni» con i tasti visualizzata la sequente schermata:

| Menu principale<br>Applicazioni            |    | Mer (3) 16 35 | E Eins Festival HD |
|--------------------------------------------|----|---------------|--------------------|
| Avvia FIP all'avvio del ricevitore         | :0 | Si 🖻          |                    |
| Limitazione file a 4GB                     | 1  | Off           |                    |
| Avvio server UPnP all'avvio del ricevitore | 1  | No            |                    |
|                                            |    |               |                    |
|                                            |    |               |                    |

Selezionare con i tasti V l'impostazione da modificare ed effettuare le modifiche con i tasti

### Avvia FTP all'avvio del ricevitore:

Selezionare qui se all'avvio del ricevitore deve essere avviato l'«FTP»

### Limitazione file a 4GB:

Selezionare qui se la limitazione file a 4GB (necessaria per partizioni FAT32) deve essere attiva o no. Se questa limitazione viene disattivata, le registrazioni possono essere trasmesse al PC via rete come un file (> 4 GB). Ciò presuppone tuttavia che il disco fisso del PC sia formattato in NTFS.

### Avvio server UPnP all'avvio del ricevitore

Selezionare qui se all'avvio del ricevitore deve essere attivato il «server UPnP» interno del ricevitore.

Il tasto o BACK consente di uscire dalle impostazioni.

# Menu principale - Selezione lingua

# Richiamo del menu

Premere sull'immagine televisiva il tasto menu principale. Selezionare quindi il punto

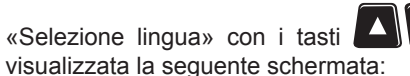

e confermare il richiamo del menu con il tasto

| Menu pris | ncipale      | Mer @ 16:35 | 15 Eins Festival HD         |
|-----------|--------------|-------------|-----------------------------|
| Selezi    | ione lingua  |             |                             |
| -         | Deutsch      |             |                             |
| 康         | English      | 1           | Card and the                |
|           | Francais     |             | A DESCRIPTION OF THE OWNER. |
|           | / 🗖 Italiano |             |                             |
| Β         | Espanol      |             |                             |
|           | Cestina      |             |                             |
| =         | Nederlands   |             |                             |
|           | Polski       |             |                             |
| •         | Turkce       |             |                             |
|           | Pueso        |             |                             |

Selezionare con i tasti

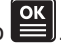

Il tasto BACK) consente di uscire dalle impostazioni.

# Comando dalla parte frontale (senza telecomando)

Se in un determinato momento non si riesce a trovare il telecomando o nel caso si fossero scaricate le batterie, è possibile comandare il ricevitore dalla parte frontale.

# Funzionamento d'emergenza

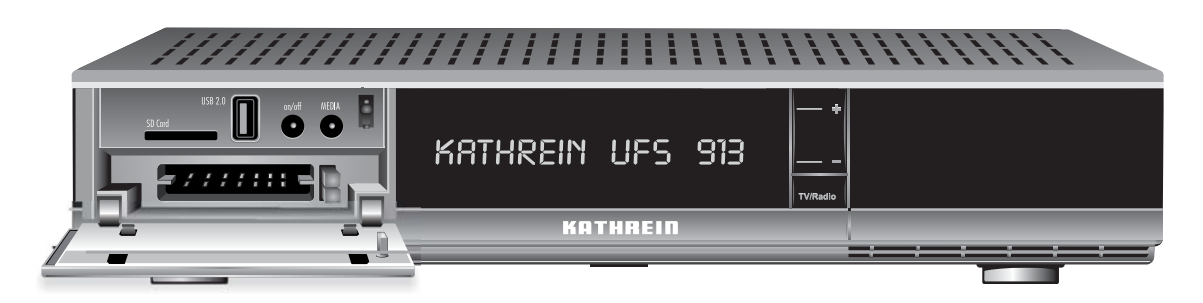

Sulla parte frontale sono disponibili cinque tasti:

### Tasto on/off:

Il tasto on/off consente di accendere (funzionamento) e spegnere il ricevitore (modalità stand-by).

### Tasto Media:

Premendo il tasto Media è possibile aprire il portale Kathrein (Mediacenter).

### Tasto TV/Radio:

Tramite il tasto TV/Radio è possibile passare dalla modalità TV alla modalità Radio e viceversa.

### Programma giù -:

Con il tasto Programma giù (-) è possibile passare al programma successivo in basso nell'elenco programmi attualmente selezionato.

### Programma su +:

Con il tasto Programma su (+) è possibile passare al programma precedente in alto nell'elenco programmi attualmente selezionato.

Dopo avere acceso e spento il ricevitore la funzione selezionata per ultima è attiva.

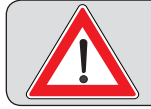

Poiché non sono presenti tasti numerici, non è possibile richiamare alcune funzioni protette da password/codice PIN.

# Comando dalla parte frontale (senza telecomando)

### Aggiornamento software tramite USB frontale

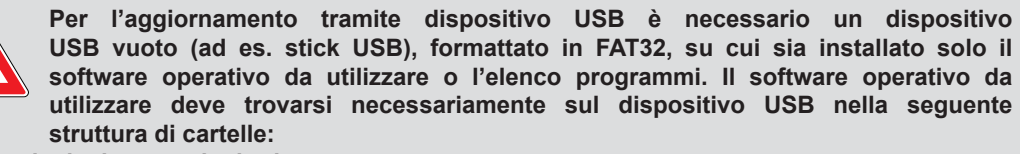

Cartella principale: kathrein Sottocartella: L ufs913

Gli aggiornamenti sono reperibili su internet al seguente indirizzo: http://www.kathrein.de I software sono disponibili nella sezione «Service»  $\rightarrow$  «Software e Download»  $\rightarrow$  «Ricevitore»  $\rightarrow$  «UFS 913»

- 1. Portare il ricevitore in modalità di stand-by utilizzando il telecomando
- 2. Spegnere il ricevitore attraverso l'interruttore generale situato sul lato posteriore dell'apparecchio
- 3. Collegare il dispositivo USB (con il nuovo software operativo, nella struttura di cartelle richiesta) e il ricevitore tramite il collegamento USB del ricevitore situato sul lato anteriore
- Tenere premuto il tasto TV/R e riaccendere il ricevitore con l'interruttore di rete situato sul lato posteriore dell'apparecchio

Sul display viene visualizzata la seguente schermata: Aggiornamento in corso ... Una volta visualizzata questa schermata sul display, rilasciare di nuovo il tasto AUX. Il ricevitore esegue quindi automaticamente le operazioni descritte al termine:

- Checking USB (il ricevitore controlla se vi sono dispositivi USB collegati)
- USB found o USB not found (nessun dispositivo USB trovato)

Se il display del ricevitore visualizza «USB found», il ricevitore esegue l'aggiornamento passando al termineall'ultimo stato operativo selezionato.

È possibile scollegare il dispositivo USB dal ricevitore.

### <u>AC 3</u>

Uscita per il segnale Dolby Digital

### <u>ASTRA</u>

Sistema satellitare della SES (Société Européenne des Satellites). Transponder analogici e digitali nel campo di frequenza 10,7-12,75 GHz.

### CAM – Modulo Conditional Access

Decodificatore che decodifica nuovamente i segnali televisivi e radiofonici codificati con l'ausilio di una Smartcard.

### Cavo scart

Cavo di collegamento a 21 poli (per esempio ricevitore/televisore)

### CI - Common Interface

Interfaccia a norma internazionale per moduli CA

### Collegamento VCR/DVR

Collegamento per il registratore esterno (per es., registratore video o DVD)

### Componenti DiSEqC™

Se si utilizzano matrici di commutazione DiSEqC<sup>™</sup> in cascata, è necessario che il ricevitore master trasmetta molte volte il segnale DiSEqC<sup>™</sup>, affinché tutti i commutatori multipli DiSEqC<sup>™</sup> ricevano i suoi segnali di comando in cascata. Oggi, i componenti DiSEqC<sup>™</sup> (Slave) devono

essere compatibili verso il basso, vale a dire che devono poter reagire anche a criteri di commutazione analogici di ricevitori equipaggiati soltanto con i segnali di comando H/V e 22 kHz.

Una matrice di commutazione DiSEqC<sup>™</sup> funziona con i criteri di comando analogici finché viene trasmesso il comando DiSEqC<sup>™</sup> del Master. Successivamente verranno ignorati tutti i criteri di comando analogici.

### <u>DHCP</u>

Dynamic Host Configuration Protocol. Consente un'integrazione automatica in una rete.

Assegnazione automatica dell'indirizzo IP, maschera di subnet, gateway standard e server DNS. In questo modo, questi parametri, in abbinamento ad un router, non devono essere immessi manualmente.

### **DiSEqC**™

DiSEqC<sup>™</sup> (Digital Satellite Equipment Control) è un sistema di comunicazione tra ricevitore satellitare

(Master) e componenti satellitari periferici (Slave), quali ad esempio LNB, commutatori multipli, sistemi di antenne a rotore.

In questo caso si tratta di un sistema Single Master/Multi Slave, vale a dire che esiste sempre solo un Master nel sistema satellitare. Tutte le attività si svolgono attraverso il Master.

### Dolby Digital 5.1

Dolby Digital è una modalità di trasmissione audio, che consente di riprodurre l'audio digitale Surround in un impianto cinematografico domestico.

### DVB - Digital Video Broadcasting

DVB-S indica il modo di trasmissione (S = satellite, C = cavo, T = terrestre).

### DVB-S2

Segnale DVB-S esteso per HDTV con qualità migliore.

### **EUTELSAT**

Gestore satellitare europeo con sede a Parigi. Molte posizioni orbitali e clienti europei. Transponder nel campo di frequenza 10,7-12,75 GHz.

### FAT e FAT32

Sistemi di file per mezzi di memorizzazione

### FBAS

Segnale di colore/immagine/scansione/sincronia, per la trasmissione di segnali video a colori

### FEC

FEC è l'abbreviazione di «Forward Error Correction». Una tecnica che riduce il tasso di errore nella trasmissione dei dati. Nel flusso di dati vengono inseriti altri bit, in modo da poter utilizzare algoritmi di correzione degli errori durante la ricezione. Il tasso di errore FEC corrisponde al tasso Viterbi.

### FTP – File Transfer Protocol

Metodo di trasmissione di file. FTP è un protocollo di rete per la trasmissione di file mediante reti IP (Internet Protocol)

### Funzione Timeshift

Riproduzione in differita

### **Gateway standard**

Funge da interfaccia tra due reti o computer collegati mediante router. Ciò consente la

trasmissione dati.

### <u>GNU</u>

GNU non è Unix, si tratta nello specifico di un sistema operativo gratuito per sviluppatori di software.

### HD – Ready

È un marchio creato da EICTA (European Information, Communications and Consumer Electronics Industry Technology Association) per apparecchi in grado di restituire immagini ad alta risoluzione (HDTV).

### HDCP – High-bandwidth Digital Content Protection

Sistema di codifica previsto per la trasmissione protetta di dati video e audio per le interfacce HDMI e DVI.

### HDMI - High Definition Multimedia Interface

Interfaccia digitale per la trasmissione digitale di dati video e audio tra TV e ricevitore (preferita nell'HDTV).

### HDTV – High Definition Television

Televisore ad alta risoluzione con una risoluzione fino a cinque volte superiore e/o più precisa rispetto a PAL o NTSC.

### High-Band

Campo di frequenza satellitare compreso fra 11,7 e 12,75 GHz.

### <u>H.264</u>

Altra denominazione di MPEG-4.

### Indirizzo IP

Indirizzo protocollo Internet. Ogni apparecchio compatibile con una rete ha un proprio indirizzo IP per un'assegnazione univoca (indirizzo), ad es. per uno scambio di dati.

### Interfaccia Web

Si tratta di un'interfaccia Web che consente di interagire tra due o più sistemi (ad es. ricevitore verso PC). È quindi possibile scambiare dati.

### JPEG - Joint Photographic Experts Group

Procedura di compressione delle immagini.

### LAN - Local Area Network

Rete locale

### <u>Linux</u>

Sistema operativo

### LNB - Low Noise Block Converter

Converte le frequenze satellitari down link in Sat-FI.

### Low-Band

Campo di frequenza satellitare compreso fra 10,7 e 11,7 GHz.

### <u>Maschera di subnet</u>

Definisce un campo di indirizzi IP in una subnet (piccola rete indipendente).

### <u>MP3</u>

Formato per file audio compressi

### MPEG-2

MPEG è l'abbreviazione di «Moving Picture Experts Group», un gruppo operativo che elabora gli standard validi a livello internazionale per la compressione digitale di segnali video e audio. MPEG-2 è stato dichiarato uno standard nella compressione dei segnali digitali TV. MPEG-2 lavora con una velocità di trasferimento dei dati massima di 100 Mbit/s.

### MPEG-4

Un'evoluzione di MPEG-2 con una compressione dei dati ancora maggiore, concepita per le trasmissioni HDTV.

### <u>NIT</u>

Con NIT si definisce il cosiddetto numero identificativo del programma o anche ID di rete.

### <u>NTFS</u>

Sistema di file per mezzi di memorizzazione

### OSD - On Screen Display

Sovrimpressioni del ricevitore sul televisore (per es., menu principale)

### Pacchetto di programmi

Il pacchetto di programmi di un transponder digitale contiene per lo più programmi televisivi

# Piccolo lessico tecnico

e radiofonici. Ogni pacchetto di programmi possiede un'assegnazione fissa alla frequenza di trasmissione di un transponder, alla polarizzazione (orizzontale o verticale), alla Symbolrate e al tasso Viterbi e/o al tasso errori.

### <u>PAL</u>

Norma televisiva analogica

### Pay-TV

Televisione a pagamento (per esempio, Sky). Emittenti criptate decodificabili solo con un'adeguata smartcard. In genere è necessario sottoscrivere un abbonamento.

### <u>PID</u>

Il numero PID (Packet IDentification) è un numero di identificazione per i segnali video e i segnali audio del flusso dati digitale dei segnali DVB MPEG 2. Con il numero PID il ricevitore stabilisce un'assegnazione univoca alla trasmissione di dati video e audio. Il PID-PCR è il numero di identificazione per il segnale di sincronizzazione. Il PID-PCR di regola è identico al PID video. Per i programmi trasmessi in più lingue, è possibile assegnare un'altra lingua alla trasmissione televisiva tramite l'inserimento manuale del PID audio. Dopo l'inserimento manuale del PID, il ricevitore digitale seleziona automaticamente i dati audio identificati per mezzo del numero PID dal flusso dati e li assegna quindi al segnale video.

### <u>PIN</u>

Codice di identificazione personale. In questo apparecchio un codice numerico a quattro cifre, con il quale l'apparecchio e/o alcune funzioni o programmi possono essere protette da un accesso non autorizzato.

### **Polarizzazione**

Attraverso il satellite i singoli transponder vengono trasmessi (orizzontalmente e verticalmente) tramite due diversi livelli (di polarizzazione). In questo modo aumenta la capacità dei transponder da trasmettere.

### Posizione di programma AV

Posizione del programma preferito del televisore da collegamenti esterni (per es., Scart e HDMI)

### **QPSK - Quadrature Phase Shift Keying**

Procedura di modulazione digitale utilizzata nella trasmissione satellitare (nell'ambito dell'HDTV

trova applicazione anche 8PSK).

### <u>Rete</u>

Collegamento di più PC che possono comunicare tra loro e scambiarsi dati

### **Ricevitori**

Destinatario

### Riduzione dei dati

Compressione di segnali video e audio. Le informazioni ridondanti vengono omesse.

### <u>RGB</u>

Segnale video da tre singoli segnali di colore (rosso, verde, blu)

### Segnale satellitare FI

Segnale d'ingresso del ricevitore, frequenza intermedia satellitare

### Server DNS

Domain-Name-System-Server. Serve per determinare gli indirizzi IP (di altri PC o ricevitori) all'interno di una rete con funzione DHCP attiva.

### Sistema monocavo SCR - Satellite Channel Router

Il sistema monocavo consente di distribuire i segnali Sat-FI digitali (inclusa HDTV) e i segnali terrestri attraverso un cavo su max, otto ricevitori. Non esistono limitazioni della varietà di canali. vale a dire che viene trasmessa l'intera offerta di canali di uno o due satelliti. La commutazione e la selezione del transponder hanno luogo nel sistema di alimentazione o nella matrice e vengono gestite dal ricevitore con uno speciale set di comandi DiSEqC<sup>™</sup> a norma EN 50494. Ad ogni ricevitore è assegnata una freguenza utente fissa tramite la quale è in grado di ricevere i programmi. Un ricevitore Twin necessita di due frequenze utente. La selezione del transponder e la conversione sulle frequenze utente avvengono tramite speciali moduli di sintonizzazione, il cosiddetto SCR (Satellite Channel Router), integrati nel sistema di alimentazione o nella matrice

Il sistema monocavo di Kathrein è conforme alla norma EN 50494, vale a dire tutti i componenti di un sistema monocavo che corrispondono a questa norma possono essere integrati in un impianto satellitare.

### Smartcard

Scheda dell'emittente Pay-TV per decodificare i propri programmi

### Stand-by

Stato di pronto

### **Streaming**

Trasmissione di dati (registrazioni) in tempo reale

### Symbolrate

La Symbolrate descrive la quantità di dati trasmessi al secondo. La Symbolrate viene misurata in MSymb/s e corrisponde al numero di simboli che vengono trasmessi al secondo.

### Tasso Viterbi

II tasso Viterbi (tasso di codice, tasso errori) caratterizza la protezione contro errori utilizzata dalla rispettiva emittente del programma. Lo standard DVB prevede i valori seguenti: 1/2 - 2/3 - 3/4 - 5/6 - 7/8

### Transponder

Un transponder è un convertitore di frequenza che riceve i segnali radiotelevisivi irradiati dalla Terra, li converte e li trasmette nuovamente alla Terra con una frequenza modificata. Un satellite possiede molti transponder.

I transponder analogici trasmettono solo un programma televisivo ed eventualmente parecchi programmi radiofonici su una frequenza di trasmissione.

transponder digitali trasmettono Т contemporaneamente molti programmi televisivi e radiofonici su una frequenza di trasmissione. Se un'emittente di canali trasmette attraverso un transponder digitale parecchi programmi televisivi, allora si parla anche del pacchetto di programmi offerti dall'emittente. I termini «pacchetto «transponder digitale» е di programmi» hanno praticamente lo stesso significato.

### <u>UPnP</u>

Acronimo di «Universal Plug and Play». Maggiori informazioni su www.upnp.org

### Velocità dati

Bit di dati trasmessi al secondo. Viene indicata in kbit/s o Mbit/s. Maggiore è la velocità dei dati, migliore è il segnale trasmesso.

### <u>Y/C</u>

Segnale S-Video

### 8PSK (8-Phase-Shift-Keying)

Procedura di modulazione digitale utilizzata nella trasmissione satellitare HDTV.

# Riconoscimento di errori e risoluzione dei problemi

# In caso di un malfunzionamento, verificare innanzitutto tutti i collegamenti dei cavi e le condizioni di funzionamento:

- 1. Le spine di rete del ricevitore e del televisore sono inserite nella presa di corrente
- 2. I cavi dell'antenna sono collegati all'ingresso del ricevitore
- 3. Il ricevitore e il televisore sono correttamente collegati tramite la presa HDMI o la presa Scart
- 4. Le connessioni audio sono eventualmente collegate all'impianto HiFi o all'impianto Dolby Digital
- 5. Il ricevitore e il televisore (impianto HiFi/Dolby Digital) sono accesi (osservare le spie di controllo)
- 6. Il ricevitore reagisce al telecomando

Ecco alcune istruzioni per risalire alle cause dei malfunzionamenti.

| Errore                                                                                                    | Causa                                                                                                    | Risoluzione                                                                                                    |
|----------------------------------------------------------------------------------------------------|----------------------------------------------------------------------------------------------------|----------------------------------------------------------------------------------------------------|
| Indicazione «Segnale<br>assente» visualizzata<br>in alcuni programmi e/o<br>in tutti i programmi                                                               |                                                                                                    | Incaricare un antennista della<br>verifica e/o riparazione. Verificare<br>le impostazioni nel menu<br>«Impostazioni», «Antenna e<br>satelliti», «Configurazione Tuner» e<br>correggerle all'occorrenza.                                                                                                    |
| Il ricevitore non reagisce<br>più al telecomando                                                                                                    | È possibile che le batterie usate siano<br>scariche o siano state inserite in<br>modo errato sul fondo vano batterie.<br>Il set di comandi del ricevitore o del<br>telecomando è stato commutato<br>accidentalmente. | Controllare le batterie (si veda in<br>proposito anche «Introduzione delle<br>batterie nel telecomando» nella Parte<br>1 delle istruzioni per l'uso)<br>Impostare il codice ad infrarossi 1,<br>come descritto nelle istruzioni per<br>l'uso al punto «Menu principale<br>Impostazioni», «Impostazioni di<br>base», «Impostazione del codice del<br>telecomando» |
| Indicazione dell'ora<br>sbagliata                                                                                                    | La commutazione dell'ora «Ora<br>legale» non è corretta. Dal segnale<br>ricevuto è stata acquisita un'ora<br>errata.                                                                                                 | Verificare le impostazioni dell'ora<br>legale nel menu «Impostazioni»,<br>«Data e ora» e correggerle all'oc-<br>correnza. Spegnere il ricevitore con<br>l'interruttore di rete durante la tra-<br>smissione di un programma, per<br>esempio Raiuno o Raidue, attendere<br>10 secondi e riaccenderlo                                                              |
| Vengono a mancare i<br>seguenti programmi o<br>viene visualizzata l'indica-<br>zione «Segnale scarso o<br>assente»: Sport 1, Tele 5,<br>HSE 24 e Sonnenklar TV | I telefoni DECT lavorano sulla stessa<br>frequenza di questi programmi.<br>Possono verificarsi disturbi a causa<br>di un livello troppo basso o di una<br>pessima schermatura del cavo                               | Rivolgersi a un antennista<br>specializzato                                                                                                    |
| Schermo nero<br>o blu, nessuna<br>sovrimpressione menu                                                                                                    | Avendo premuto accidentalmente il tasto 0, è stato disattivato il collega-<br>mento Scart verso il televisore                                                                                                    | Premere ripetutamente il tasto 0, fin-<br>ché non viene di nuovo visualizzata<br>l'immagine televisiva sullo schermo                                                                                                    |
| Problema di rete                                                                                                    | Controllare che il cavo di rete (incro-<br>ciato) sia collegato correttamente al<br>PC e al ricevitore (innestato)                                                                                                   | Rivolgersi al tecnico PC o di rete specializzato                                                                                                    |

# Assistenza

Se dopo aver letto accuratamente le presenti istruzioni per l'uso si dovessero avere ancora dubbi sulla messa in funzione o sull'uso, o nel caso dovessero verificarsi complicazioni, si prega di contattare il proprio rivenditore specializzato.

# A

| Aggiornamento EPG                                                                                                    | 113                        |
|----------------------------------------------------------------------------------------------------|----------------------------|
| Aggiornamento software automatico                                                                                           | 96                         |
| Aggiornamento software tramite satel                                                                                        | llite<br>98                |
| Aggiornamento software tramite USB frontale                                                                                 | 133                        |
| Aggiornamento via USB                                                                                                    | 100                        |
| Antenna e satelliti                                                                                                    | 116                        |
| Anticipo per registrazioni                                                                                                  | 113                        |
| Applicazioni                                                                                                    | 130                        |
| Avvia FTP all'avvio del ricevitore                                                                                          | 130                        |
| Avvio server UPnP all'avvio del ricevitore                                                                                  | 130                        |
| Limitazione file a 4GB                                                                                                    | 130                        |
| Archivio registrazioni (riproduzione/<br>modifica registrazioni)                                                            | 58                         |
| Cartella in archivio registrazioni<br>Crea nuova cartella<br>Modifica cartella (cancella/rinomina)<br>Sposta nella cartella | 69<br>69<br>71<br>70       |
| Modifica registrazioni<br>Blocca<br>Cancella<br>Decodifica<br>Modifica ramo<br>Rinomina                                     | 63<br>64<br>66<br>65<br>64 |
| Navigazione (tasti del telecomando nell'arch registrazioni)                                                                 | nivio<br>59                |
| Richiamo Archivio registrazioni (Le mie regi zioni)                                                                         | stra-<br>58                |
| Riproduzione di una registrazione                                                                                           | 61                         |
| Vista cap.<br>Crea cap.<br>Elimina capitolo<br>Richiamo dei capitoli                                                        | 72<br>72<br>73<br>72       |
| Visualizzazioni dell'archivio registrazioni (or<br>mento delle registrazioni)                                               | dina-<br>60                |

| Assistenza                           | 139            |
|--------------------------------------|----------------|
| Avvertenze legali                    | 3              |
| Avvia FTP all'avvio del ricevitore   | 130            |
| Avvio server UPnP all'avvio del rice | evitore<br>130 |

### C

| Carica impostazioni di fabbrica                    | 101          |
|----------------------------------------------------|--------------|
| Ciclo di ricerca dei programmi                     | 88           |
| Ciclo di ricerca dei programmi automatico          | 89           |
| Ciclo di ricerca dei programmi manuale             | 91           |
| Ricerca programmi con Service ID                   | 93           |
| Richiamo del menu                                  | 88           |
| Comando dalla parte frontale (senza<br>comando)    | tele-<br>132 |
| Aggiornamento software tramite USB front           | ale<br>133   |
| Funzionamento d'emergenza                          | 132          |
| Common Interface (CI)                              | 125          |
| Commutazione tra modalità Radio e T                | V            |
|                                                    | 23           |
| Configurazione Tuner                               | 117          |
| Consumo di corrente in modalità stai<br>by < 0,5 W | nd-<br>9     |
| Coordinamento disco fisso                          | 126          |
| D                                                  |              |
| Decodifica automatica in stand-by                  | 126          |
| Desidero ascoltare la radio                        | 13           |

Desidero cancellare una registrazione ... 19

Desidero registrare immediatamente una trasmissione ... 16

| Desidero registrare una trasmissione<br>verrà trasmessa più tardi (registrazion<br>programmata)    | che<br>ie<br>17  |
|----------------------------------------------------------------------------------------------------|------------------|
| Desidero riprodurre una registrazione                                                              | <br>18           |
| Desidero vedere il teletext                                                                        | 14               |
| Desidero vedere la televisione                                                                     | 12               |
| Desidero vedere la televisione in diffe<br>(timeshift)                                             | rita<br>15       |
| Differita automatica                                                                               | 114              |
| Display frontale in stand-by                                                                       | 113              |
| Durata di visualizzazione della segnala<br>zione di programma (informazioni sui<br>programmi)      | a-<br>112        |
| Durata di visualizzazione della segnala<br>zione di riproduzione (informazioni su<br>riproduzione) | a-<br>IIa<br>112 |
| Durata registrazione standard                                                                      | 114              |
| F                                                                                                  |                  |
| Front Display Notification                                                                         | 113              |
| Funzionamento d'emergenza                                                                          | 132              |
| Funzione di promemoria                                                                             | 49               |
| G                                                                                                  |                  |
| Grandezza memoria differita (capacità<br>memoria per il timeshift)                                 | di<br>114        |
| Guida ai programmi (EPG)                                                                           |                  |
| Funzione di promemoria                                                                             | 49               |
| Funzione di ricerca                                                                                | 53               |
| Altri episodi                                                                                      | 53               |
| Gerca testo compl.<br>Moderatore/moderatrice - attore/attrice                                      | 55<br>54         |
| Ricerca parola nei dettagli                                                                        | 54               |
| Informazioni generali sulle riviste di program                                                     | imi<br>37        |

| Menu Altro<br>Cast                                                                          | 56<br>57       |
|---------------------------------------------------------------------------------------------|----------------|
| Sugger. pers.                                                                               | 56             |
| Navigazione (tasti del telecomando nell'EF                                                  | G)             |
|                                                                                             | 39             |
| Programmazione della registrazione (Time<br>Definizione della destinazione (luogo di regist | r) 43<br>razi- |
| one)                                                                                        | 44             |
| Definizione del tipo di registrazione                                                       | 45             |
| Definito dall'utente                                                                        | 46             |
| Giornaliero                                                                                 | 46             |
| Registrazione telefilm                                                                      | 47             |
| Settimanale                                                                                 | 46             |
| Unico                                                                                       | 45             |
| Trasmissione non presente nell'EPG                                                          | 44             |
| Trasmissione presente nell'EPG                                                              | 44             |
| Richiamo EPG                                                                                | 38             |
| Visualizzazione schema di registrazione                                                     | 50             |
| Modifica di una registrazione                                                               | 51             |
| Sovrapposizione di registrazioni                                                            | 52             |
| Visualizzazioni dell'EPG                                                                    |                |
| Visualizzazione "Ora in onda"                                                               | 39, 40         |
| Visualizzazione per rami                                                                    | 42             |
|                                                                                             |                |

Ι

| Immagine nell'immagine (PIP)                                                                                                    | 35                                            |
|----------------------------------------------------------------------------------------------------|-----------------------------------------------|
| Impostazioni                                                                                                    | 102                                           |
| Antenna e satelliti<br>Configurazione Tuner<br>Modifica satelliti<br>Modifica transponder<br>Sat-Finder                                                                                   | 116<br>117<br>118<br>120<br>116               |
| Impostazioni di base<br>Codice del telecomando<br>Data e ora<br>Impostazioni audio<br>Impostazioni video                                                                                  | 103<br>108<br>107<br>106<br>104               |
| Impostazioni personalizzate<br>Adatta menu a schermo<br>Aggiornamento automatico nome programma<br>Impostazioni EPG<br>Impostazioni Mediacenter<br>Impostazioni PVR<br>Protezione bambini | 110<br>112<br>115<br>113<br>115<br>114<br>110 |
| Richiamo del menu                                                                                                    | 102                                           |
| Impostazioni di rete                                                                                                    | 129                                           |

|                                                                                   | maice             |
|-----------------------------------------------------------------------------------|-------------------|
| Impostazioni EPG                                                                  | 113               |
| Impostazioni PVR                                                                  | 114               |
| Informazioni di sicurezza - Note<br>tanti                                         | impor-<br>6       |
| Inserimenti alfanumerici                                                          | 21                |
| Interfacce                                                                        | 124               |
| Common Interface (CI)<br>Decodifica automatica in stand-by<br>Decodifica multipla | 125<br>126<br>125 |
| Coordinamento disco fisso                                                         | 126               |
| Impostazioni di rete                                                              | 129               |
| Richiamo del menu                                                                 | 124               |
| L                                                                                 |                   |
| Limitazione file a 4GB                                                            | 130               |
| Luminosità display frontale                                                       | 112               |
| Μ                                                                                 |                   |

| Menu di servizio                                                                                                    | 95                       |  |
|----------------------------------------------------------------------------------------------------|--------------------------|--|
| Aggiornamento software automatico                                                                                                 | 96                       |  |
| Aggiornamento software tramite satellite                                                                                          | 98                       |  |
| Aggiornamento via USB<br>Aggiornamento elenco programmi<br>Aggiornamento software<br>Salva l'elenco programmi sul dispositivo USB | 100<br>101<br>100<br>101 |  |
| Carica impostazioni di fabbrica                                                                                                   | 101                      |  |
| Richiamo del menu                                                                                                    | 95                       |  |
| Modifica elenco programmi                                                                                                    | 77                       |  |
| Modifica degli elenchi preferiti                                                                                                  | 86                       |  |
| Modifica programmi (elenchi programmi)                                                                                            |                          |  |
| Aggiungi a elenco preferiti<br>Avvia carattere di fine blocco<br>Blocca                                                           | 81<br>83<br>85<br>83     |  |
| Cancella                                                                                                    | 82                       |  |
| Salta                                                                                                    | 82                       |  |
| Sposta<br>tvtv On/Off                                                                                                    | 82<br>84                 |  |
| Navigazione (tasti del telecomando nel mer<br>"Modifica elenco programmi")                                                        | nu<br>79                 |  |

| Richiamo del menu                                                 | 77         |
|-------------------------------------------------------------------|------------|
| Selezione del/i programma/i da modificare                         | 81         |
| 0                                                                 |            |
| Ora aggiornamento EPG                                             | 113        |
| OTR (One Touch Recording) - Registr<br>one diretta su disco fisso | azi-<br>33 |
| Р                                                                 |            |
| Piccolo lessico tecnico                                           | 134        |
| Portale Kathrein (Mediacenter)                                    | 74         |
| Prima installazione                                               | 103        |
| Programmazione della registrazione<br>(Timer)                     | 43         |
| Programmi opzionali                                               |            |
| Richiamo di programmi opzionali                                   | 28         |
| Protezione bambini                                                | 110        |

# R

| Regolazione del volume                 | 23       |
|----------------------------------------|----------|
| Riconoscimento di errori e risoluzione | )<br>100 |
| dei problemi                           | 138      |
| Rimedio in caso di problemi            | 138      |
| Ritardo per registrazioni              | 114      |
|                                        |          |

# S

| Salvaschermo lettore MP3        | 115          |  |
|---------------------------------|--------------|--|
| Schermo di avvio (EPG)          | 113          |  |
| Segnalazione programma (informa | zioni)<br>26 |  |
| Selezione audio                 | 29           |  |
| Selezione lingua                | 131          |  |

## Selezione programma

| dall'elenco programmi | 23  |
|-----------------------|-----|
| direttamente          | 23  |
| Selezione sottotitoli | 30  |
| Simple MP3 Mode       | 115 |
| Sleep Timer           | 112 |

# T

| Telecomando per funzionamento  <br>(TV/Radio) | Live<br>11 |
|-----------------------------------------------|------------|
| Televideo                                     | 31         |
| Timeshift<br>Differita automatica             | 32, 114    |
| V                                             |            |

| Visualizzazione | barra | volume | 112 |
|-----------------|-------|--------|-----|
| Visualizzazione | barra | volume | 112 |

Internet: www.kathrein.de

936,4305/A/ZWT/0312/i - Si riservano modifiche dei dati tecnici.

KATHREIN-Werke KG • Anton-Kathrein-Straße 1 - 3 • Casella postale 100 444 • 83004 Rosenheim • GERMANIA • Telefono + 49 8031 184-0 • Fax + 49 8031 184-38